# Цифровое фортепиано

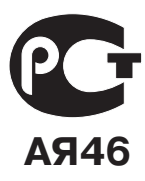

# CELVIANO AP-620

# РУКОВОДСТВО ПОЛЬЗОВАТЕЛЯ

Пожалуйста, сохраните данное руководство для обращения к нему в дальнейшем.

#### Правила безопасности

Перед началом эксплуатации цифрового пианино обязательно прочтите брошюру «Правила безопасности».

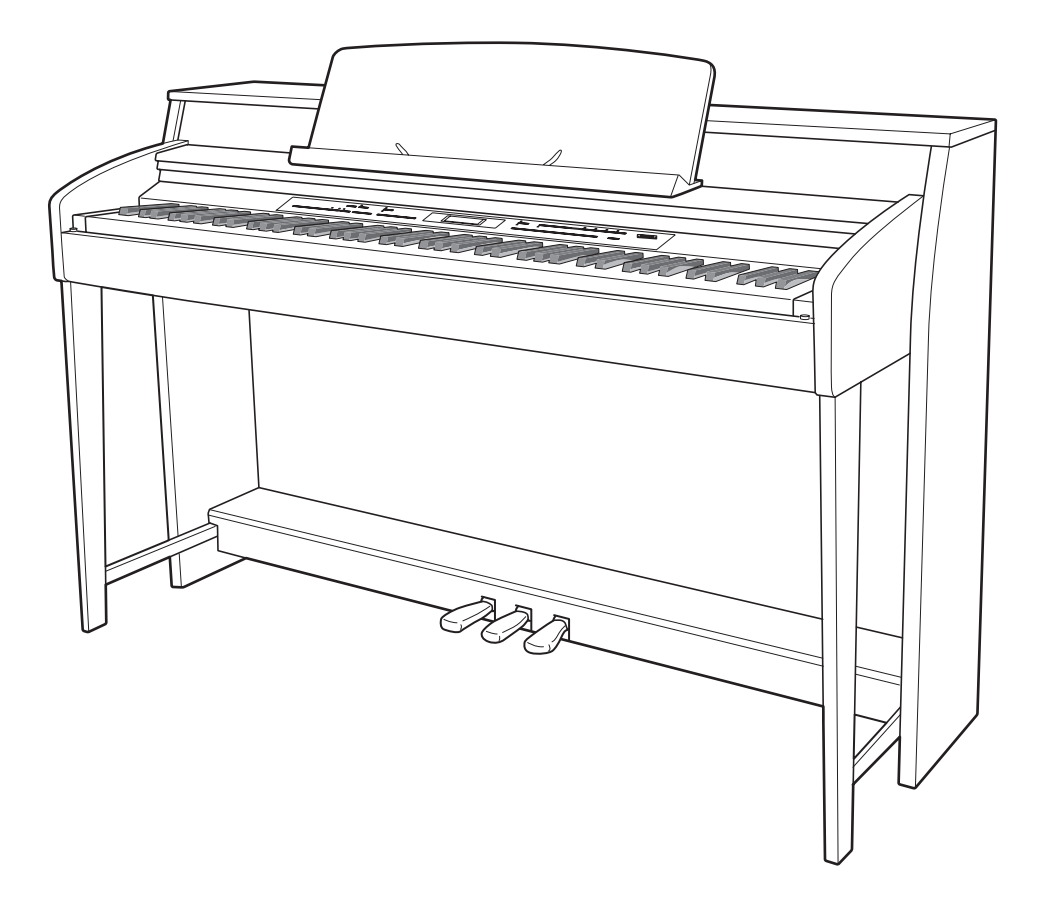

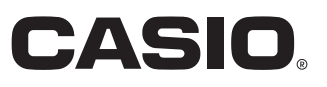

#### ВАЖНЫЕ ПРАВИЛА БЕЗОПАСНОСТИ

- 1. Прочтите данное руководство.
- 2. Сохраните данное руководство.
- 3. Обращайте особое внимание на предупреждения.
- 4. Следуйте всем указаниям.
- 5. Не используйте данное устройство вблизи воды.
- 6. Очищайте устройство только при помощи сухой ткани.
- 7. Не закрывайте вентиляционные отверстия. Устанавливайте устройство в соответствии с указаниями производителя.
- 8. Не устанавливайте устройство вблизи источников тепла, таких как радиаторы, тепловые регистры, печи, усилители и т.д.
- 9. Не нарушайте конструкцию полярной вилки или вилки заземляющего типа. Полярная вилка имеет два ножевых контакта разной ширины. Вилка заземляющего типа имеет два ножевых контакта и заземляющий штырь. Широкий контакт или заземляющий штырь предназначены для обеспечения безопасности. Если вилка прилагаемого шнура питания не подходит к вашей розетке, обратитесь к электрику для замены устаревшей розетки.
- 10. Прокладывайте шнур питания так, чтобы по нему не ходили и чтобы его не могли пережать, особенно в местах рядом с вилкой, розеткой или в месте выхода из устройства.
- 11. Используйте только рекомендованные производителем приспособления/аксессуары.
- 12. Используйте устройство только с прилагаемыми к нему или рекомендованными производителем тележкой, подставкой, штативом, кронштейном или столом. При использовании тележки для перемещения устройства будьте осторожны, так как в случае ее опрокидывания вы можете получить травму.

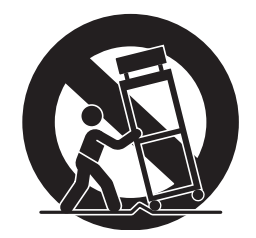

- 13. Отсоединяйте данное устройство во время грозы или в случае, если вы не собираетесь пользоваться им длительное время.
- 14. Все работы по техническому обслуживанию должны выполняться квалифицированным сервисным персоналом. Техническое обслуживание необходимо в случае какого-либо повреждения устройства, например при повреждении шнура питания или вилки, попадании внутрь устройства жидкости или каких-либо предметов, воздействии на устройство дождя или влаги, ненормальной работы устройства или его падения.

Не допускайте попадания на устройство воды и не ставьте на него предметы, наполненные водой, например вазы.

Если индикатор питания не горит, это не означает, что устройство полностью отключено от электросети. Для того чтобы полностью отключить устройство от электросети, необходимо отсоединить шнур питания от розетки. Для этого разместите устройство так, чтобы шнур питания был легко доступен.

ПРЕДОСТЕРЕЖЕНИЕ

ОПАСНОСТЬ ПОРАЖЕНИЯ ЭЛЕКТРИЧЕСКИМ ТОКОМ. НЕ ОТКРЫВАТЬ

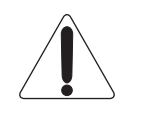

ПРЕДОСТЕРЕЖЕНИЕ: для снижения риска поражения электрическим током не снимайте КРЫШКУ (ИЛИ ЗАДНЮЮ ПАНЕЛЬ). ВНУТРИ УСТРОЙСТВА НЕТ ЧАСТЕЙ. ОБСЛУЖИВАЕМЫХ ПОЛЬЗОВАТЕЛЕМ. ВСЕ РАБОТЫ ПО ТЕХНИЧЕСКОМУ ОБСЛУЖИВАНИЮ ДОЛЖНЫ ВЫПОЛНЯТЬСЯ КВАЛИФИЦИРОВАННЫМ СЕРВИСНЫМ ПЕРСОНАЛОМ.

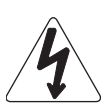

Символ молнии в равностороннем треугольнике предупреждает пользователя о наличии неизолированного опасного напряжения внутри устройства, величина которого достаточно велика и может представлять собой опасность поражения электрическим током.

Восклицательный знак в равностороннем треугольнике предназначен для привлечения внимания пользователя к особо важным указаниям, касающимся эксплуатации и технического обслуживания (ремонта) устройства.

В ЦЕЛЯХ СНИЖЕНИЯ ОПАСНОСТИ ВОЗГОРАНИЯ ИЛИ ПОРАЖЕНИЯ ЭЛЕКТРИЧЕСКИМ ТОКОМ ПОРУЧАЙТЕ ТЕХНИ-ЧЕСКОЕ ОБСЛУЖИВАНИЕ УСТРОЙСТВА ТОЛЬКО КВАЛИФИЦИРОВАННОМУ СЕРВИСНОМУ ПЕРСОНАЛУ.

- НИ ПРИ КАКИХ ОБСТОЯТЕЛЬСТВАХ КОМПАНИЯ CASIO НЕ НЕСЕТ ОТВЕТСТВЕННОСТИ ЗА ЛЮ-БОЙ УЩЕРБ (ВКЛЮЧАЯ (НО НЕ ОГРАНИЧИВАЯСЬ ИМИ) УБЫТКИ ОТ УПУЩЕННОЙ ВЫГОДЫ, ПРЕРЫВАНИЯ ДЕЯТЕЛЬНОСТИ И ПОТЕРИ ДАННЫХ), ВОЗНИКАЮЩИЙ В РЕЗУЛЬТАТЕ ИСПОЛЬ-ЗОВАНИЯ ИЛИ НЕВОЗМОЖНОСТИ ИСПОЛЬЗОВАНИЯ ДАННОГО РУКОВОДСТВА ИЛИ ИЗДЕЛИЯ, ДАЖЕ ЕСЛИ КОМПАНИЯ CASIO БЫЛА УВЕДОМЛЕНА О ВОЗМОЖНОСТИ ТАКОГО УЩЕРБА.
- Содержание настоящего руководства может быть изменено без предупреждения.
- Внешний вид устройства может отличаться от изображений на иллюстрациях в данном руководстве.
- Названия компаний и изделий, приведенные в данном руководстве, могут быть зарегистрированными торговыми марками других владельцев.

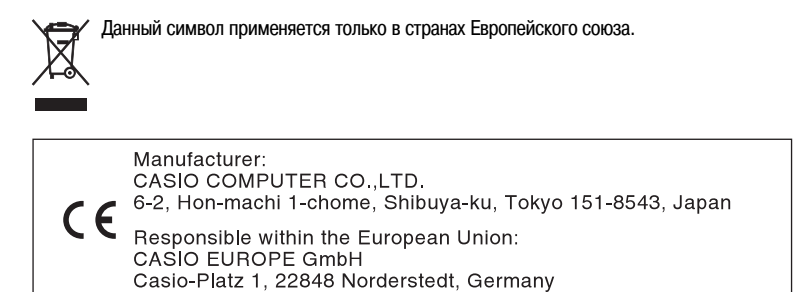

Данный штамп применяется только к модели АР-620ВКV. Пожалуйста, сохраните данное руководство для обращения к нему в дальнейшем.

# Содержание

| Сборко отойки 56                                                     | Тюдсоединение каселей                                                      |
|----------------------------------------------------------------------|----------------------------------------------------------------------------|
|                                                                      | Установка подставки для пот и держателя для паушников                      |
| бщие сведения 2                                                      | Запись игры на клавиатуре                                                  |
| Сохранение настроек и блокировка кнопок 4                            | Запись или воспроизведение одной композиции                                |
| Восстановление первоначальных заводских настроек цифрового пианино 4 | Запись или воспроизведение нескольких композиций                           |
|                                                                      | Запись на определенную дорожку (запись партии)                             |
| лектропитание5                                                       | Удаление записанных данных                                                 |
| •                                                                    | Частичная перезапись записанной композиции (запись с определенной позиции) |
| оединения 6                                                          |                                                                            |
| Подключение наушников 6                                              | Прочие настроики4                                                          |
| Подключение аудиоаппаратуры или усилителя                            | Настройка параметров                                                       |
| Прилагаемые и дополнительные аксессуары 7                            |                                                                            |
|                                                                      | Использование карты памяти4                                                |
| спользование встроенных тембров 8                                    | Загрузка и извлечение карты памяти                                         |
| Включение цифрового пианино и игра                                   | Форматирование карты памяти                                                |
| Выбор тембра                                                         | Сохранение данных из памяти цифрового пианино на карту памяти              |
| Наложение двух тембров9                                              | Загрузка данных с карты памяти                                             |
| Разделение клавиатуры между двумя тембрами10                         | Удаление данных с карты памяти                                             |
| Октавный перенос11                                                   | Переименование файла на карте памяти                                       |
| Регулировка яркости тембра 11                                        | Воспроизведение композиции с карты памяти                                  |
| Добавление к тембру эффекта реверберации 12                          | Сохранение данных во внутреннюю память цифрового пианино                   |
| Добавление к тембру хорус-эффекта 12                                 | вместо карты памяти                                                        |
| Использование педалей цифрового пианино13                            | Сообщения об ошиоках                                                       |
| Использование метронома13                                            |                                                                            |
| Исполнение фортепианного дуэта14                                     | подключение к компьютеру                                                   |
|                                                                      | Минимальные технические требования к компьютеру                            |
| СПОЛЬЗОВАНИЕ                                                         | Подключение цифрового пианино к компьютеру                                 |
| втоаккомпанемента16                                                  | Использование MIDI                                                         |
| Включение автоаккомпанемента16                                       | Обмен музыкальными данными между пианино и компьютером                     |
| Использование предварительных настроек, вызываемых одним нажатием19  |                                                                            |
| Использование автогармонизации19                                     | Справочная информация6                                                     |
| Создание ваших собственных стилей                                    | Поиск и устранение неисправностей                                          |
|                                                                      | Технические характеристики                                                 |
| оспроизвеление встроенных                                            | Меры предосторожности при эксплуатации                                     |
|                                                                      |                                                                            |
|                                                                      | Приложение                                                                 |
| Воспроизведение всех встроенных композиций                           |                                                                            |
| Воспроизведение определенной композиции                              |                                                                            |
| из музыкальний инилийтеки24                                          | аолица пазпачения клавишам звуков ударных инструментов                     |
|                                                                      | Перечень встроенных композиций                                             |
| <i>узыкальные предустановки</i>                                      |                                                                            |
| Выбор набора музыкальных предустановок                               | Указатель аппликатуры                                                      |
| Созлание описинального набора пользорательских прелистанорок 27      |                                                                            |
| ооздание орининального насора пользовательских предустановок         |                                                                            |

# Общие сведения

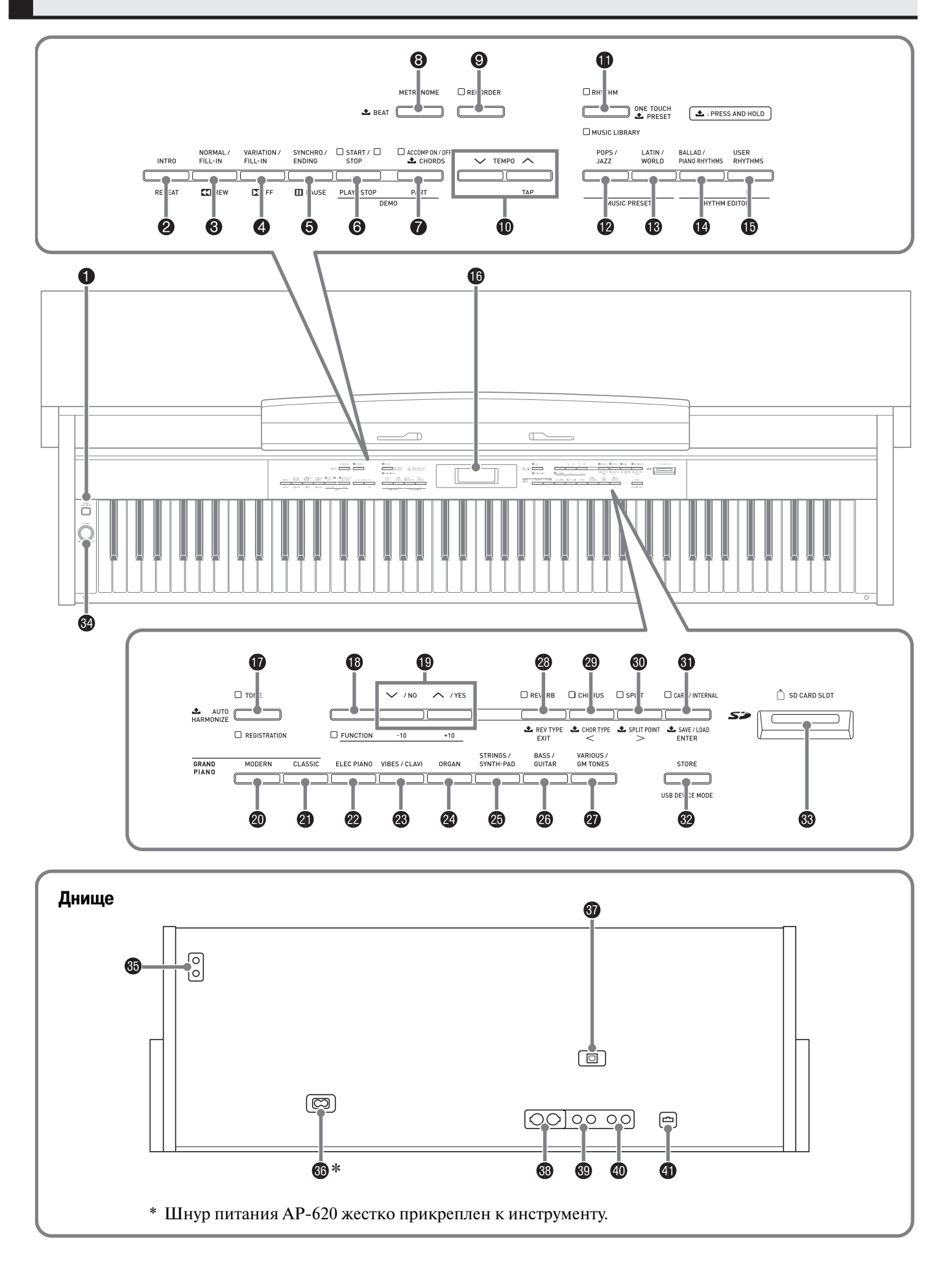

\* В этом руководстве кнопки и прочие органы управления обозначаются следующими номерами и названиями.

Кнопка «POWER» [Питание]

- 2 Кнопка «INTRO/REPEAT» [Вступление/Повтор]
- З Кнопка «NORMAL/FILL-IN», «◄ REW» [Обычная модель/Вставка, Ускоренный поиск в обратном направлении]
- 6 Кнопка «SYNCHRO/ENDING», «PAUSE» [Синхронный старт/Концовка, Пауза]
- Кнопка «START/STOP», «PLAY/STOP» [Запуск/Остановка, Воспроизведение/Остановка]
- Кнопка «ACCOMP ON/OFF», «PART» [Включение/выключение аккомпанемента, Партия]
- 8 Кнопка «METRONOME» [Метроном]
- Укнопка «RECORDER» [Записывающее устройство]
- Кнопки «ТЕМРО» [Темп]
- Кнопка «RHYTHM», «MUSIC LIBRARY» [Стиль, Музыкальная библиотека]
- Кнопка «MUSIC PRESETS» «POPS/JAZZ» [Музыкальные предустановки – Поп/Джаз]
- Кнопка «MUSIC PRESETS» «LATIN/WORLD» [Музыкальные предустановки – Латиноамериканские/Этнические стили]
- Кнопка «RHYTHM EDITOR» «BALLAD/PIANO RHYTHMS» [Редактор стилей – Балладные/Фортепианные стили]
- Кнопка «RHYTHM EDITOR» «USER RHYTHMS» [Редактор стилей – Пользовательские стили]
- Дисплей
- Кнопка «TONE», «REGISTRATION» [Тембр, Регистрация]
- (В) Кнопка «FUNCTION» [Функция]
- Укнопки «√/NO» [Нет], «∧/YES» [Да]
- Кнопка «GRAND PIANO» «MODERN» [Рояль современный]

- Кнопка «GRAND PIANO» «CLASSIC» [Рояль классический]
- Инопка «ELEC PIANO» [Электропиано]
- Кнопка «VIBES/CLAVI» [Виброфон/Клавесин]
- 2 Кнопка «ORGAN» [Орган]
- Кнопка «STRINGS/SYNTH-PAD» [Струнные/Синтезированный фон]
- 🙆 Кнопка «BASS/GUITAR» [Бас/Гитара]
- Кнопка «VARIOUS/GM TONES» [Разные тембры/Тембры GM]
- Кнопка «REVERB», «REV TYPE», «EXIT» [Реверберация, Вид реверберации, Выход]
- Кнопка «CHORUS», «CHOR TYPE», «<» [Хорус, Вид хоруса]</p>
- Кнопка «SPLIT», «SPLIT POINT», «>» [Разделение клавиатуры, Точка разделения]
- Кнопка «CARD/INTERNAL», «SAVE/LOAD», «ENTER» [Карта/Внутренняя память, Сохранение/Загрузка, Вход]
- Кнопка «STORE», «USB DEVICE MODE» [Сохранение, Режим USB-устройства]
- 🚯 Слот для карты памяти SD
- Регулятор «VOLUME» [Громкость]
- 🚯 Входы «PHONES» [Наушники]
- Вход питания переменного тока
- Порт USB
- Pазъемы «MIDI» «OUT», «IN» [MIDI вход/выход]
- Разъемы «LINE OUT R, L/MONO» [Линейный выход П, Л/Моно]
- Ф Разъемы «LINE IN R, L/MONO» [Линейный вход П, Л/ Моно]
- Педальный соединитель

# Сохранение настроек и блокировка кнопок

Это цифровое пианино позволяет вам сохранить его текущие настройки и заблокировать кнопки с целью защиты от нежелательного нажатия. Для получения подробной информации смотрите пункты «Сохранение настроек» и «Блокировка кнопок» на стр. 42.

# Восстановление первоначальных заводских настроек цифрового пианино

Выполните следующие действия для возврата сохраненных данных и настроек цифрового пианино к первоначальным заводским значениям.

- 1. Выключите цифровое пианино.
- 2. Удерживая нажатыми кнопки () (TONE) и () (FUNCTION), нажмите кнопку () (POWER).

Инструмент включится, и его внутренняя система будет инициализирована. Через некоторое время вы сможете продолжить использование инструмента.

#### Примечание

• Указания по включению и выключению цифрового пианино приведены в разделе «Включение цифрового пианино и игра» (стр. 8).

# Электропитание

Это цифровое пианино работает от стандартной домашней электросети. Когда пианино не используется, обязательно выключайте его.

**1**. Убедитесь, что кнопка «**POWER**» [Питание] находится в выключенном положении (поднятом).

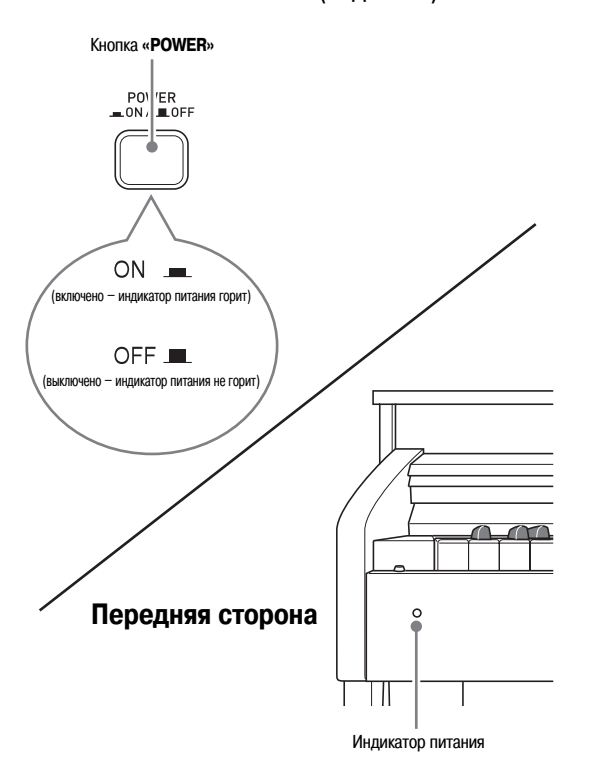

- 2. Подсоедините шнур питания, поставляемый с цифровым пианино, к входу питания переменного тока, расположенному в днище цифрового пианино.\*
  - \* Только для AP-620BKV
- **3.** Вставьте вилку шнура питания в розетку домашней электросети.

#### ВНИМАНИЕ!

- Каждый раз перед подсоединением или отсоединением шнура питания убеждайтесь в том, что кнопка «**POWER**» находится в выключенном положении.
- Форма вилки шнура питания и розетки домашней электросети различается в разных странах и географических регионах.
- Перед отсоединением шнура питания от электророзетки убедитесь в том, что индикатор питания не горит. Обязательно прочтите и соблюдайте все меры предосторожности, касающиеся электропитания.

# Соединения

#### Подключение наушников

#### ВНИМАНИЕ!

- Перед подключением наушников к цифровому пианино сначала установите на нем достаточно низкий уровень громкости при помощи регулятора «VOLUME». После подключения установите желаемый уровень громкости.
- Цифровое пианино автоматически регулирует выход аудиосигнала для оптимизации выхода на наушники (когда они подключены) или выхода на встроенные динамики (когда наушники не подключены).

#### Днище

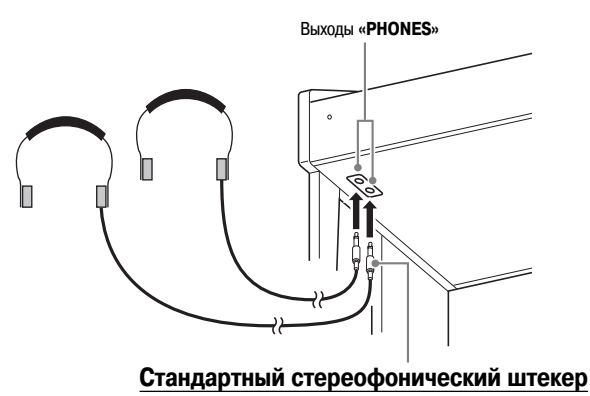

Подключите наушники (приобретаются отдельно) к выходам «**PHONES**» цифрового пианино. При подключении наушников к любому из выходов «**PHONES**» динамики инструмента отключаются, поэтому вы можете играть даже глубокой ночью, не беспокоя окружающих. Во избежание повреждения слуха при использовании наушников не устанавливайте очень высокий уровень громкости.

#### Примечание

- При подсоединении наушников вставляйте штекер в разъем «**PHONES**» до упора. Если штекер вставлен не до упора, звук может быть слышен только из одного канала наушников.
- Если штекер используемых вами наушников не подходит к выходам «**PHONES**», используйте подходящий переходник, имеющийся в продаже.
- Если вы используете наушники, для которых требуется переходной штекер, то при отсоединении наушников не оставляйте переходник подключенным к пианино.
   В противном случае при игре на инструменте звук не будет воспроизводиться динамиками.

# Подключение аудиоаппаратуры или усилителя

Вы можете подключить к цифровому пианино аудиоаппаратуру или усилитель для электромузыкальных инструментов для воспроизведения вашей игры через внешние акустические системы, которые обеспечат более мощный и четкий звук.

#### 🖞 внимание!

- Цифровое пианино автоматически регулирует выход аудиосигнала для оптимизации выхода на наушники (когда они подключены) или выхода на встроенные динамики (когда наушники не подключены). Учтите, что эта функция также влияет на выход аудиосигнала с разъемов «LINE OUT R» и «L/MONO».
- При подключении внешнего устройства к цифровому пианино сначала при помощи регулятора «VOLUME» установите низкий уровень громкости. После подключения отрегулируйте уровень громкости по желанию.
- Перед подключением внешнего устройства к цифровому пианино обязательно прочтите прилагаемую к подключаемому устройству пользовательскую документацию.

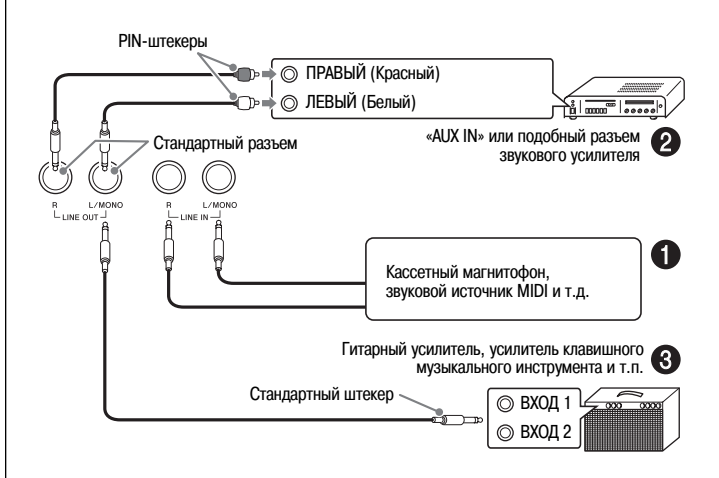

### Воспроизведение звука с внешней аппаратуры через динамики цифрового пианино

При помощи имеющихся в продаже кабелей соедините внешнюю аудиоаппаратуру с разъемами «LINE IN» цифрового пианино, как показано на рисунке **①**. Разъем «LINE IN R» подает звук на правый динамик пианино, а разъем «LINE IN L/MONO» – на левый. При подключении только к разъему «LINE IN L/MONO» один и тот же сигнал будет воспроизводиться через оба динамика. Для подключения аудиоаппаратуры вам необходимо приобрести подходящие соединительные кабели.

#### Подключение к аудиоаппаратуре 🕑

При помощи имеющихся в продаже кабелей соедините внешнюю аудиоаппаратуру с разъемами «LINE OUT» цифрового пианино, как показано на рисунке **2**. Выход на разъем «LINE OUT R» – это аудиосигнал правого канала, а выход на разъем «LINE OUT L/MONO» – это аудиосигнал левого канала. Для подключения аудиоаппаратуры вам необходимо приобрести соединительные кабели, изображенные на рисунке. При этой конфигурации вам, как правило, необходимо установить переключатель входов аудиоаппаратуры в положение входа (например, «AUX IN»), к которому присоединен шнур от цифрового пианино. Для регулировки громкости используйте регулятор «VOLUME» цифрового пианино.

#### Подключение к усилителю для электромузыкальных инструментов **3**

При помощи имеющихся в продаже кабелей соедините усилитель с разъемами «LINE OUT» цифрового пианино, как показано на рисунке ③. Выход на разъем «LINE OUT R» – это аудиосигнал правого канала, а выход на разъем «LINE OUT L/MONO» – это аудиосигнал левого канала. При подключении только к разъему «LINE OUT L/MONO» выходной сигнал будет представлять собой смесь обоих каналов. Для подключения усилителя вам необходимо приобрести соединительный кабель, изображенный на рисунке. Для регулировки громкости используйте регулятор «VOLUME» цифрового пианино.

# Прилагаемые и дополнительные аксессуары

Используйте только рекомендованные для данного цифрового пианино аксессуары.

Использование нерекомендованных аксессуаров создает опасность возгорания, поражения электрическим током и получения травмы.

#### Примечание

 Вы можете получить информацию о приобретаемых отдельно аксессуарах для данного цифрового пианино в каталоге CASIO, имеющемся в наличии в магазине, где вы приобрели инструмент, а также на веб-сайте CASIO по следующему адресу:

http://www.casio.ru

# Использование встроенных тембров

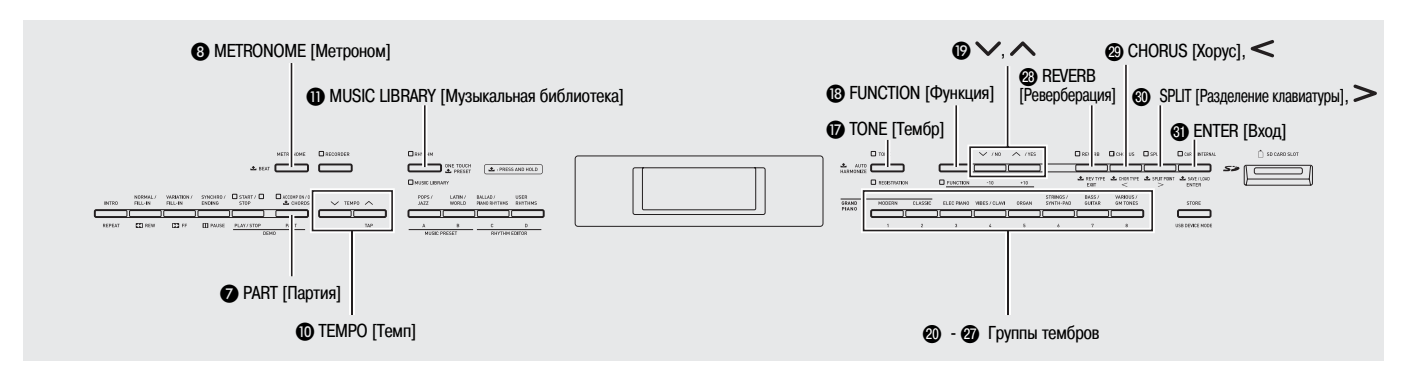

# Включение цифрового пианино и игра

#### 1. Нажмите кнопку (POWER).

Инструмент включится.

• Для выключения инструмента еще раз нажмите кнопку **1**.

#### Левая сторона

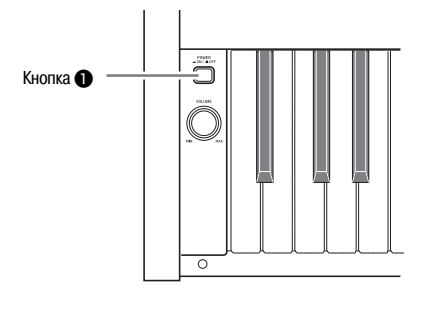

2. Через некоторое время на дисплее отобразится следующий экран, означающий, что пианино готово к работе.

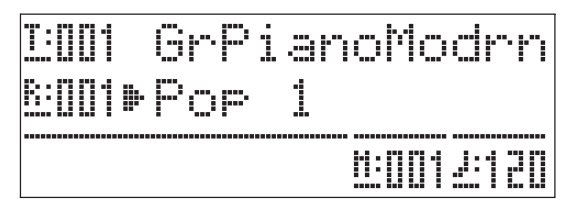

- **3.** При помощи регулятора громкости **(VOLUME**) отрегулируйте уровень громкости.
- 4. Играйте на клавиатуре.

#### Выбор тембра

Данное цифровое пианино имеет 250 тембров, разделенных на 8 групп.

- Для получения более подробной информации смотрите «Перечень тембров» (стр. А-1).
- Цифровое пианино имеет встроенные демонстрационные мелодии, которые представляют различные характеристики тембров. Для получения более подробной информации смотрите раздел «Воспроизведение всех встроенных композиций» (стр. 23).
- Нажмите кнопку ( (TONE), чтобы загорелась индикаторная лампа над ней.
  - При каждом нажатии кнопки одна из ламп (верхняя или нижняя) загорается, а другая гаснет.

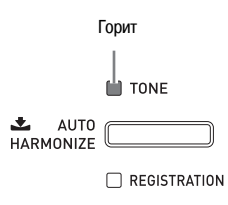

#### 🖉 внимание!

- При выполнении следующего шага, когда горит индикаторная лампа «REGISTRATION», будет выполнена операция вызова настроек из регистрационной памяти (стр. 32), которая изменит текущие настройки цифрового пианино. Перед переходом к следующему шагу убедитесь, что горит лампа «TONE».
- 2. Найдите в «Перечне тембров» (стр. А-1) группу и номер тембра, который вы хотите выбрать.

**3.** При помощи кнопок с **2** по **2** (группы тембров) выберите желаемую группу.

Пример: Выбор группы «ORGAN» [Орган]

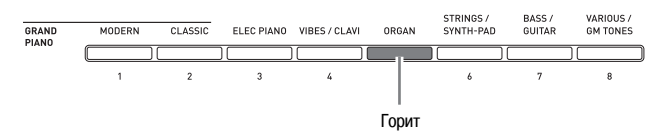

Пример: Выбор тембра «002 Jazz Organ» [Джазовый орган]

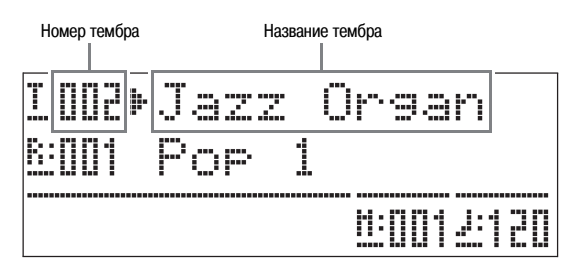

#### Примечание

- При одновременном нажатии кнопок ∧ и ∨ инструмент перейдет к тембру 001 выбранной в данный момент группы. При удержании любой из кнопок в нажатом положении номера тембров будут меняться ускоренно.
- Более подробная информация об ускоренной прокрутке приведена на стр. 40.

#### Наложение двух тембров

Вы можете наложить два разных тембра, так чтобы они звучали одновременно при нажатии клавиш клавиатуры.

• При задании двух тембров для наложения первый выбранный тембр называется «основным тембром», а второй — «наложенным тембром».

#### 1. Выберите основной тембр.

Пример: Для выбора тембра «MELLOW PIANO» в группе «CLASSIC» нажмите кнопку ⓓ (CLASSIC), а затем используйте кнопки ⑲ (∨, ∧) для выбора тембра «002 Mellow Piano» [Мягкое фортепиано].  Удерживайте нажатой кнопку группы, содержащей тембр, который вы хотите выбрать в качестве наложенного, пока на дисплее не появится индикация «LAYER: ON», как показано ниже.

В результате этой операции будет выполнено наложение тембров, выбранных в данный момент в двух группах.

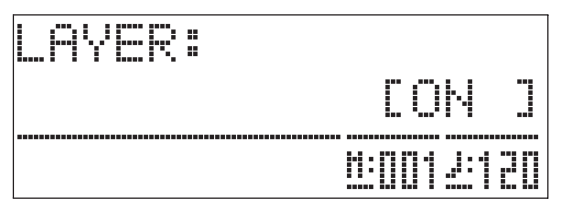

Кнопка, которую вы удерживали нажатой в шаге 2, за-горится, сообщая о том, что она выбрана.

Пример: Когда выбрана группа «BASS/GUITAR»

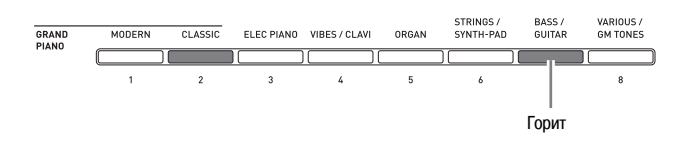

 При помощи кнопок 
 (𝒛, ∧) выберите желаемый тембр в группе, выбранной в шаге 2.

Пример: Когда выбран тембр «006 Picked Bass» [Тембр баса при игре медиатором]

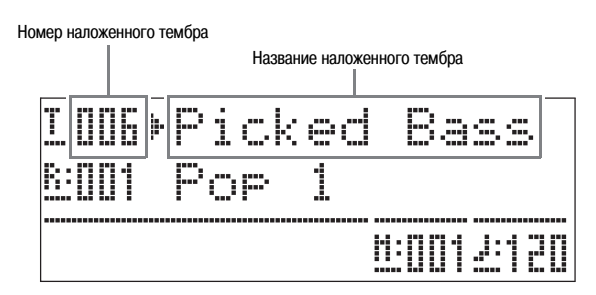

 Для отмены режима наложения тембров и возврата инструмента к одному тембру нажмите любую из кнопок групп тембров.

#### Примечание

• Вы можете регулировать баланс громкости между основным и наложенным тембрами. Для получения подробной информации смотрите пункт «Громкость наложенного тембра (баланс громкости наложенных тембров)» (стр. 41).

#### Разделение клавиатуры между двумя тембрами

Вы можете разделить клавиатуру таким образом, чтобы левой стороне (нижнему диапазону) был присвоен один тембр, а правой стороне (верхнему диапазону) – другой.

Пример: Разделение клавиатуры между тембром «GM SLAP BASS 1» [Тембр баса при игре техникой «слэп»] (левая сторона – нижний диапазон) и тембром «GRAND PIANO» [Рояль] (правая сторона – верхний диапазон).

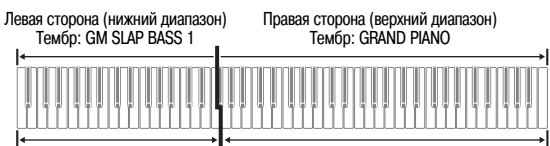

#### 1 . Нажмите кнопку 🕲 (SPLIT).

При этом загорится индикаторная лампа «SPLIT», сообщая о том, что клавиатура разделена между двумя тембрами.

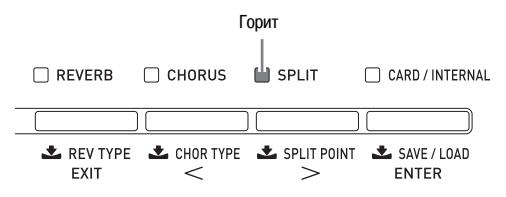

 Выберите тембр, который вы хотите присвоить левой стороне (нижнему диапазону) клавиатуры.

Пример: Для выбора тембра «GM SLAP BASS 1» из группы «VARIOUS/GM TONES» нажмите кнопку 2 (VARIOUS/GM TONES), а затем используйте кнопки ( (√, ∧ для выбора тембра «073 GM SlapBass1».

 
 GRAND
 MODERN
 CLASSIC
 ELEC PIANO
 VIBES / CLAVI
 ORGAN
 STRINGS / STNTH-PAD
 BASS / GUITAR
 VARIOUS / GWITAR

 1
 2
 3
 4
 5
 6
 7

 Номер тембра левой стороны клавиатуры

Название тембра левой стороны клавиатуры

IU13+GM SlapBass1 8:001 Pop 1 8:0012:120

**3.** Для отмены разделения клавиатуры и возврата инструмента к одному тембру нажмите кнопку **(SPLIT**). Индикаторная лампа «SPLIT» погаснет, сообщая о том, что режим разделения клавиатуры отменен.

#### Примечание

• Если инструмент находится в режиме наложения тембров (стр. 9), то при выполнении вышеописанной операции разделения клавиатуры наложение тембров будет применено только к правой стороне (верхнему диапазону) клавиатуры.

#### Перемещение точки разделения клавиатуры

Вы можете использовать следующую процедуру для задания местоположения на клавиатуре, в котором она разделяется на левую и правую стороны. Это местоположение называется «точкой разделения».

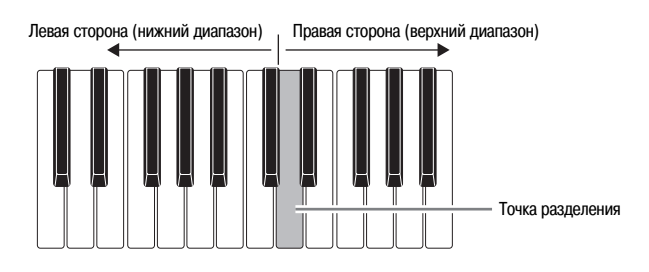

 Удерживайте кнопку (SPLIT) нажатой до тех пор, пока на дисплее не отобразится экран настройки точки разделения, показанный ниже.

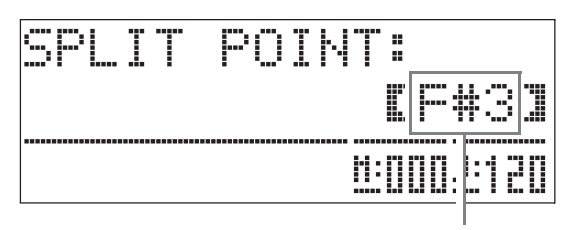

Название клавиши текущей точки разделения

Нажмите клавишу клавиатуры, которая будет левым пределом правой части (верхнего диапазона) клавиатуры.

Этим действием будет задана точка разделения.

#### 3. Нажмите кнопку 🕲 (SPLIT).

Экран настройки точки разделения будет отменен.

#### Октавный перенос

После выполнения операции разделения клавиатуры (стр. 10) может оказаться, что нижние ноты нижнего диапазона слишком низкие или верхние ноты верхнего диапазона слишком высокие. Вы можете использовать функцию октавного переноса для изменения высоты верхнего и нижнего диапазонов вверх или вниз с шагом в октаву.

1. Удерживая нажатой кнопку (В) (FUNCTION), нажмите кнопку (топе).

При этом на дисплее отобразится экран функции октавного переноса.

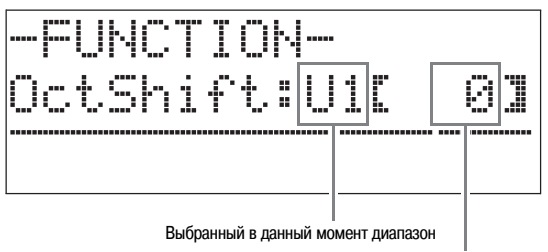

Размер переноса

- 2. При помощи кнопки (PART) выберите диапазон, октаву которого вы хотите изменить.
  - При каждом нажатии кнопки **(PART)** происходит переключение между диапазонами, как показано ниже.

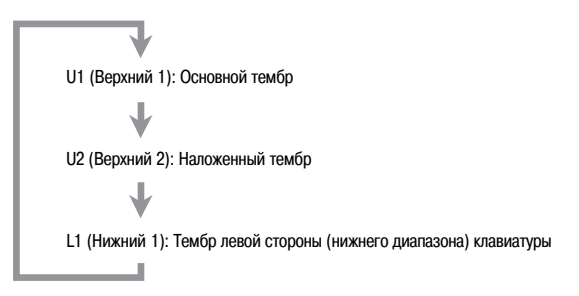

- **3.** При помощи кнопок (р) ( $\checkmark$ ,  $\land$ ) перенесите октаву выбранного в данный момент диапазона.
  - Вы можете перенести октаву в пределах от -2 до 0 до 2.
- **4.** Нажмите кнопку (В) (FUNCTION).

Экран функции октавного переноса будет отменен.

#### Примечание

• Октавный перенос также может быть выполнен, как описано в пункте «Октавный перенос» (стр. 41).

#### Регулировка яркости тембра

**1**. Нажмите кнопку 🚯 (FUNCTION).

Загорится индикаторная лампа «FUNCTION», и на дисплее отобразится экран функций.

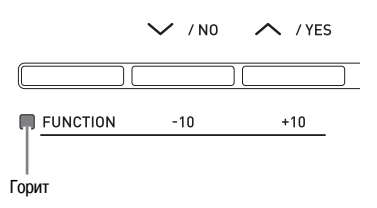

 При помощи кнопок (1) (>) и (2) (<) выберите экран «Tmpr/Effect».

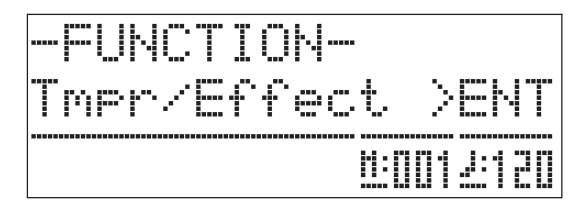

- **3.** Нажмите кнопку **3** (ENTER). Отобразится экран выбора настроек в группе «Tmpr/ Effect».
- **4.** При помощи кнопок **(3)** (>) и **(2)** (<) выберите экран яркости тембра, показанный ниже.

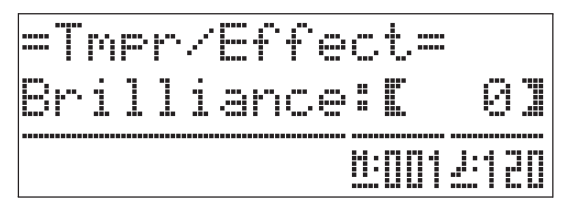

✓: Более мягкий и плавный тембр

∧ : Более яркий и резкий тембр

**6** Нажмите кнопку (B) (FUNCTION).

Экран яркости тембра будет отменен, и лампа «FUNCTION» погаснет.

#### Примечание

• Для получения подробной информации об использовании кнопки (в) (FUNCTION) смотрите главу «Прочие настройки» (стр. 40).

#### Добавление к тембру эффекта реверберации

 Нажимайте кнопку (REVERB) для включения или выключения эффекта реверберации.

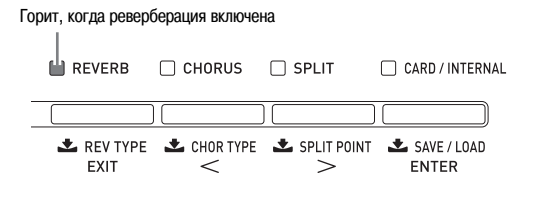

#### Выбор вида реверберации

Вы можете выбрать один из четырех видов эффекта реверберации.

- 1: Комната
- 2: Зал
- 3: Большой зал
- 4: Стадион
- Удерживайте кнопку ( (REVERB) нажатой до тех пор, пока на дисплее не отобразится экран выбора вида реверберации, показанный ниже.

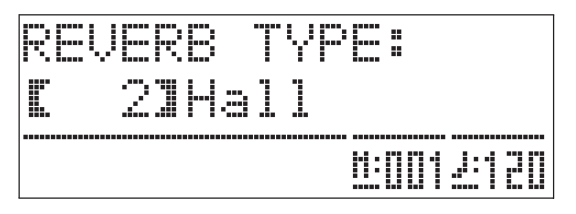

- При помощи кнопок () (>>, >>) выберите желаемый вид реверберации.
- **3.** Нажмите кнопку **(REVERB**) для отмены экрана выбора вида реверберации.

#### Добавление к тембру хорус-эффекта

 Нажимайте кнопку (2) (CHORUS) для включения или выключения хорус-эффекта (который добавляет тембру глубину).

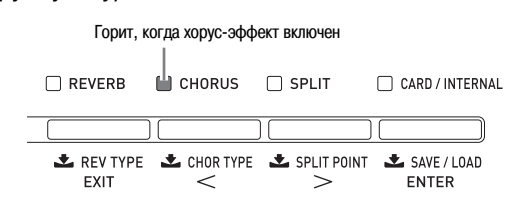

#### Выбор вида хорус-эффекта

Вы можете выбрать один из четырех видов хорус-эф-фекта.

- 1: Легкий хорус
- 2: Хорус
- 3: Глубокий хорус
- 4: Флэнжер
- Удерживайте кнопку (CHORUS) нажатой до тех пор, пока на дисплее не отобразится экран выбора вида хорус-эффекта, показанный ниже.

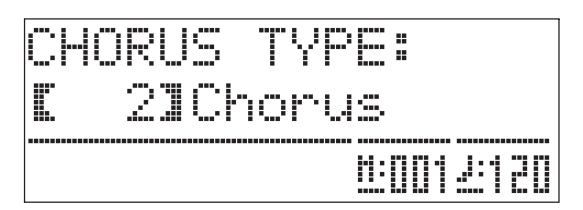

- При помощи кнопок () (>>, >>) выберите желаемый вид хорус-эффекта.
- **3.** Нажмите кнопку **(CHORUS)** для отмены экрана выбора вида хорус-эффекта.

# Использование педалей цифрового пианино

Данное цифровое пианино оснащено тремя педалями: демпфер, софт и сустейн.

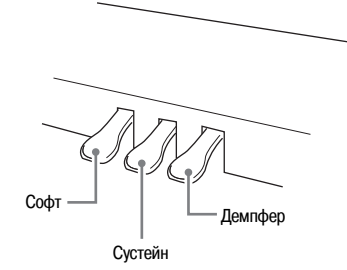

#### Функции педалей

#### • Демпфер

Нажатие этой педали во время игры вызывает длительную реверберацию исполняемых нот.

• При использовании тембра «GRAND PIANO» (MODERN, CLASSIC, VARIATION) нажатие этой педали вызывает реверберацию нот (с акустическим резонансом) так же, как правая педаль акустического рояля. Также поддерживается функция полунажатия педали (частичное нажатие педали).

#### • Софт

Нажатие этой педали глушит звучание нот, исполненных после нажатия педали, и смягчает их звучание.

#### • Сустейн

Звучание нот, исполненных при нажатой сустейн-педали, продляется до отпускания педали.

#### Использование метронома

**1**. Нажмите кнопку (**B** (**METRONOME**).

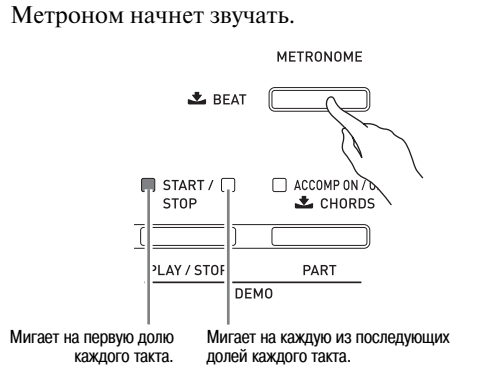

**2.** Еще раз нажмите кнопку ③ (METRONOME), чтобы выключить метроном.

#### Изменение количества долей в такте

Вы можете задать от 2 до 6 долей в такте для метронома. После этого на первую долю каждого такта будет звучать колокольчик. При задании 0 для этой настройки колокольчик звучать не будет. Такая установка позволит практиковать игру в равномерном ритме.

 Удерживайте кнопку () (МЕТКОНОМЕ) нажатой до тех пор, пока на дисплее не появится экран установки количества долей в такте.

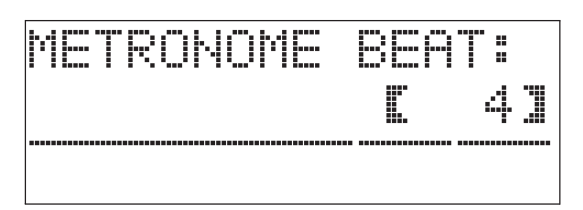

- 2. При помощи кнопок ( (、, へ) выберите желаемое количество долей в такте.
- **3.** Нажмите кнопку **(МЕТRONOME)** для отмены экрана установки количества долей в такте.

#### Изменение темпа

Имеется два различных способа изменения установки темпа: при помощи кнопок  $\land$  (быстрее) и  $\checkmark$  (медленнее) или путем отбивания ритма с использованием кнопки.

#### Регулировка темпа при помощи кнопок и

 При помощи кнопок () (ТЕМРО , , ) отрегулируйте темп.

Каждое нажатие одной из этих кнопок увеличивает или уменьшает число долей в минуту на одну.

- При удержании любой из кнопок в нажатом положении число долей изменяется ускоренно.
- Вы можете задать значение темпа в диапазоне от 20 до 255.

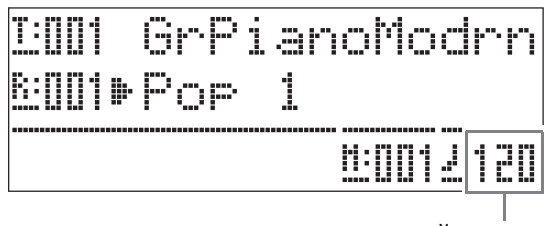

Установка темпа

#### Регулировка темпа путем отбивания ритма

- Удерживая нажатой кнопку (Gibbody), четыре раза слегка ударьте по кнопке (TEMPO) в темпе, который вы хотите задать.
  - Установка темпа изменится в соответствии с темпом, который вы отбили при помощи кнопки.
  - После того как вы используете этот способ для задания приблизительного значения темпа, вы можете использовать процедуру, описанную в пункте «Регулировка темпа при помощи кнопок м и », для установки более точного значения темпа.

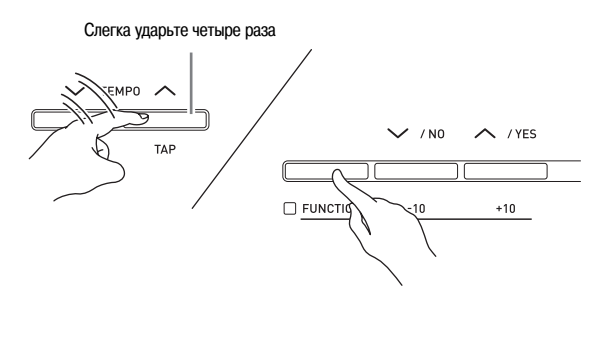

#### Регулировка громкости метронома

Вы можете использовать следующую процедуру для регулировки уровня громкости метронома независимо от громкости воспроизводимого цифровым пианино звука.

#### Удерживая нажатой кнопку (B) (FUNCTION), нажмите кнопку (B) (METRONOME).

На дисплее отобразится экран громкости метронома.

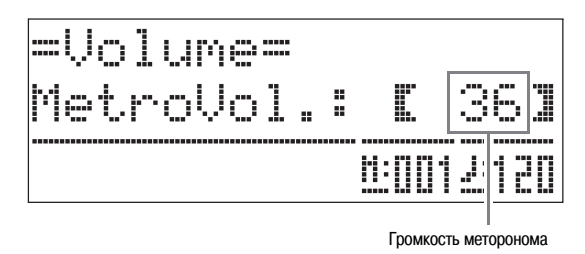

 При помощи кнопок ( (>, ^) отрегулируйте громкость метронома.

#### **З.** Нажмите кнопку (B) (FUNCTION).

Экран громкости метронома будет отменен, и лампа «FUNCTION» погаснет.

#### Примечание

• Вы также можете отрегулировать громкость метронома с использованием процедуры, описанной в пункте «Громкость метронома» (стр. 41).

#### Исполнение фортепианного дуэта

Вы можете использовать режим дуэта для разделения клавиатуры пианино посередине, чтобы два человека могли играть дуэт. При этом можно настроить инструмент таким образом, чтобы, например, преподаватель мог играть на левой стороне клавиатуры, а ученик — повторять сыгранное преподавателем на правой стороне. Или один исполнитель может играть партию левой руки на левой стороне клавиатуры, а другой — партию правой руки на правой стороне.

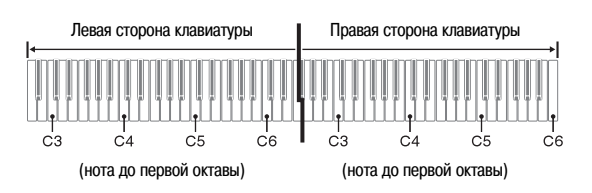

#### Работа педалей при исполнении дуэта

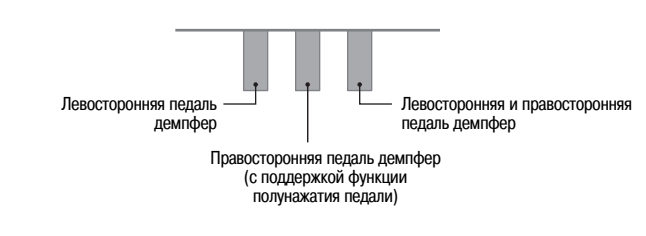

### Настройка цифрового пианино для игры в режиме дуэта

 Нажмите кнопку (MUSIC LIBRARY), чтобы загорелась ее нижняя индикаторная лампа.

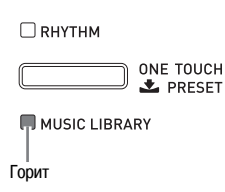

- Для обучения игре с использованием композиций, сохраненных на карте памяти, вместо кнопки (MUSIC LIBRARY) нажмите кнопку (CARD/INTERNAL), чтобы загорелась ее индикаторная лампа.
- 2. Удерживая нажатой кнопку (В) (FUNCTION), нажмите кнопку (В) (SPLIT).

На дисплее отобразится экран включения/выключения режима дуэта.

• Когда отображен этот экран, клавиши клавиатуры не работают.

| =Tmpr/Effe | ct=        |
|------------|------------|
| Duet:      | COFFI      |
|            | N:0002:120 |

**3.** Нажмите кнопку ( ( ), чтобы включить режим дуэта. При этом индикаторная лампа кнопки ( (SPLIT) начнет мигать.

#### **4.** Нажмите кнопку (B) (FUNCTION).

Экран включения/выключения режима дуэта будет отменен, и клавиатура цифрового пианино будет настроена для исполнения дуэта.

5. Для выключения режима дуэта нажмите кнопку (SPLIT), чтобы индикаторная лампа «SPLIT» погасла.

#### ПРИМЕЧАНИЕ

• Вы также можете включить или выключить режим дуэта с использованием процедуры, описанной в пункте «Режим дуэта» (стр. 41).

#### Изменение октав клавиатуры в режиме дуэта

Вы можете использовать следующую процедуру для изменения октав левой и правой сторон клавиатуры в режиме дуэта.

### Удерживая нажатой кнопку (B) (FUNCTION), нажмите кнопку (D) (SPLIT).

Отобразится экран включения/выключения режима дуэта, показанный в пункте 2 подраздела «Настройка цифрового пианино для игры в режиме дуэта» (стр. 15). Если режим дуэта выключен, нажмите кнопку 🕑 (へ), чтобы его включить.

- На левой стороне клавиатуры нажмите ту из четырех клавиш ноты до, на которую вы хотите назначить ноту до первой октавы.
  - При этом прозвучит нота до первой октавы, и октава левой стороны клавиатуры будет изменена.
  - *Пример:* Нота до первой октавы назначается на крайнюю левую клавишу ноты до.

Крайняя левая клавиша ноты до (нажатая клавиша)

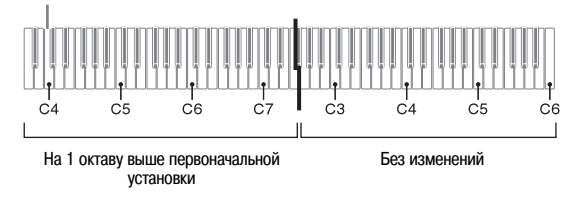

 Для изменения октавы правой стороны клавиатуры используйте ту же процедуру, что и в шаге 2.

#### **4.** Нажмите кнопку 🔞 (FUNCTION).

Экран включения/выключения режима дуэта будет отменен, и лампа «FUNCTION» погаснет. Левой и правой сторонам клавиатуры будут присвоены заданные вами настройки.

#### Примечание

• При выключении режима дуэта заданные вами настройки изменения октавы будут сброшены и будут восстановлены первоначальные настройки.

### Использование автоаккомпанемента

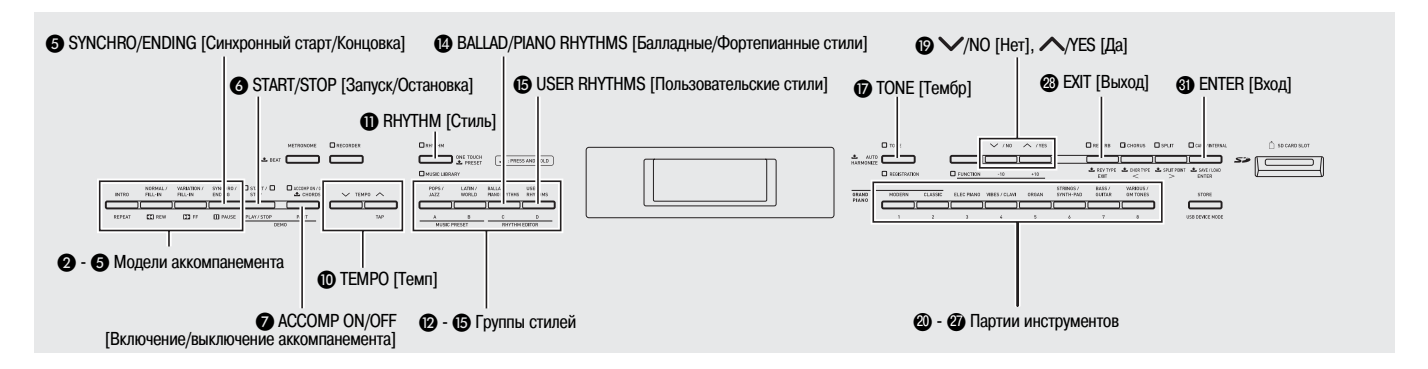

Просто выберите желаемый сопровождающий стиль, и соответствующие партии аккомпанемента (ударные, гитара и т.д.) будут исполняться автоматически по мере того, как вы играете аккорды левой рукой. Таким образом, где бы вы ни были, автоаккомпанемент с успехом заменит вам личную аккомпанирующую группу.

Данное цифровое пианино имеет 180 встроенных моделей автоаккомпанемента, разделенных на три группы. Вы можете редактировать встроенные стили для создания ваших собственных оригинальных стилей («пользовательских стилей»), которые вы можете сохранить в четвертой группе. Для получения более подробной информации смотрите «Перечень стилей» (стр. А-4).

#### Включение автоаккомпанемента

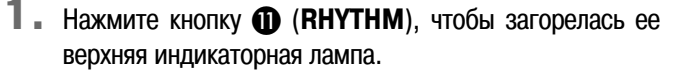

Этим действием включается режим автоаккомпанемента.

• При каждом нажатии кнопки одна из ламп («RHYTHM» или «MUSIC LIBRARY») загорается, а другая гаснет.

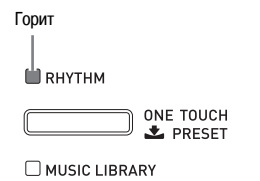

2. Найдите в «Перечне стилей» (стр. А-4) группу и номер стиля, который вы хотите выбрать.

**3.** При помощи кнопок с (2) по (5) (группы стилей) выберите желаемую группу.

Пример: Выбор группы «LATIN/WORLD» [Латиноамериканские/Этнические стили]

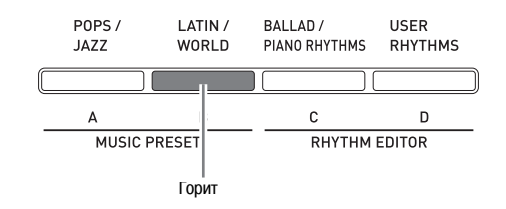

**4.** При помощи кнопок ( (>, ^) выберите желаемый стиль.

Пример: Выбор стиля «005 Samba 2» [Самба 2]

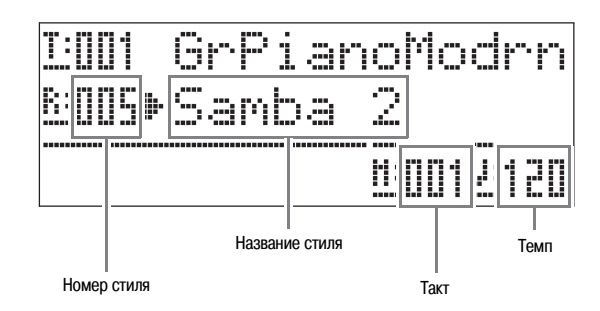

- При помощи кнопок ( (ТЕМРО ∨, ∧) отрегулируйте темп.
  - Эта процедура аналогична процедуре регулировки темпа метронома (стр. 14).
  - Для восстановления стандартной установки темпа для выбранного стиля одновременно нажмите обе кнопки (ТЕМРО , ).

#### Нажмите кнопку (ACCOMP ON/OFF), чтобы загорелась ее индикаторная лампа.

Этим действием включится режим аккомпанемента, при котором звучат все партии аккомпанемента.

- Когда режим аккомпанемента выключен, то есть лампа «ACCOMP» не горит, звучат только партии ударных инструментов.
- При каждом нажатии кнопки **(ACCOMP ON/OFF)** происходит включение или выключение режима аккомпанемента.

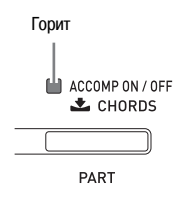

#### 7. Нажмите кнопку () (SYNCHRO/ENDING).

Этим действием автоаккомпанемент переводится в режим ожидания синхронного старта. При исполнении аккорда в режиме ожидания синхронного старта автоаккомпанемент начнет исполняться автоматически.

 При нажатии кнопки (INTRO), когда автоаккомпанемент находится в режиме ожидания синхронного старта, инструмент войдет в режим ожидания вступления. При нажатии кнопки (VARIATION) инструмент войдет в режим ожидания вариационной модели аккомпанемента. Для получения подробной информации о моделях вступления и вариационных моделях смотрите подраздел «Изменение моделей автоаккомпанемента» (стр. 19).

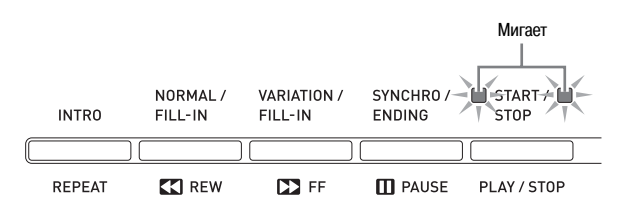

 Сыграйте желаемый аккорд на аккордовом диапазоне (левой стороне) клавиатуры.

Одновременно с исполнением аккорда начнет исполняться автоаккомпанемент.

 Для запуска исполнения партии ударных инструментов без исполнения аккорда нажмите кнопку
 (START/STOP).

Пример: Исполнение аккорда до мажор

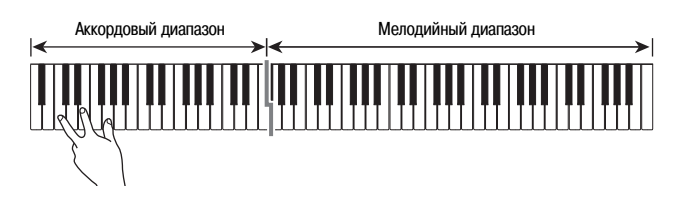

- **9.** Исполняйте последующие аккорды левой рукой и играйте мелодию правой рукой.
  - Вы можете использовать «CASIO Chord» или другой режим упрощенной аппликатуры аккордов для исполнения аккордов. Для получения подробной информации смотрите подраздел «Выбор режима аппликатуры аккордов» на следующей странице.
  - Вы можете использовать кнопки (3) (NORMAL) и
     (VARIATION) для изменения моделей аккомпанемента. Для получения подробной информации смотрите подраздел «Изменение моделей автоаккомпанемента» (стр. 19).
- Когда вы закончите играть, снова нажмите кнопку
   (START/STOP), чтобы выключить автоаккомпанемент.
  - При нажатии кнопки (SYNCHRO/ENDING) вместо кнопки (CSTART/STOP) перед остановкой исполнения автоаккомпанемента будет исполнена модель концовки. Для получения подробной информации о моделях концовки смотрите подраздел «Изменение моделей автоаккомпанемента» (стр. 19).

#### 🗍 ПРИМЕЧАНИЕ

- Вы можете регулировать уровень громкости автоаккомпанемента независимо от громкости исполняемых на цифровом пианино нот. Для получения подробной информации смотрите пункт «Громкость автоаккомпанемента» (стр. 41).
- Вы можете изменить размер аккордового диапазона клавиатуры, переместив точку разделения (стр. 10). Аккордовый диапазон клавиатуры составляют клавиши, расположенные слева от точки разделения.

#### Выбор режима аппликатуры аккордов

Вы можете выбрать один из следующих пяти режимов аппликатуры аккордов.

- 1: Fingered 1
- 2: Fingered 2
- 3: Fingered 3
- 4: CASIO Chord
- 5: Full Range
- Удерживайте нажатой кнопку (ACCOMP ON/OFF) до тех пор, пока на дисплее не появится экран выбора режима аппликатуры аккордов.

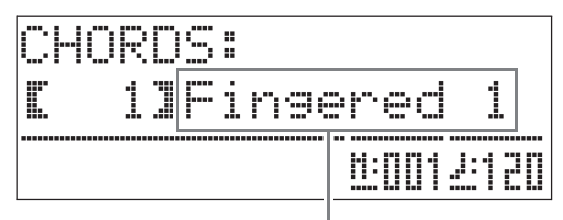

Режим аппликатуры аккордов

**2.** При помощи кнопок ( ( \(\circ, \(\circ)\)) выберите желаемый режим аппликатуры аккордов.

#### 3. Нажмите кнопку 🕢 (ACCOMP ON/OFF).

Экран выбора режима аппликатуры аккордов будет отменен.

#### ■ Fingered 1, 2, 3

В каждом из этих трех режимов вы исполняете аккорды на аккордовом диапазоне клавиатуре, используя обычные аппликатуры. Некоторые аккорды могут иметь сокращенную форму, и их можно исполнять, нажимая только одну или две клавиши.

Для получения информации о видах и аппликатурах аккордов, которые могут быть исполнены, смотрите «Указатель аппликатуры» (стр. А-9).

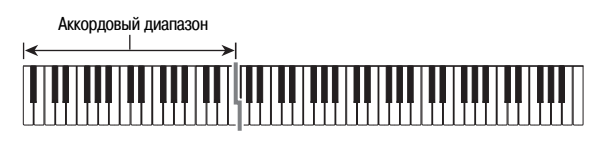

- Fingered 1: Исполняйте на клавиатуре ноты, составляющие аккорд.
- Fingered 2: В отличие от режима «Fingered 1», ввод 6-й ступени невозможен.
- Fingered 3: В отличие от режима «Fingered 1», возможен ввод «дробных» аккордов с нижней нотой в качестве басовой ноты.

#### CASIO CHORD

Режим «CASIO Chord» позволяет использовать упрощенные аппликатуры для исполнения четырех типов аккордов, описанных ниже.

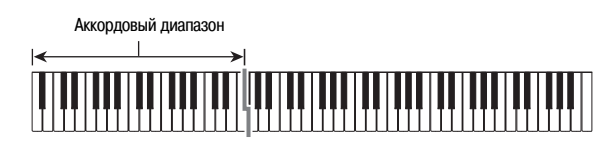

| Типы аккордов                                                                                                    | Примеры                                  |
|----------------------------------------------------------------------------------------------------|------------------------------------------|
| <ul> <li>Мажорные трезвучия</li> <li>Нажмите одну клавишу, нота которой совпадает с названием аккорда.</li> <li>Для исполнения аккорда до мажор нажмите любую клавишу С на аккордовом дианазоне клавиатуры. Октава</li> </ul> | С (до мажор)<br>Названия нот             |
| значения не имеет.                                                                                                    |                                          |
| <b>Минорные трезвучия</b><br>Одновременно нажмите на ак-<br>кордовом диапазоне клавиату-<br>ры клавишу, соответствующую<br>мажорному трезвучию, и лю-<br>бую другую клавишу, располо-<br>женную справа.                       | Ст (до минор)                            |
| Доминантсептаккорды<br>Одновременно нажмите на<br>аккордовом диапазоне клави-<br>атуры клавишу, соответству-<br>ющую мажорному трезвучию,<br>и любые две другие клавиши,<br>расположенные справа.                             | С7<br>(доминантсептаккорд до)            |
| Малые минорные септаккорды<br>Одновременно нажмите на<br>аккордовом диапазоне клави-<br>атуры клавишу, соответству-<br>ющую мажорному трезвучию,<br>и любые три другие клавиши,<br>расположенные справа.                      | Ст7<br>(малый минорный<br>септаккорд до) |

При нажатии нескольких клавиш на аккордовом диапазоне не имеет значения, черные или белые клавиши используются в качестве дополнительных.

#### FULL RANGE CHORD

В этом режиме вы можете использовать весь диапазон клавиатуры для исполнения аккордов и мелодии. Для получения информации о видах и аппликатурах аккордов, которые могут быть исполнены, смотрите «Указатель аппликатуры» (стр. А-9).

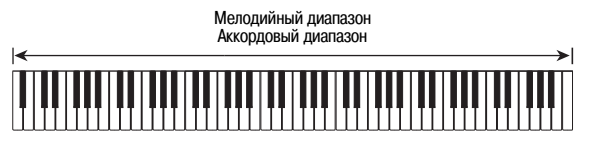

#### Изменение моделей автоаккомпанемента

Имеется 6 разных моделей автоаккомпанемента, показанных ниже. Вы можете переключать модели во время исполнения аккомпанемента, а также изменять их. Используйте кнопки со 2 по 5 для выбора желаемой модели.

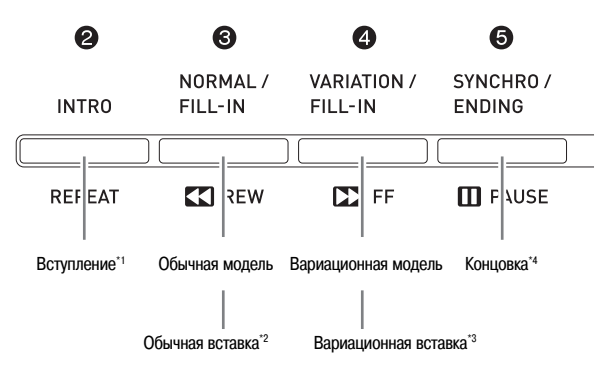

\*1 Нажмите в начале композиции.

После завершения исполнения модели вступления исполняется обычная модель аккомпанемента. Если перед нажатием этой кнопки будет нажата кнопка **4** (VARIATION/FILL-IN), то после исполнения модели вступления будет исполнена вариационная модель.

- \*2 Нажмите во время исполнения обычной модели для исполнения модели вставки.
- \*3 Нажмите во время исполнения вариационной модели для исполнения вариационной модели вставки.
- \*4 Нажмите в конце композиции. Будет исполнена модель концовки, после чего автоаккомпанемент остановится.

#### Использование предварительных настроек, вызываемых одним нажатием

Эта функция обеспечивает доступ одним нажатием кнопки к установкам тембра и темпа, подходящим к выбранной в данный момент модели автоаккомпанемента.

### Нажмите кнопку ( (RHYTHM) и удерживайте ее нажатой не менее двух секунд.

Этим действием инструменту будут автоматически присвоены установки тембра, темпа и др. в соответствии с выбранной в данный момент моделью стиля. При этом инструмент войдет в режим ожидания синхронного старта автоаккомпанемента, то есть автоаккомпанемент включится автоматически, когда вы сыграете аккорд.

#### 2. Сыграйте аккорд.

Включится автоаккомпанемент.

#### Примечание

• Предварительные настройки, вызываемые одним нажатием, не поддерживаются для пользовательских стилей (стили под номерами с 001 по 010 в группе «USER RHYTHMS»).

#### Использование автогармонизации

Функция автогармонизации автоматически добавляет гармонизирующие ноты к нотам мелодии, исполняемым вами правой рукой. Вы можете выбрать один из 12 видов автогармонизации.

 Нажмите кнопку (TONE), чтобы загорелась ее индикаторная лампа.

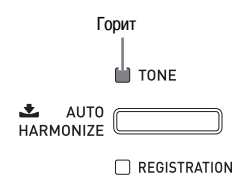

 Удерживайте кнопку () (TONE) нажатой до тех пор, пока на дисплее не появится экран автогармонизации.

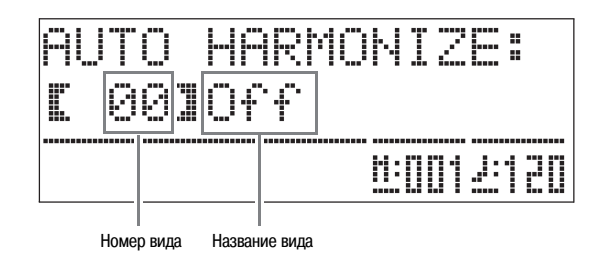

# **3.** При помощи кнопок () ( $\checkmark$ , $\land$ ) выберите желаемый вид автогармонизации.

| Номер<br>вида | Название вида                          | Описание                                                                                           |  |  |
|---------------|----------------------------------------|----------------------------------------------------------------------------------------------------|--|--|
| 00            | Выкл.                                  | Выключает автогармониза-<br>цию                                                                    |  |  |
| 01            | Duet 1 [Дуэт1]                         | Добавляет закрытую (отде-<br>ленную 2-4 ступенями) гар-<br>монизирующую ноту ниже<br>ноты мелодии. |  |  |
| 02            | Duet 2                                 | Добавляет открытую (отде-<br>ленную 4-6 ступенями) гар-<br>монизирующую ноту ниже<br>ноты мелодии. |  |  |
| 03            | Country [Кантри]                       | Добавляет гармонию в стиле кантри.                                                                 |  |  |
| 04            | Octave [Октава]                        | Добавляет ноту из предшес-<br>твующей октавы.                                                      |  |  |
| 05            | 5th [Квинта]                           | Добавляет ноту, отстоящую на 5 ступеней.                                                           |  |  |
| 06            | 3-Way Open<br>[тройная открытая]       | Добавляет 2-нотную откры-<br>тую гармонию. (Всего зву-<br>чит три ноты).                           |  |  |
| 07            | 3-Way Close<br>[тройная закрытая]      | Добавляет 2-нотную закры-<br>тую гармонию. (Всего зву-<br>чит три ноты).                           |  |  |
| 08            | Strings<br>[Струнные<br>инструменты]   | Добавляет гармонию, опти-<br>мальную для струнных инс-<br>трументов.                               |  |  |
| 09            | 4-Way Open<br>[четверная<br>открытая]  | Добавляет 3-нотную откры-<br>тую гармонию. (Всего зву-<br>чит четыре ноты).                        |  |  |
| 10            | 4-Way Close<br>[четверная<br>закрытая] | Добавляет 3-нотную закры-<br>тую гармонию. (Всего зву-<br>чит четыре ноты).                        |  |  |
| 11            | Block<br>[Аккордовые ноты]             | Добавляет ноты, образую-<br>щие аккорд.                                                            |  |  |
| 12            | Big Band<br>[Биг-бэнд]                 | Добавляет гармонию в стиле<br>биг-бэнд.                                                            |  |  |

#### **4.** Нажмите кнопку (TONE).

Экран автогармонизации будет отменен.

#### 5. Исполняйте аккорды и мелодию на клавиатуре.

К исполняемым вами нотам мелодии будут добавляться гармонизирующие ноты в зависимости от аккордов, которые вы играете.

# Создание ваших собственных стилей

Вы можете использовать функцию редактирования стилей для изменения встроенных стилей автоаккомпанемента с целью создания ваших собственных оригинальных «пользовательских стилей». Вы можете выбрать партию (ударные, бас и т.д.) обычной модели, модели вставки и др. (стр. 19) и выполнять различные операции с ней: включение/выключение, регулировка громкости и т.д.

- Выберите стиль автоаккомпанемента, который вы хотите отредактировать.
- 2. Нажмите одновременно кнопки (BALLAD/PIANO RHYTHMS) и (SUSER RHYTHMS).

На дисплее отобразится экран редактирования стиля.

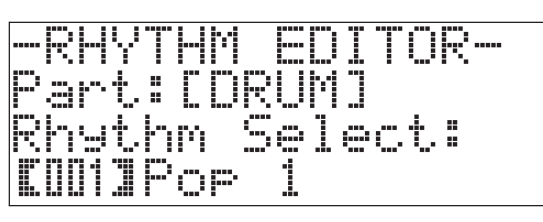

При помощи кнопок моделей аккомпанемента (со 2) по
 выберите модель (обычную, вступления, концовки и т.д.), которую вы хотите отредактировать.

Нажатая кнопка загорится, сообщая о том, что выбранная модель аккомпанемента находится в режиме редактирования.

• При каждом нажатии кнопки ③ (NORMAL/FILL-IN) происходит переключение между обычной моделью и моделью вставки, а при каждом нажатии кнопки ④ (VARIATION/FILL-IN) происходит переключение между вариационной моделью и моделью вставки. Когда выбрана модель вставки, соответствующая кнопки мигает.

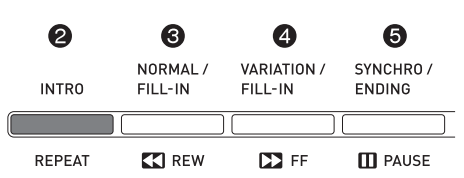

Пример: Когда выбрана модель вступления

**4.** При помощи кнопок партий инструментов (с **2**) по **2**) выберите партию (ударные, бас и т.д.), которую вы хотите отредактировать.

Название выбранной партии отобразится на дисплее. Модели стилей состоят из восьми партий, показанных ниже.

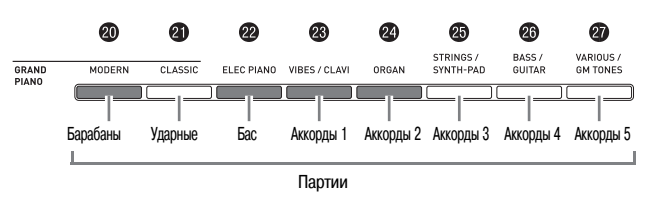

• Свечение кнопок не меняется при нажатии кнопок партий инструментов (с 🕲 по 🕲). Свечение кнопок указывает, есть ли данные аккомпанемента для соответствующей партии.

Пример: Когда выбрана партия баса

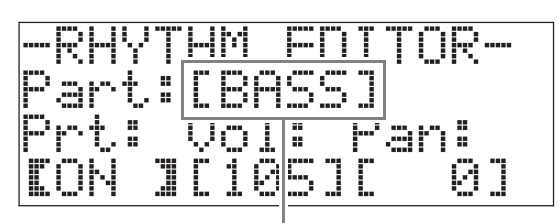

Название инструментальной партии

5. Отредактируйте выбранную партию по желанию.

В приведенной ниже таблице описаны параметры, которые вы можете отредактировать.

- При помощи кнопок ② (<) и ③ (>) выберите параметр, а при помощи кнопок ⑤ (>, ^) измените его установку. Вы также можете использовать кнопки быстрого выбора (см. таблицу ниже) для выбора параметров.
- Одновременное нажатие обеих кнопок 🔞 ( $\checkmark$ ,  $\land$ ) приведет к восстановлению первоначальной установки выбранного в данный момент параметра.
- При нажатии кнопки ③ (START/STOP) во время выполнения операции редактирования прозвучит модель аккомпанемента со сделанными вами изменениями с начала до момента нажатия кнопки. При нажатии кнопки ④ (ACCOMP ON/OFF) прозвучит только редактируемая инструментальная партия.

Описание процедуры продолжается на стр. 22.

| Параметр                               | Описание                                                                                                    | Установки                                                  | Кнопка<br>быстрого<br>выбора |
|----------------------------------------|----------------------------------------------------------------------------------------------------|------------------------------------------------------------|------------------------------|
| Rhythm Select:<br>стиль                | Заменяет данные аккомпане-<br>мента партии (ударных, баса<br>и т.д.) данными соответствую-<br>щими данными стиля, номер<br>которого задан.*1 | 001 — 190:<br>номер<br>стиля <sup>*2*3</sup>               | Ø                            |
| Tone Select:<br>тембр                  | Заменяет тембр партии (инс-<br>трумент) тембром, номер кото-<br>рого задан.                                                                  | 001 – 250:<br>номера<br>тембров <sup>*2*4</sup>            | ß                            |
| Prt: вкл./выкл.<br>партии              | Включает или выключает каж-<br>дую партию.                                                                                                   | OFF:<br>отключает<br>партию.<br>ON:<br>включает<br>партию. | A                            |
| Vol: уровень<br>громкости              | Регулирует уровень громкости каждой партии.                                                                                                  | 000 - 127                                                  | Ŭ                            |
| Pan: панора-<br>мирование<br>(позиция) | Регулирует распределение силы звучания партии между левым и правым каналами.                                                                 | $e \\ y -64 - 0 - 63^{*5}$                                 |                              |
| Reverb:<br>реверберация                | Регулирует уровень эффекта<br>реверберации (стр. 12), приме-<br>няемого к нотам партии.                                                      | 000 - 127                                                  | Ð                            |
| Chorus: xopyc                          | Регулирует уровень хорус-эф-<br>фекта (стр. 12), применяемого<br>к нотам партии.                                                             | 000 - 127                                                  | U                            |

- \*1 Замена данных аккомпанемента партии удаляет все изменения, сделанные к настоящему моменту в выбранных данных аккомпанемента.
- \*2 Последовательные номера, начиная с 001 номера первого стиля в первой группе (POPS/JAZZ). Смотрите «Перечень тембров» (стр. А-1) и «Перечень стилей» (стр. А-4) для получения информации о системе нумерации.
- \*3 В случае моделей вступления и концовки при задании стиля для одной из партий (ударных, баса и т.д.) тот же стиль будет автоматически задан для всех остальных партий модели.
- \*4 Для партий барабанов и прочих ударных инструментов могут быть выбраны только звуки наборов ударных инструментов (номера тембров с 237 по 250). Звуки наборов ударных инструментов не могут быть выбраны для партий баса и аккордов 1 5.
- \*5 При отрицательном значении звук левого канала сильнее, при положительном — правого. Нулевое значение задает центральное положение.

- **6**. Повторяйте шаги с 3 по 5 для редактирования других моделей аккомпанемента и партий.
- После завершения редактирования отрегулируйте темп стиля по желанию.
  - Заданное на этом этапе значение темпа станет исходной установкой темпа для данного стиля.

#### 8. Нажмите кнопку 🕲 (EXIT).

На дисплее появится запрос подтверждения сохранения сделанных вами изменений.

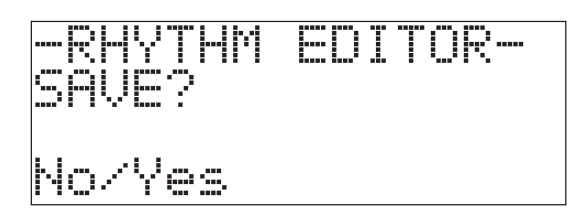

#### 9. Нажмите кнопку 🕑 (YES).

Отобразится экран задания номера и названия пользовательского стиля.

• Если вы хотите завершить операцию редактирования без сохранения, нажмите кнопку (**P** (**NO**) вместо кнопки (**P** (**YES**).

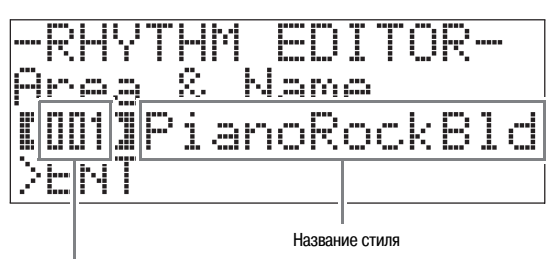

Номер, под которым будет сохранен пользовательский стиль

- 10. Задайте номер, под которым будет сохранен пользовательский стиль, и введите название стиля.
  - Используйте кнопки 𝔐 (<) и 𝕮 (>) для перемещения курсора на номер пользовательского стиля и на символ названия стиля, который вы хотите изменить. При помощи кнопок 𝔐 (∨, ∧) выберите желаемый номер или символ.
  - Символы, которые могут использоваться для задания названия стиля, приведены ниже. Для ввода пробела одновременно нажмите обе кнопки () ( или ().

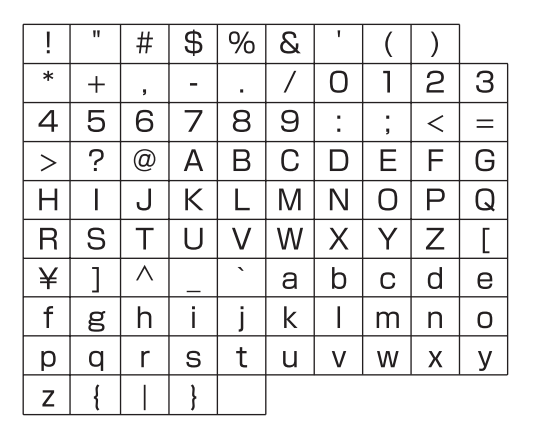

#### 11. Нажмите кнопку 🛈 (ENTER).

Данные будут сохранены.

• Если под выбранным вами номером стиля уже есть сохраненные данные, на дисплее отобразится сообщение «Replace?» [Заменить?], запрашивающее у вас подтверждения, хотите ли вы заменить имеющиеся данные новыми. Нажмите кнопку () (YES) для замены данных. Для отмены операции сохранения и возврата к экрану, показанному в шаге 9, нажмите кнопку () (NO).

#### 🖞 внимание!

• Сохранение данных пользовательского стиля под номером пользовательского стиля, под которым уже есть сохраненные данные, приведет к замене имеющихся данных новыми.

#### 🗍 ПРИМЕЧАНИЕ

• Если размер модели аккомпанемента или данных инструментальной партии слишком велик для редактирования, на дисплее отобразится сообщение о заполнении памяти (Memory Full). В этом случае выберите другую модель аккомпанемента или инструментальную партию для редактирования.

# Воспроизведение встроенных композиций

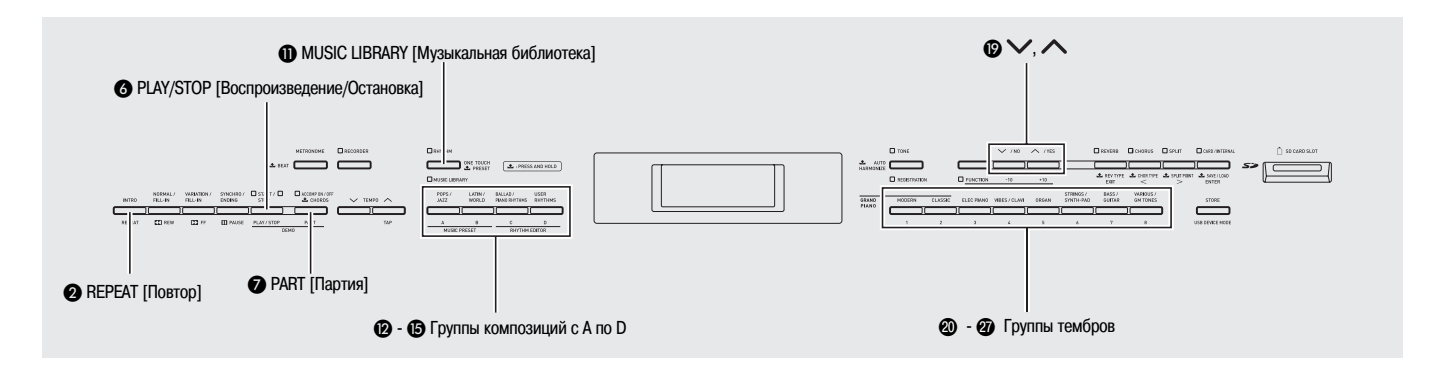

#### Воспроизведение всех встроенных композиций

Данное цифровое пианино имеет всего 68 встроенных композиций: 8 демонстрационных композиций, которые представляют характеристики тембров каждой из 8 групп, и 60 классических произведений из музыкальной библиотеки. Вы можете настроить цифровое пианино на последовательное воспроизведение всех этих композиций.

• Для получения подробной информации о встроенных композициях смотрите «Перечень встроенных композиций» (стр. А-6).

### Удерживая нажатой кнопку (PART), нажмите кнопку (PLAY/STOP).

Начнется последовательное воспроизведение демонстрационных композиций, начиная с первой.

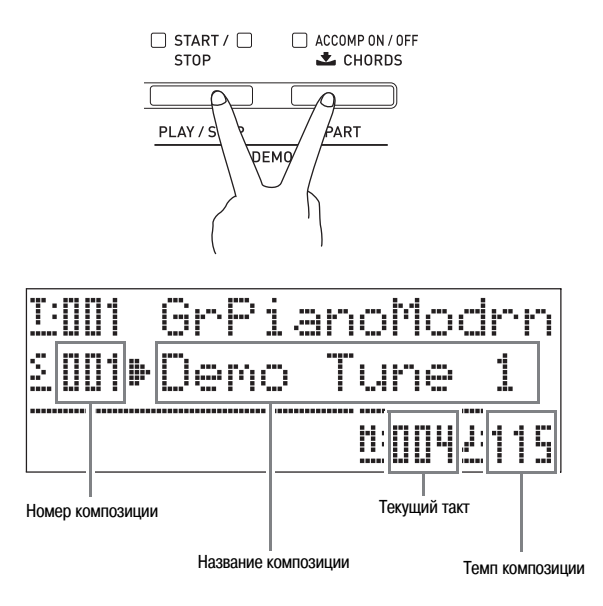

#### 2. Нажмите кнопку () (PLAY/STOP).

Воспроизведение демонстрационной композиции остановится.

Воспроизведение демонстрационных композиций будет продолжаться непрерывно, пока вы не остановите его нажатием кнопки **(6)** (PLAY/STOP).

#### Примечание

• Во время воспроизведения демонстрационной композиции возможно выполнение только описанных выше операций.

# Воспроизведение определенной композиции из музыкальной библиотеки

Вы можете использовать следующую процедуру для выбора композиции из музыкальной библиотеки для прослушивания или для обучения игре.

Музыкальная библиотека содержит 60 композиций, разделенных на три группы (A, B, C). Кроме того, вы можете загрузить композиции с карты памяти или с компьютера в четвертую группу музыкальной библиотеки (группу D) для воспроизведения и обучения (стр. 46 и 52).

- Нажмите кнопку (MUSIC LIBRARY), чтобы загорелась ее индикаторная лампа.
  - При каждом нажатии кнопки одна из ламп (верхняя или нижняя) загорается, а другая гаснет.

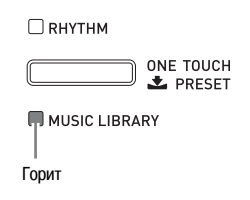

- **2.** В «Перечне встроенных композиций» (стр. А-6) найдите группу и номер группы, в которой находится желаемая композиция.
  - Пользовательские композиции находятся в группе D.
- При помощи кнопок с (2) по (5) (группы композиций с А по D) выберите желаемую группу.
  - Если вы хотите выбрать пользовательскую композицию, нажмите кнопку 🚯 (группа D).

Пример: Когда выбрана группа В

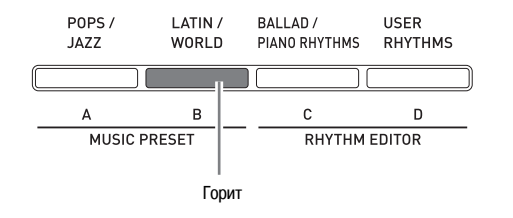

**4.** При помощи кнопок () (\(\scrimes, \lambda\)) выберите желаемую композицию.

Пример: Когда выбрана композиция «008 Gavotte»

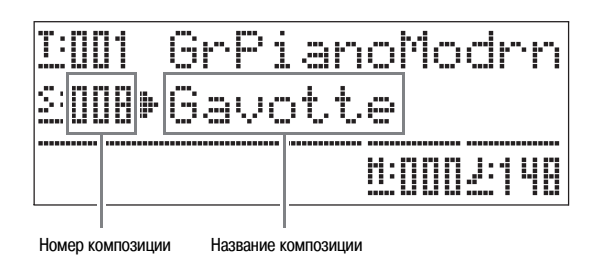

#### 5. Нажмите кнопку () (PLAY/STOP).

Начнется воспроизведение композиции.

- Нажмите кнопку ④ (FF) для прокрутки композиции вперед или кнопку ⑤ (REW) для прокрутки назад. При нажатии и отпускании любой из этих кнопок происходит перемещение на один такт, а при удержании кнопки в нажатом положении выполняется ускоренная прокрутка.
- Нажмите кнопку (3) (PAUSE) для приостановки воспроизведения на паузу. Еще раз нажмите эту кнопку для возобновления воспроизведения.

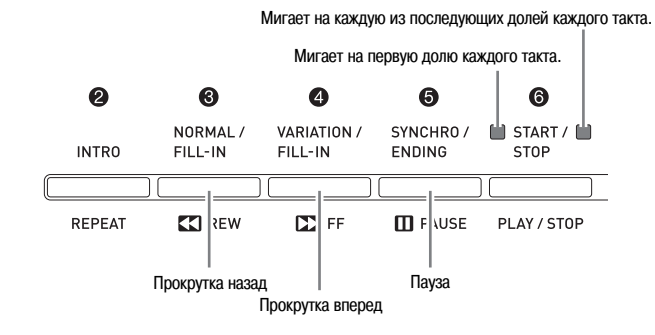

#### 6. Еще раз нажмите кнопку 6 (PLAY/STOP).

Воспроизведение композиции остановится.

• При достижении конца композиции воспроизведение остановится автоматически. Для того чтобы композиция воспроизводилась непрерывно (циклически), включите функцию «Повтор композиции» (стр. 42).

#### Изменение темпа композиции

Вы можете изменить темп композиции аналогично изменению темпа метронома. Для получения более подробной информации смотрите подраздел «Изменение темпа» (стр. 14).

### Игра на клавиатуре с использованием того же тембра, что и в композиции

 Нажмите кнопку () (MUSIC LIBRARY) и удерживайте ее нажатой не менее двух секунд.

Этим действием инструменту будет присвоен тот же тембр, который используется для партии правой руки выбранной в данный момент композиции.

#### Примечание

• Вы можете использовать процедуру, описанную в подразделе «Обучение исполнению партии одной из рук (Отключение партии)» (стр. 25), для отключения партии левой руки и исполнения этой партии самостоятельно с использованием тембра этой партии.

#### Регулировка громкости композиции

Вы можете регулировать уровень громкости автоаккомпанемента композиции независимо от громкости исполняемых на цифровом пианино нот. Для получения подробной информации смотрите пункт «Громкость композиции» (стр. 41).

### Обучение исполнению партии одной из рук (Отключение партии)

Вы можете отключить партию правой или левой руки в композиции и исполнять отключенную партию на цифровом пианино одновременно с воспроизведением композиции.

1 🛯 Нажмите кнопку 🕖 (PART).

На дисплее появится индикация «L-[ON] R-[ON]».

При помощи кнопок ( ( , ) выключите желаемую партию.

#### 3. Еще раз нажмите кнопку 🕖 (PART).

Экран включения/выключения партии будет отменен.

 Нажмите кнопку (MUSIC LIBRARY) и удерживайте ее нажатой не менее двух секунд.

Этим действием инструменту будет присвоен тот же тембр, который используется для отключенной партии.

 Нажмите кнопку ( (PLAY/STOP) для включения воспроизведения композиции.

Партия, которую вы отключили, звучать не будет, и вы можете исполнять ее на клавиатуре самостоятельно.

#### Звучание счета в начале композиции

Вы можете настроить пианино таким образом, чтобы перед началом воспроизведения композиции звучал счет. Эта функция поможет вам вовремя вступить при игре одновременно с воспроизведением. Для получения более подробной информации смотрите пункт «Начальный счет» (стр. 42)

### Повторное воспроизведение определенного фрагмента (Повтор)

Вы можете настроить пианино таким образом, чтобы фрагмент композиции, в исполнении которого вы хотите практиковаться, воспроизводился повторно. Например, вы можете настроить повторное воспроизведение фрагмента с 5 по 8 такты.

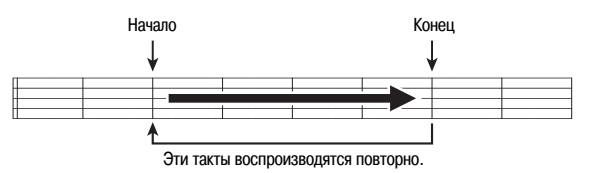

#### 1 . Нажмите кнопку 🙆 (PLAY/STOP).

Начнется воспроизведение композиции.

Когда воспроизведение достигнет первого такта фрагмента, который вы хотите повторить, нажмите кнопку
 (REPEAT).

Этот такт будет отмечен, как «начальный такт». Индикаторная лампа кнопки (2) (REPEAT) начнет мигать.

 Когда воспроизведение достигнет последнего такта фрагмента, который вы хотите повторить, еще раз нажмите кнопку (2) (REPEAT).

Этот такт будет отмечен, как «конечный такт». Повторное воспроизведение заданного фрагмента начнется, как только вы выберете конечный такт. Индикаторная лампа кнопки **2** (**REPEAT**) перестанет мигать и начнет гореть непрерывно.

 Еще раз нажмите кнопку (REPEAT) для возврата в обычный режим воспроизведения.

Индикаторная лампа кнопки 2 (REPEAT) погаснет.

# Музыкальные предустановки

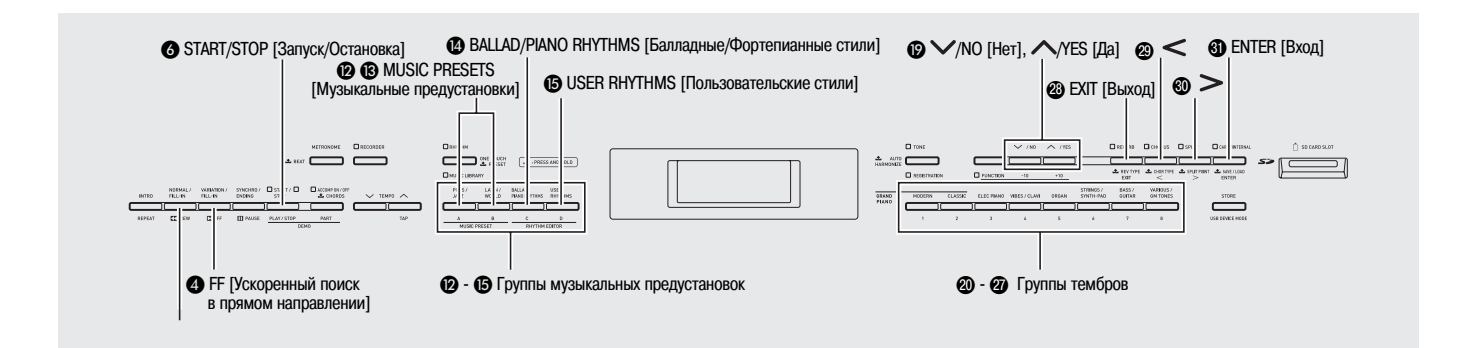

Музыкальные предустановки представляют собой вызываемые одним нажатием наборы установок тембра, стиля, аккордов и т.д., оптимизированные для определенных музыкальных жанров и композиций.

Помимо встроенных предустановок, вы можете создавать ваши собственные оригинальные музыкальные предустановки (пользовательские предустановки).

Всего имеется 300 встроенных музыкальных предустановок, разделенных на три группы (А, В, С). Четвертая группа (D) предназначена для пользовательских предустановок.

• Для получения более подробной информации смотрите «Перечень музыкальных предустановок» (стр. А-7).

# Выбор набора музыкальных предустановок

 Нажмите одновременно кнопки (2) и (3) (MUSIC PRESETS).

Начнет мигать индикаторная лампа (ACCOMP ON/ OFF), и на дисплее отобразится экран музыкальных предустановок.

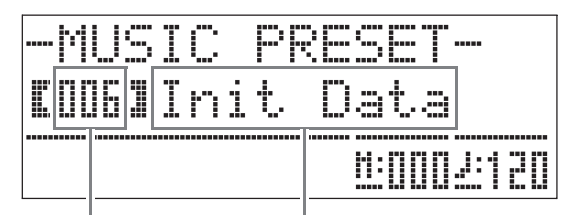

Номер набора музыкальных предустановок Название набора музыкальных предустановок

2. При помощи кнопок с (2) по (5) (кнопки групп музыкальных предустановок) выберите группу, а затем при помощи кнопок (2) (√, ∧) выберите желаемый набор музыкальных предустановок.

Этим действием инструменту будут присвоены установки (тембр, стиль и т.д.) выбранного набора музыкальных предустановок.

Набор музыкальных предустановок включает следующие установки.

- Тембры (основной, наложенный, тембр нижнего диапазона при разделении клавиатуры) (стр. 8)
- Баланс громкости между основным и наложенным тембрами (стр. 9)
- Октавный пересно (стр. 11)
- Эффект реверберации (стр. 12)
- Хорус-эффект (стр. 12)
- Стиль (стр. 20)
- Темп (стр. 19)
- Автогармонизация (стр. 19)

- Нажмите кнопку (START/STOP), чтобы включить автоаккомпанемент с аккордовой последовательностью из набора музыкальных предустановок. Играйте мелодию на клавиатуре.
  - Предустановленная аккордовая последовательность повторяется до тех пор, пока вы не остановите ее повторным нажатием кнопки ( (START/STOP).
  - Для того чтобы выключить воспроизведение аккордовой последовательности из набора музыкальных предустановок и включить воспроизведение обычной модели автоаккомпанемента, нажмите кнопку
     (ACCOMP ON/OFF), чтобы индикаторная лампа «ACCOMP ON/OFF» горела непрерывно (не мигала) или не горела.
  - При каждом нажатии кнопки (ACCOMP ON/ OFF) происходит переключение состояний индикаторной лампы в приведенной ниже последовательности.

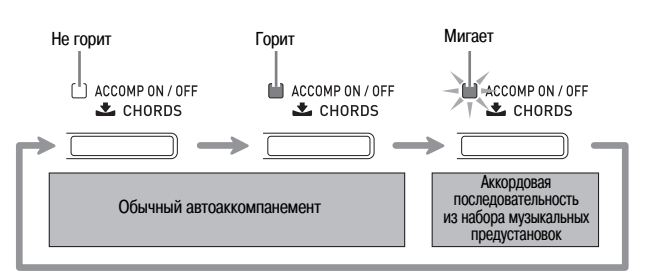

- Вы можете использовать следующую процедуру для изменения стиля после выбора набора музыкальных предустановок.
  - (1) Нажмите кнопку () (RHYTHM) и удерживайте ее нажатой до тех пор, пока отображаемые на дисплее номер и название набора музыкальных предустановок не сменятся номером и названием стиля.
  - (2) При помощи кнопок () (∨, ∧) выберите желаемый стиль.
  - (3) Еще раз нажмите кнопку () (RHYTHM) и удерживайте ее нажатой до тех пор, пока на дисплее вместо номера и названия стиля снова не отобразятся номер и название набора музыкальных предустановок.
- Для изменения тембра используйте кнопки с 20 по
   (группы тембров), чтобы выбрать группу тембров, а затем при помощи кнопок (2) (>, ^) выберите номер тембра.
- Для выхода из режима музыкальных предустановок одновременно нажмите кнопки (2) и (3) (MUSIC PRESET).

# Создание оригинального набора пользовательских предустановок

Данное цифровое пианино имеет редактор музыкальных предустановок, который позволяет вам создавать ваши собственные оригинальные наборы музыкальных предустановок (пользовательские предустановки). В группе D музыкальных предустановок может быть сохранено до 50 наборов пользовательских предустановок.

- Выберите набор музыкальных предустановок, который вы хотите отредактировать для создания набора пользовательских предустановок.
- 2. Измените номер тембра, номер стиля и другие установки набора музыкальных предустановок по желанию.
  - Установки, заданные на этом этапе, будут сохранены в качестве пользовательских музыкальных предустановок. Смотрите шаг 2 процедуры в разделе «Выбор набора музыкальных предустановок» (стр. 26) для получения информации об установках, которые вы можете задать и сохранить в качестве пользовательских музыкальных предустановок.

# 3. Нажмите одновременно кнопки (BALLAD/PIANO RHYTHMS) и (G) (USER RHYTHMS).

На дисплее отобразится экран выбора вида операции редактирования, которую вы хотите выполнить.

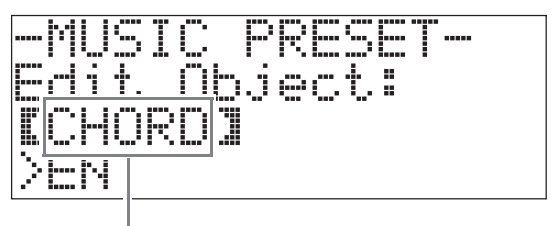

Вид операции редактирования

- Отредактируйте параметры музыкальных предустановок.
  - 4-1. Как отредактировать аккордовую последовательность

Нажмите кнопку () (V), чтобы отобразить на дисплее слово «CHORD», а затем нажмите кнопку () (ENTER) для перехода к экрану редактирования аккордовой последовательности.

Далее выполните операцию редактирования, описанную в подразделе «Как отредактировать аккордовую последовательность» (стр. 29). После завершения операции редактирования нажмите кнопку **29** (EXIT), чтобы вернуться к экрану выбора вида операции редактирования, приведенному выше.

4-2. Как отредактировать параметры автоаккомпанемента

> Нажмите кнопку () (Л), чтобы отобразить на дисплее слово «Parameter», а затем нажмите кнопку () (ENTER) для перехода к экрану редактирования параметров автоаккомпанемента.

> Далее выполните операцию редактирования, описанную в подразделе «Как отредактировать параметры автоаккомпанемента» (стр. 31). После завершения операции редактирования нажмите кнопку (2) (EXIT), чтобы вернуться к экрану выбора вида операции редактирования, приведенному выше.

- **5.** Когда вы закончите редактировать все желаемые настройки, нажмите кнопку **(EXIT)**.
  - На дисплее появится запрос подтверждения сохранения пользовательских предустановок.

#### 6. Нажмите кнопку (**YES**).

Отобразится экран задания номера и названия набора музыкальных предустановок для сохранения отредактированных данных.

• Если вы не хотите сохранять отредактированные данные, нажмите кнопку (**P**) (**NO**) вместо кнопки (**p**) (**YES**).

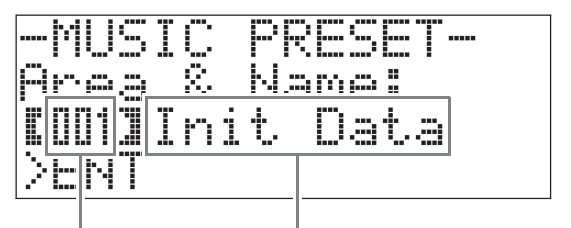

Номер набора музыкальных предустановок для сохранения данных

Название набора музыкальных предустановок

7. При помощи кнопок ( ( 、, へ) выберите номер набора музыкальных предустановок, под которым вы хотите сохранить отредактированные данные.

- Введите название набора предустановок.
  - Используйте кнопки (२) (<) и (२) для перемещения курсора на символ, который вы хотите изменить, а затем при помощи кнопок (२) (√, ∧) измените символ. Ниже представлена таблица имеющихся символов.</li>
  - Для ввода пробела одновременно нажмите обе кнопки 🕲 (> или >>).

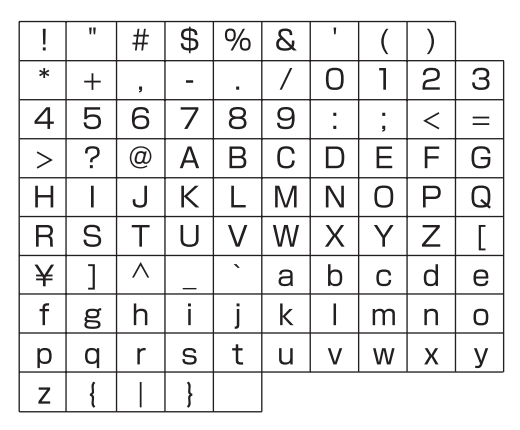

#### **9**. Нажмите кнопку **(ENTER**).

Данные будут сохранены.

• Если под выбранным вами номером набора предустановок уже есть сохраненные данные, на дисплее отобразится сообщение «Replace?» [Заменить?], запрашивающее у вас подтверждения, хотите ли вы заменить имеющиеся данные новыми. Нажмите кнопку () (YES) для замены данных. Для отмены операции сохранения и возврата к экрану, показанному в шаге 6, нажмите кнопку () (NO).

#### Как отредактировать аккордовую последовательность

 На экране выбора операции редактирования (стр. 27) выберите «CHORD», а затем нажмите кнопку
 (ENTER), чтобы отобразить экран редактирования аккордовой последовательности, приведенный ниже.

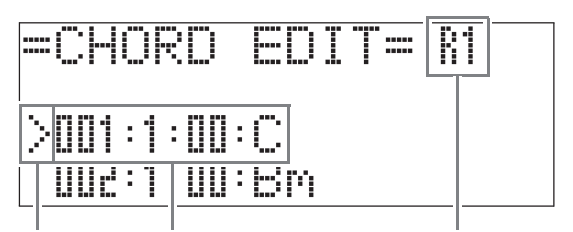

(2) Курсор (1) Шаг (распределение во времени и аккорды) (3) Разрешение

#### (1) Шаг (распределение во времени и аккорды)

Распределение аккордовой последовательности во времени выражается тремя значениями, разделенными двоеточием (например, 001:1:00). Эти значения: такт<sup>\*1</sup> (001), доля (1) и тик (00)<sup>\*2</sup>. Совокупность этих трех значений называется «шагом».

На приведенном выше изображении экрана показаны первые два шага (001, 002) набора музыкальных предустановок. Используйте кнопки ③ (REW) и

- **4** (FF) для прокрутки и просмотра других шагов.
- \*1 До 999 тактов
- \*2 Каждая доля состоит из 12 тиков (см. рисунок ниже).

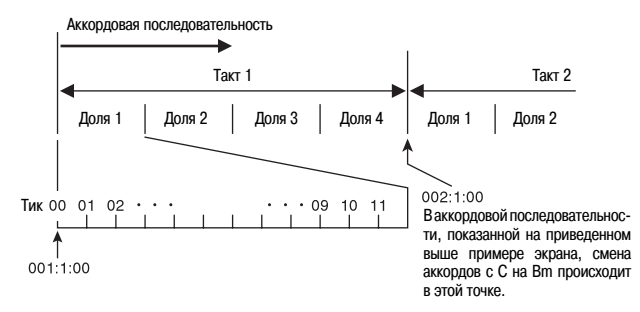

#### (2) Kypcop

Задает шаг для редактирования.

#### (3) Разрешение

Разрешение — это единица измерения, используемая при редактировании распределения во времени. Первоначальное разрешение составляет R1 (один такт), но вы можете выбрать R4 (1 доля = 4 четвертных ноты), если вы хотите задать аккорды для каждой доли. Используйте кнопки партий инструментов (с 🕐 по 🍘) для выбора одного из 8 значений разрешения, показанных ниже.

|                | 20       | 21       | 22         | 23            | 24                                            | 25                     | 26               | 2)                    |
|----------------|----------|----------|------------|---------------|-----------------------------------------------|------------------------|------------------|-----------------------|
| GRAND<br>PIANO | MODERN   | CLASSIC  | ELEC PIANO | VIBES / CLAVI | ORGAN                                         | STRINGS /<br>SYNTH-PAD | BASS /<br>GUITAR | VARIOUS /<br>GM TONES |
|                | [        |          |            |               |                                               |                        |                  |                       |
|                | 1        | 2        | 3          | 4             | 5                                             | 6                      | 7                | 8                     |
|                | R1       | R2       | R4         | R8            | R8T                                           | R16                    | R16T             | R32T                  |
|                | 0        | 0        |            | Ŋ             | , <b>, , , , , , , , , , , , , , , , , , </b> | R                      | , <b>†</b>       |                       |
|                | (1 такт) | (2 доли) | (1 доля)   | (1/2 доли)    | (1/3 доли)                                    | (1/4 доли)             | (1/6 доли)       | (1/12 доли)           |

- При помощи кнопок (3) (REW) и (4) (FF) переместите курсор (2) на экране редактирования аккордовой последовательности на шаг, который вы хотите выбрать.
- 3. Измените содержимое выбранного шага по желанию.
  - 3-1. Выберите режим аппликатуры аккордов, и введите аккорды, используя аккордовый диапазон клавиатуры (стр. 18).

При нажатии аккорда курсор (2) автоматически переместится на следующий шаг.

- Если вы хотите перейти к следующему шагу, не изменяя текущий аккорд, нажмите кнопку **5** (PAUSE).
- Если разрешение (3) короче промежутка времени до следующего шага, в музыкальную предустановку будет временно вставлен новый шаг (без аккорда), равный значению разрешения. При нажатии аккорда для нового шага этот шаг будет зарегистрирован как часть музыкальной предустановки, а курсор переместится на следующий шаг.\* Вы можете использовать эту операцию для вставки нового шага между текущим и следующим шагами.
- В случае использования кнопок (3) (REW) и (4) (FF) для перемещения курсора без ввода аккорда временно вставленный шаг будет удален.
- 3-2. При помощи кнопок () ( ∧, ∨) измените распределение во времени (такт:доля:тик). При каждом нажатии любой из указанных кнопок происходит изменение распределения во времени в соответствии с разрешением.
  - Диапазон значений для распределения во времени, которые вы можете задать для текущего шага, ограничен предыдущим и следующим шагами.
  - Распределение во времени первого шага (001:1:00) фиксировано и не может быть изменено. Кроме того, последний шаг всегда состоит из одного такта вне зависимости от разрешения.

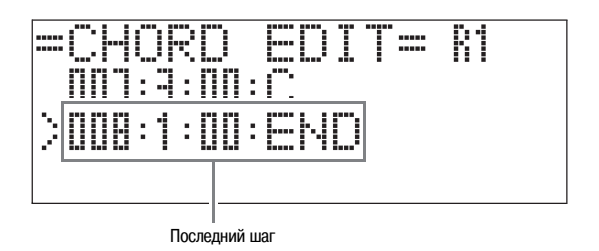

- 3-3. Для удаления шага одновременно нажмите обе кнопки () (∧и∨)
  - Первый и последний шаги удалить невозможно.

- Повторяйте вышеописанные действия для редактирования других шагов.
  - Вы можете воспроизвести музыкальную предустановку, редактируемую в данный момент, нажав кнопку (START/STOP).
  - В нижеприведенной таблице описаны другие операции редактирования музыкальной предустановки, которые могут быть выполнены. Нажмите кнопку (В) (FUNCTION), а затем используйте кнопки (В) (<) и (D) для выбора желаемой операции редактирования; выполните эту операцию, а затем нажмите кнопку (В) (ENTER), чтобы применить внесенные изменения и вернуться к экрану редактирования аккордовой последовательности.</li>
  - Для прекращения операции редактирования и отмены всех внесенных изменений нажмите кнопку
     (EXIT).

|   | Операция<br>редактирования<br>(индикация<br>на дисплее)       | Описание                                                                                                    | Действие                                                                                                    |  |
|---|---------------------------------------------------------------|----------------------------------------------------------------------------------------------------|----------------------------------------------------------------------------------------------------|--|
| 1 | Инициализация<br>(Initialize)                                 | Очищает все шаги.<br>Инициализация полезна,<br>когда вы хотите создать<br>совершенно новую ак-<br>кордовую последователь-<br>ность с нуля. | _                                                                                                    |  |
| 2 | Изменение<br>тональности<br>(Change Key)                      | Изменяет высоту (то-<br>нальность) всех аккордов<br>во всех шагах по полуто-<br>нам.                                                       | При помощи кно-<br>пок <b>()</b> ( <b>∨</b> , <b>∧</b> )<br>выберите значение<br>желаемого измене-<br>ния (от -5 до 6 по-<br>лутонов)               |  |
| 3 | Добавление<br>музыкальной<br>предустановки<br>(Append Chords) | Копирует все шаги дру-<br>гой музыкальной предус-<br>тановки в конец текущей<br>музыкальной предуста-<br>новки.                            | При помощи кно-<br>пок <b>()</b> ( <b>)</b> , <b>()</b><br>выберите номер*<br>музыкальной пре-<br>дустановки, кото-<br>рую вы хотите до-<br>бавить. |  |
| 4 | Удаление тактов<br>(DELETE<br>Measure)                        | Удаляет заданное число<br>тактов после текущей по-<br>зиции курсора.                                                                       | При помощи кно-<br>пок 🔞 (V, A)<br>выберите такты.                                                                                                  |  |
| 5 | Вставка такта<br>(INSERT<br>1Measure)                         | Вставляет пустой такт в<br>выбранный в данный мо-<br>мент шаг.                                                                             | _                                                                                                    |  |

- \* Музыкальные предустановки в группах В, С и D имеют ют последовательную нумерацию, продолжающую нумерацию в группе А, которая начинается с 001. Для получения подробной информации о последовательной нумерации смотрите «Перечень музыкальных предустановок» (стр. А-7).
- После завершения всех операций редактирования нажмите кнопку (2) (EXIT) для возврата к экрану выбора операции редактирования (стр. 27).

#### Примечание

 Одна предустановка может содержать приблизительно до 2000 аккордов. Если вносимые вами изменения приведут к превышению максимально допустимого числа аккордов, на дисплее отобразится сообщение о заполнении памяти (Memory Full) и дальнейшее редактирование станет невозможным.

#### Как отредактировать параметры автоаккомпанемента

1. На экране выбора операции редактирования (стр. 27) выберите «Parameter», а затем нажмите кнопку ④ (ENTER), чтобы отобразить экран редактирования параметров автоаккомпанемента, приведенный ниже.

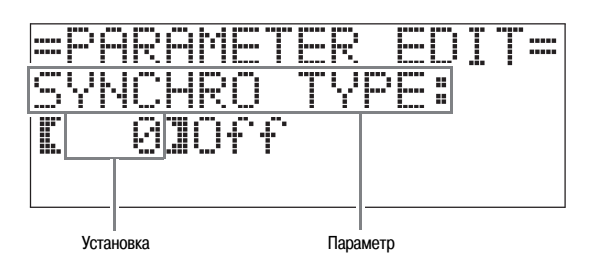

2. При помощи кнопок 🕲 (<) и 🕲 (>) выберите параметр, а затем при помощи кнопок 😰 (>, ^) измените его установку.

|       | Параметр                                                             | Описание                                                                                                    | Установка                                                                                                    |
|-------|----------------------------------------------------------------------|----------------------------------------------------------------------------------------------------|----------------------------------------------------------------------------------------------------|
| 1     | SYNCHRO TYPE:<br>Вид синхронного старта                              | Выбирает статус и вид синхрон-<br>ного старта при выборе музы-<br>кальной предустановки.                                                                                                    | <ul> <li>0 Off: Выкл. (режим ожидания выключен)</li> <li>1 Normal: После режима ожидания воспроизводится обычная модель</li> <li>2 Variation: После режима ожидания воспроизводится вариационная модель</li> <li>3 Intro: После режима ожидания воспроизводится модель вступления</li> </ul>                                                                                                    |
| 2     | DRUM ON/OFF:<br>Вкл./выкл. партии<br>барабанов                       | Включает или выключает пар-<br>тию барабанов (стр. 21).                                                                                                    | OFF: Выключает партию<br>ON: Включает партию                                                                                                    |
| 3     | PERC ON/OFF:<br>Вкл./выкл. партии<br>ударных                         | Включает или выключает пар-<br>тию ударных инстурментов<br>(стр. 21).                                                                                                    | OFF: Выключает партию<br>ON: Включает партию                                                                                                    |
| 4     | BASS ON/OFF:<br>Вкл./выкл. партии баса                               | Включает или выключает пар-<br>тию баса (стр. 21).                                                                                                    | OFF: Выключает партию<br>ON: Включает партию                                                                                                    |
| 5 – 9 | CHORD 1 – 5 ON/OFF:<br>Вкл./выкл. партии<br>аккордов 1 – 5           | Включает или выключает пар-<br>тии аккордов с 1 по 5 барабанов<br>(стр. 21).                                                                                                    | OFF: Выключает партии<br>ON: Включает партии                                                                                                    |
| 10    | INTRO CHORD:<br>Начальный аккорд                                     | Выбирает начальные аккорды из мажорных (× 12 тональностей) и минорных (× 12 тональностей).                                                                                                    | С – В: Мажорные (от С до В)<br>Ст – Вт: Минорные (от Ст до Вт)                                                                                                    |
| 11    | ENDING CHORD:<br>Завершающий аккорд                                  | Выбирает завершающие аккор-<br>ды из мажорных (× 12 тональ-<br>ностей) и минорных (× 12 то-<br>нальностей).                                                                                                    | С – В: Мажорные (от С до В)<br>Ст – Вт: Минорные (от Ст до Вт)                                                                                                    |
| 12    | AUTO FILL-IN:<br>Вкл./выкл.<br>автоматического<br>добавления вставки | Задает, будет ли в конечный такт<br>аккордовой последовательности<br>добавлена вставка.                                                                                                    | OFF: Вставка не добавляется<br>ON: Вставка добавляется                                                                                                    |
| 13    | TIMING SET:<br>Вариация аккордовой<br>последовательности             | <ul> <li>Этот параметр позволяет вам добавлять различные вариации к распределению во времени редактируемой аккордовой последовательности. Вы можете использовать его согласования аккордовой последовательности с определенным ритмом.</li> <li>Аккорд (шаг), не вписывающийся в ритм, не исполняется.</li> </ul> | <ol> <li>Normal: Отредактированная аккордовая последовательность воспроизводится как есть.</li> <li>Half: Сокращает длительность звучания аккорда в такте в два раза.</li> <li>Double: Увеличивает длительность звучания аккорда в такте в два раза.</li> <li>Умножает длительность звучания аккорда в такте на 3/4. Выбирайте эту установку для согласования с ритмом в размере 6/8.</li> <li>6/4: Умножает длительность звучания аккорда в такте на 3/2. Выбирайте эту установку для согласования с ритмом в размере 6/4.</li> </ol> |

**3.** После завершения всех операций редактирования нажмите кнопку **(EXIT)** для возврата к экрану выбора операции редактирования (стр. 27).

# Регистрация настроек тембра и стиля

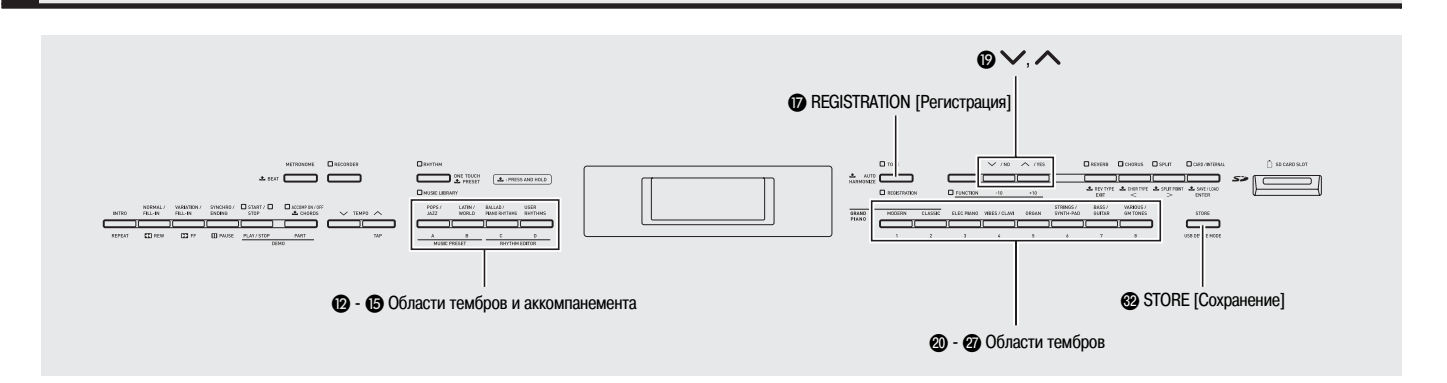

Функция регистрации позволяет вам сохранить настройки цифрового пианино (тембр, стиль, темп и т.д.) и при необходимости быстро и легко вызывать их.

Функция регистрации использует 8 банков, каждый из которых включает 12 областей (см. рисунок ниже), для сохранения до 96 наборов настроек. Области с А по D (области тембров и аккомпанемента) слева на рисунке предназначены для сохранения настроек тембров и автоаккомпанемента, а области с 1 по 8 (области тембров) предназначены только для сохранения настроек тембров.

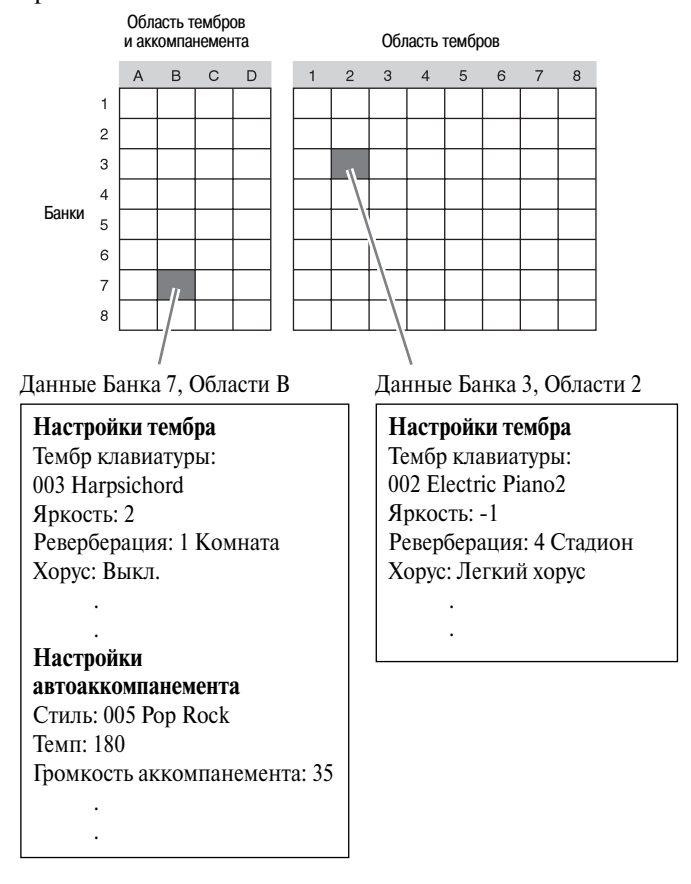

#### Типы регистрационных данных

#### • Настройки тембра

- Номера тембров (основной, наложенный, тембр нижнего диапазона при разделении клавиатуры)
- Включение/выключение наложения тембров
- Баланс громкости между основным и наложенным тембрами
- Включение/выключение разделения клавиатуры
- Точка разделения
- Октавный перенос
- Яркость
- Эффект реверберации
- Хорус-эффект
- Транспонирование
- Чувствительность клавиш к силе нажатия
- Настройки автоаккомпанемента (только области с А по D)
- Номер стиля
- Включение/выключение аккомпанемента
- Режим аппликатуры аккордов
- Режим ожидания синхронного старта
- Темп
- Громкость автоаккомпанемента
- Автогармонизация
# Сохранение регистрационных данных

- Задайте настройки тембра, стиля и др., которые вы хотите сохранить.
- 2. Удерживая нажатой кнопку 😢 (STORE), нажимайте кнопки 🕑 (>>, >>) для выбора банка, в котором вы хотите сохранить регистрационные данные.

Пример: Банк 4

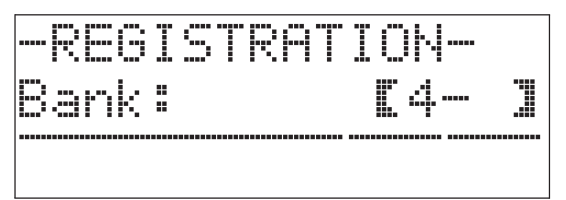

 Далее, еще раз нажмите кнопку (STORE) и, удерживая ее нажатой, нажимайте кнопки группы стилей (с (2) по (3) или кнопки партий инструментов (с (2) по (2)) для выбора области.

Данные будут сохранены в заданные вами банк и область.

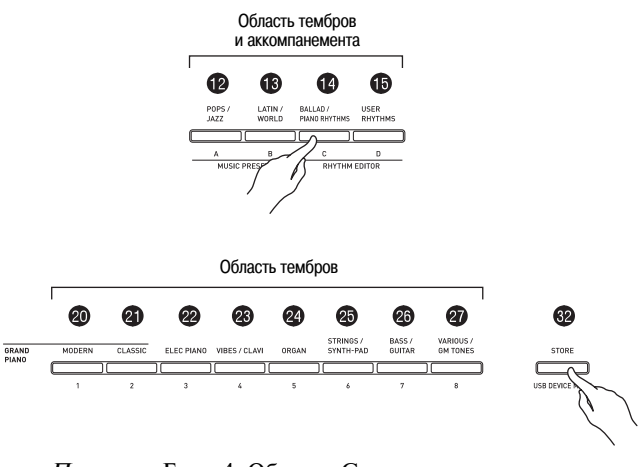

Пример: Банк 4, Область С

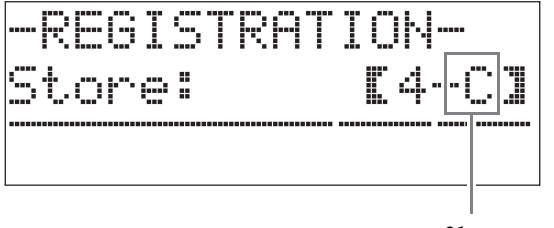

Область

#### Вызов регистрационных данных

 Нажмите кнопку (REGISTRATION), чтобы загорелась ее нижняя индикаторная лампа.

Инструмент войдет в режим вызова регистрационных данных.

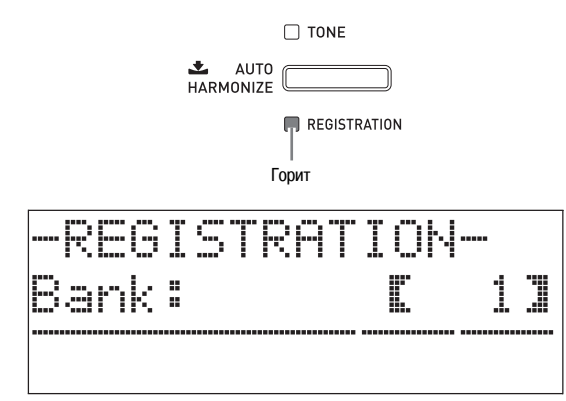

- При помощи кнопок ( (、, へ) выберите банк, где расположен набор настроек, который вы хотите вызвать.
- При помощи кнопок группы стилей (с (2) по (5) или кнопок партий инструментов (с (2) по (2)) задайте область.

Этим действием инструменту будут присвоены регистрационные данные, расположенные в заданных вами банке и области.

*Пример:* Вызов регистрационных данных, сохраненных в Банке 4, Области С

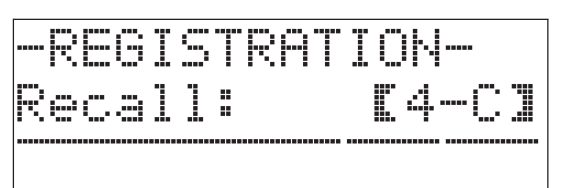

# Запись игры на клавиатуре

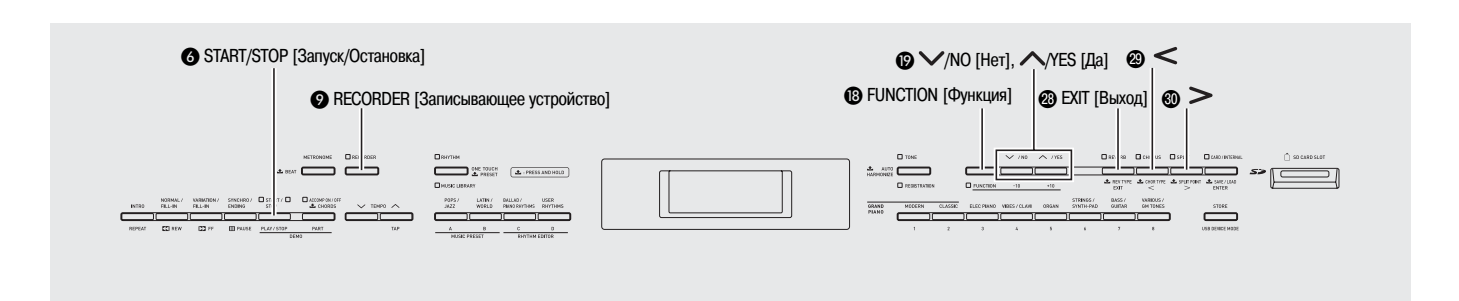

Вы можете записывать вашу игру на инструменте и сохранять до пяти записей в его памяти для последующего воспроизведения. Вы можете разделить запись на партии (партии инструментов, партии левой и правой рук) и записывать каждую партию отдельно. Вы также можете использовать функцию включения записи с определенной позиции для редактирования отдельных частей имеющихся записей.

# Запись или воспроизведение одной композиции

Ниже описаны действия, необходимые для записи или воспроизведения одной композиции.

**1** Дважды нажмите кнопку **(RECORDER**), чтобы ее индикаторная лампа начала мигать.

Этим действием будет включено записывающее устройство, и инструмент войдет в режим записи.

• При каждом нажатии кнопки **(RECORDER)** происходит переключение режимов, как показано ниже.

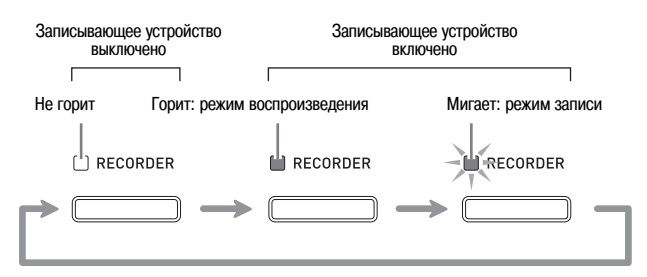

**2.** Задайте тембр, стиль и другие настройки, которые вы хотите использовать.

- Настройки, заданные на этом этапе, будут включены в записываемые данные.
- Для получения подробной информации о составе записываемых данных смотрите пункт «Системная дорожка» (стр. 35).

#### 3. Играйте на клавиатуре.

Запись начнется, как только вы начнете играть.

- Если вы используете автоаккомпанемент, он также будет включен в записываемые данные.
- **4.** Когда вы закончите играть, нажмите кнопку **6** (START/ STOP).

При этом индикаторная лампа **(RECORDER)** будет некоторое время мигать, а затем начнет гореть непрерывно, сообщая о том, что инструмент вошел в режим воспроизведения.

• Если вы используете автоаккомпанемент, вы также можете завершить запись нажатием кнопки (S (ENDING).

| Горит: режим воспроизведения |          |  |  |  |
|------------------------------|----------|--|--|--|
| t                            | RECORDER |  |  |  |
| (                            |          |  |  |  |

- **5.** Для воспроизведения записанных данных еще раз нажмите кнопку **()** (START/STOP).
  - Каждое нажатие кнопки 6 включает или выключает воспроизведение.
- 6. Для выключения записывающего устройства нажмите кнопку (RECORDER), чтобы ее индикаторная лампа погасла.

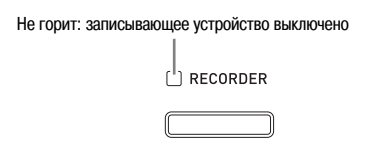

#### Примечание

- Емкость памяти записывающего устройства составляет около 10000 нот на каждую запись. Когда оставшаяся емкость памяти составляет 100 нот или меньше, индикаторная лампа () (RECORDER) начинает быстро мигать. При заполнении памяти запись автоматически останавливается.
- Управление функциями повторного воспроизведения, прокрутки назад и вперед, паузы и регулировки темпа во время воспроизведения осуществляется так же, как при воспроизведении пользовательских композиций. Для получения более подробной информации смотрите раздел «Воспроизведение определенной композиции из музыкальной библиотеки» (стр. 24).
- Вы можете в любое время прослушать данные, сохраненные в памяти записывающего устройства, нажав кнопку (RECORDER) для входа в режим воспроизведения, а затем нажав кнопку (START/STOP).

#### ВНИМАНИЕ!

- Новая запись замещает (удаляет) ранее записанные данные.
- Если во время записи цифровое пианино будет выключено, все данные, записанные к этому моменту, будут удалены. Следите за тем, чтобы пианино не было случайно выключено во время записи.

# Запись или воспроизведение нескольких композиций

Вы можете записать в память инструмента до 5 композиций (под номерами с 1 по 5). После этого вы можете выбирать желаемые композиции для воспроизведения.

 При помощи кнопки () (RECORDER) переключайте режимы записывающего устройства и выберите режим воспроизведения.

| Горит: режим воспроизведения |
|------------------------------|
| RECORDER                     |
|                              |

Удерживая нажатой кнопку (B) (FUNCTION), нажмите кнопку (P) (RECORDER).

На дисплее отобразится экран выбора композиции.

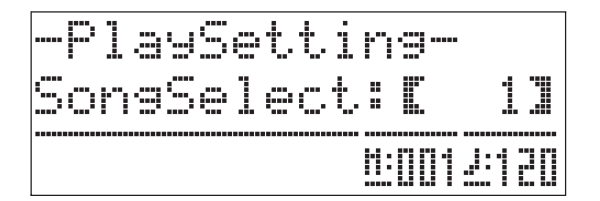

- **3.** При помощи кнопок ( ( , , ) выберите номер желаемой композиции.
- **4.** Нажмите кнопку **(EXIT)** для отмены экрана выбора композиции.

- Для записи на выбранный в данный момент номер композиции нажмите кнопку (RECORDER). Для воспроизведения выбранной в данный момент композиции нажмите кнопку (START/STOP).
- Б. Если вы выполняете запись, перейдите к шагу 2 процедуры в разделе «Запись или воспроизведение одной композиции» (стр. 34).

# Запись на определенную дорожку (запись партии)

Вы можете отдельно записывать партии определенных инструментов и партии левой и правой рук, а затем объединить их в одно произведение.

#### Что такое дорожка?

Дорожка — это отдельная партия композиции. Записывающее устройство данного цифрового пианино позволяет записать до 17 дорожек. Дорожки делятся на два вида, описанных ниже.

#### • Системная дорожка

Помимо исполняемых вами нот и других операций, системная дорожка также включает различную информацию о настройках, использованных при записи, в том числе: включение/выключение наложения тембров, включение/выключение разделения клавиатуры, темп, настройки автоаккомпанемента, включение/выключение эффекта реверберации и т.д. Если вы выполняете запись с использованием только одной дорожки, как описано в разделах «Запись или воспроизведение одной композиции» (стр. 34) и «Запись или воспроизведение нескольких композиций» (стр. 35), все данные записываются на системную дорожку.

#### • Дорожки с 01 по 16

Эти дорожки могут использоваться для записи исполняемых нот, установок тембра и операций педалей. Эти дорожки можно совмещать с системной дорожкой и друг с другом для создания одного произведения.

#### Данные, записываемые на дорожки

Ниже перечислены данные, которые могут быть записаны на дорожки каждого типа.

#### Системная дорожка, дорожки

Исполняемые ноты, установка тембра (основного) и операции педалей

#### Только системная дорожка

Наложение тембров, разделение клавиатуры, октавный перенос, реверберация, хорус, звукоряд, темп, автоак-компанемент, автогармонизация, настройки, вызываемые одним нажатием, музыкальные предустановки<sup>\*1</sup>, регистрационные данные<sup>\*1\*2</sup>

- \*1 Только вызов
- \*2 Уровень громкости автоаккомпанемента и установка транспонирования вызванных данных не включаются в запись.

#### Запишите первую партию на системную дорожку.

- Используйте процедуру, описанную в разделе «Запись или воспроизведение одной композиции» (стр. 34) или в разделе «Запись или воспроизведение нескольких композиций» (стр. 35) для записи на системную дорожку.
- 2. При помощи кнопки **9** (**RECORDER**) переключайте режимы записывающего устройства, пока индикаторная лампа «RECORDER» не начнет мигать (режим записи).

Мигает: режим записи

 Удерживая нажатой кнопку (B) (FUNCTION), нажмите кнопку (P) (RECORDER).

На дисплее отобразится экран выбора дорожки. При помощи кнопок () (>>, >>) выберите следующую дорожку, на которую вы хотите выполнить запись (с T01 по T16).

После выбора дорожки нажмите кнопку 🕲 (EXIT) для отмены экрана выбора дорожки.

| Название дорожки   | Индикация на дисплее |
|--------------------|----------------------|
| Системная дорожка  | Sys                  |
| Дорожки с 01 по 16 | С Т01 по Т16         |

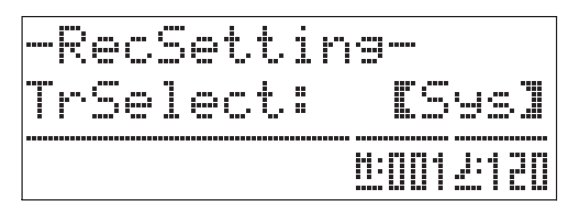

**4.** Выберите тембр партии, которую вы хотите записать на выбранную дорожку.

#### 5. Нажмите кнопку 🙆 (START/STOP).

Начнется воспроизведение данных, записанных на системную дорожку, и одновременно начнется запись на выбранную дорожку. Играйте партию, которую вы хотите записать на текущую дорожку, одновременно с воспроизведением системной дорожки.

Для остановки записи еще раз нажмите кнопку
 (START/STOP).

Инструмент войдет в режим воспроизведения. Еще раз нажмите кнопку () (START/STOP) для воспроизведения только что записанной дорожки. Каждое нажатие кнопки () включает или выключает воспроизведение.

- Вы можете использовать следующую процедуру для включения (воспроизведение включено) или выключения (воспроизведение выключено) определенных дорожек. Это позволит вам прослушивать только желаемые дорожки при записи на новую дорожку.
  - Удерживая нажатой кнопку () (FUNCTION), нажмите кнопку () (RECORDER). На дисплее отобразится экран выбора дорожки.
  - (2) Нажмите один раз кнопку () (>). На дисплее отобразится экран включения/выключения дорожки.
  - (3) При помощи кнопок () (∨, ∧) выберите желаемую дорожку, а затем нажмите кнопку
     (ENTER), чтобы включить или выключить ее.
- 7. Повторяйте шаги со 2 по 6 для записи других дорожек.

### Удаление записанных данных

Вы можете использовать следующую процедуру для удаления записанной композиции целиком или для удаления определенной дорожки композиции.

#### Удаление записанной композиции

Γορι

 При помощи кнопки () (RECORDER) переключайте режимы записывающего устройства, пока индикаторная лампа «RECORDER» не начнет гореть (режим воспроизведения).

| т: режим | т: режим воспроизведения |  |  |  |
|----------|--------------------------|--|--|--|
|          | RECORDER                 |  |  |  |
|          |                          |  |  |  |

Удерживая нажатой кнопку (B) (FUNCTION), нажмите кнопку (RECORDER).

На дисплее отобразится экран выбора записанной композиции.

- **3.** При помощи кнопок (р) ( $\checkmark$ ,  $\land$ ) выберите композицию, которую вы хотите удалить.
- 4. Нажмите кнопку (RECORDER) и удерживайте ее нажатой до тех пор, пока на дисплее не появится сообщение «Sure?» [Уверены?].
- 5. Нажмите кнопку () (YES) для удаления записанной композиции.
  - Для отмены операции удаления нажмите кнопку 🔞 (NO).

#### Удаление определенной дорожки записанной композиции

- Выполните шаги с 1 по 3 процедуры, описанной в подразделе «Удаление записанной композиции», для выбора композиции, содержащей дорожку, которую вы хотите удалить.
- Нажмите кнопку ௵ (>) На дисплее отобразится экран выбора дорожки.
- При помощи кнопок 
   (𝒛, ∧) выберите дорожку, которую вы хотите удалить.
- **4.** Нажмите кнопку **⑨** (**RECORDER**) и удерживайте ее нажатой до тех пор, пока на дисплее не появится сообщение «Sure?» [Уверены?].
- **5.** Нажмите кнопку (**)** (**YES**) для удаления дорожки.
  - Для отмены операции удаления нажмите кнопку 🕑 (NO).

### Частичная перезапись записанной композиции (запись с определенной позиции)

Вы можете использовать функцию записи с определенной позиции для перезаписи определенной части композиции, которую вы хотите улучшить или исправить.

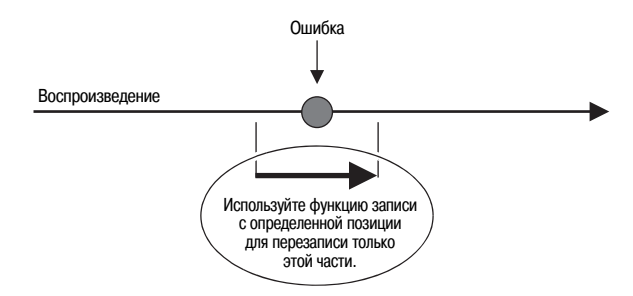

- Включите функцию записывающего устройства, войдите в режим записи и выберите дорожку, часть которой вы хотите перезаписать.
  - Смотрите шаг 3 процедуры, описанной в подразделе «Запись на определенную дорожку (запись партии)» (стр. 35).

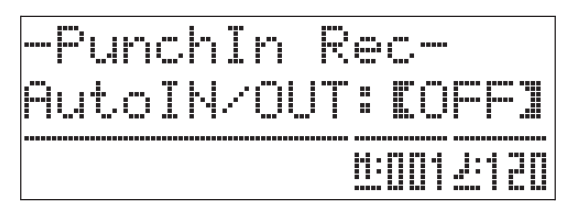

3. Нажмите кнопку 🙆 (START/STOP).

Начнется воспроизведение выбранной дорожки.

4. Когда воспроизведение достигнет точки, с которой вы хотите начать перезапись, играйте на клавиатуре и выполняйте другие операции для записи.

Когда вы начнете играть, автоматически начнется запись. Запись продолжится до шага 5, описанного ниже.

- Запись также начнется при любом из следующих действий: нажатие педали; нажатие кнопки
   (RECORDER)<sup>\*1</sup>; изменение установки тембра; изменение установки стиля или темпа<sup>\*2</sup>.
  - \*1 Нажмите кнопку **(RECORDER)** в момент, с которого вы хотите начать запись, для записи без исполнения нот или изменения установок.
  - \*2 Только для системной дорожки
- Для более быстрого перехода к части композиции, которую вы хотите перезаписать, вы можете использовать кнопки ③ (REW), ④ (FF) и ⑤ (PAUSE) во время воспроизведения.
- **5.** Для остановки записи еще раз нажмите кнопку **(START/STOP)**.

Содержимое дорожки после точки, в которой была нажата кнопка (3 (START/STOP), останется без изменений.

- Если вы хотите удалить все данные дорожки после перезаписанной части, нажмите кнопку **(RECORDER)** вместо кнопки **()** (START/STOP) выше.
- Если вы хотите отменить перезапись и сохранить данные дорожки без изменений, нажмите кнопку (RECORDER) и удерживайте ее нажатой до тех пор, пока экран записи с определенной позиции не будет отменен.

#### Задание части композиции для перезаписи (автоматическая запись с определенной позиции)

Вы можете использовать следующую процедуру для задания определенной части композиции для перезаписи.

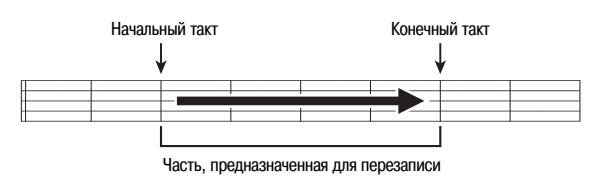

- Включите функцию записывающего устройства, войдите в режим записи и отобразите экран настройки записи.
  - Удерживая нажатой кнопку (В) (FUNCTION), нажмите кнопку (Э) (RECORDER).
- При помощи кнопок (२) (<) и (∞) (>) отобразите индикацию «AutoPu.IN», а затем при помощи кнопок
   (√, ∧) выберите начальный такт.
- При помощи кнопок 𝕹 (<) и 𝔄 (>) отобразите индикацию «AutoPu.OUT», а затем при помощи кнопок
   (√, ∧) выберите конечный такт.
  - После выбора начального и конечного тактов нажмите кнопку (2) (EXIT) для выхода из экрана настройки записи.
- Выберите дорожку, содержащую диапазон тактов, которые вы хотите перезаписать.
  - Смотрите шаг 3 процедуры, описанной в подразделе «Запись на определенную дорожку (запись партии)» (стр. 35).
- 5. Нажмите кнопку 
  ④ (RECORDER) и удерживайте ее нажатой до тех пор, пока на дисплее не появится экран записи с определенной позиции.
- 7. Нажмите кнопку (START/STOP), чтобы включить воспроизведение.
  - Запись автоматически начнется с начального такта и закончится после конечного такта.
- Играйте на клавиатуре и выполняйте другие операции для записи.

#### Выполнение частичной перезаписи участков менее одного такта

Используйте следующую процедуру для задания участка для частичной перезаписи, представляющего собой часть такта.

*Пример:* Перезапись участка с доли 3 такта 2 до доли 1 такта 4

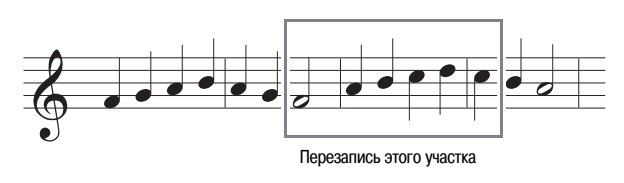

- Начните воспроизведение композиции, содержащей участок, который вы хотите перезаписать.
- Когда воспроизведение достигнет начала участка, который вы хотите перезаписать, нажмите кнопку
   (REPEAT).
- Когда воспроизведение достигнет конца участка, который вы хотите перезаписать, еще раз нажмите кнопку
   (REPEAT).
- **4.** Нажмите кнопку **(START/STOP**), чтобы остановить воспроизведение.
- **5**. Включите функцию записывающего устройства и выберите дорожку, содержащую участок, который вы хотите перезаписать.
  - Для получения информации о выборе дорожки смотрите шаг 3 процедуры, описанной в подразделе «Запись на определенную дорожку (запись партии)» (стр. 35).
- 6. Нажмите кнопку (RECORDER) и удерживайте ее нажатой до тех пор, пока на дисплее не появится экран записи с определенной позиции.
- 7. Нажмите кнопку () (∧) для включения автоматической перезаписи с определенной позиции.
- 8. Нажмите кнопку (**REPEAT**) для включения повторного воспроизведения.

## 9. Haxmute khonky (3 (START/STOP)

Начнется воспроизведение с такта, расположенного перед началом участка, заданного в шаге 2 выше.

• Запись автоматически начнется, когда воспроизведение достигнет начальной точки, и остановится в конечной точке, заданной в пункте 3.

# Прочие настройки

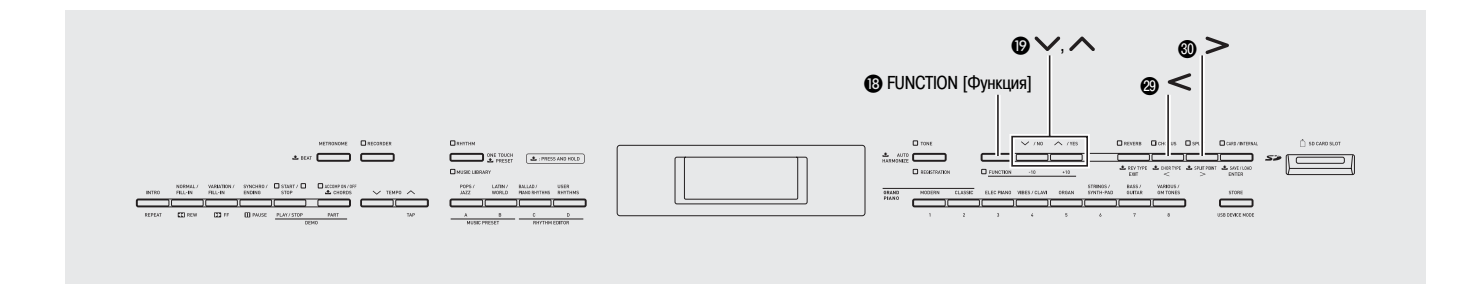

В этой главе представлена информация о различных настройках инструмента: высоте звучания, чувствительности клавиш к силе нажатия, функциях педалей, MIDI и т.д. Вы можете настроить параметры инструмента таким образом, чтобы его работа максимально соответствовала вашим персональным предпочтениям.

## Настройка параметров

#### 1 Нажмите кнопку 🔞 (FUNCTION).

Загорится индикаторная лампа «FUNCTION», и на дисплее отобразится экран функций. (См. таблицу ниже.)

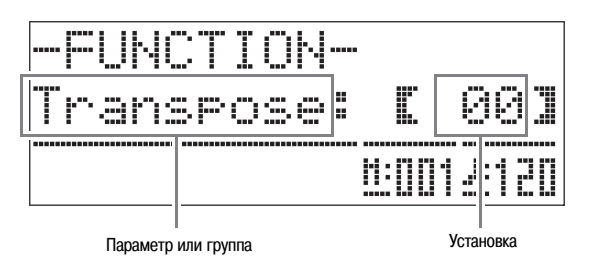

- При помощи кнопок (2) (<) и (2) выберите один из параметров (с 1 по 8), приведенных в нижеследующей таблице.
  - Параметры с 4 по 8 фактически представляют собой группы параметров. После выбора группы нажмите кнопку ④ (ENTER), а затем при помощи кнопок ④ (<) и ④ (>) выберите желаемый параметр.
  - Также имеются кнопки быстрого выбора, позволяющие вызвать параметр напрямую после нажатия кнопки (В) (FUNCTION), не заходя в меню. Кнопки быстрого выбора для каждого параметра указаны в столбце «Кнопка быстрого выбора» в нижеследующей таблице.
- **3.** При помощи кнопок () ( $\checkmark$ ,  $\land$ ) измените установку выбранного в данный момент параметра.
  - Для возврата к экрану функций нажмите кнопку 🕲 (EXIT) или кнопку 🕲 (FUNCTION).

#### Примечание

- Нажатие кнопки () (>, ^) в шаге 3 при удержании в нажатом положении кнопки () (FUNCTION) переключает установки с шагом в 10 единиц.
  - Вы также можете использовать кнопку (В) (FUNCTI-ON) для ускоренной прокрутки установок номера тембра, номера стиля и т.д.
  - Для ускоренной прокрутки удерживайте кнопку
    (FUNCTION) нажатой во время нажатия кнопки ((\nu), (\nu)). Если сначала будет отпущена кнопка
    (FUNCTION), то может быть изменена другая установка, которую вы не собирались изменять.

| № |                                | Параметр                                                                          | Индикация<br>на дисплее | Описание Установки                                                                                                    |                                                                                                    | Кнопка<br>быстрого<br>выбора* |  |
|---|--------------------------------|-----------------------------------------------------------------------------------|-------------------------|----------------------------------------------------------------------------------------------------|----------------------------------------------------------------------------------------------------|-------------------------------|--|
| 1 | Тона<br>(Тран                  | льность инструмента<br>нспонирование)                                             | Transpose               | Регулирует тональность инструмента с шагом От -12 до 00 до 12 полутонов в полутон.                                                                                                    |                                                                                                    | 20                            |  |
| 2 | Тонк<br>звуча<br>(Нас          | ая настройка высоты<br>ания инструмента<br>тройка)                                | Tune                    | Регулирует настройку высоты звучания инс-<br>трумента с шагом в цент (1 полутон = 100 цен-<br>тов).                                                                                                    | От -99 до 00 до 99 центов                                                                                                    | 6                             |  |
| 3 | Чувс<br>клаві<br>(Чув<br>клаві | твительность<br>латуры<br>ствительность<br>иш к силе нажатия)                     | Touch                   | Регулирует чувствительность клавиш к силе нажатия.                                                                                                    | Off: Выкл.<br>1: Громкий звук даже при слабом нажатии<br>2: Обычная чувствительность<br>3: Обычный звук даже при сильном нажатии                                                                                                    | 0                             |  |
| 4 | Груп<br>уров                   | па параметров<br>ней громкости                                                    | Volume                  |                                                                                                    |                                                                                                    | 2                             |  |
|   | 4-1                            | Громкость<br>наложенного<br>тембра (баланс<br>громкости<br>наложенных<br>тембров) | LayerBal.               | Регулирует уровень громкости наложенного<br>тембра, не изменяя громкости основного тем-<br>бра.                                                                                                    | От -24 до 00 до 24                                                                                                    | _                             |  |
|   | 4-2                            | Громкость авто-<br>аккомпанемента                                                 | AccompVol.              | Регулирует уровень громкости автоаккомпа-<br>немента, не изменяя громкости исполняемых<br>на инструменте нот.                                                                                                    | От 00 до 42                                                                                                    | <b>()</b> - <b>()</b>         |  |
|   | 4-3                            | Громкость<br>композиции                                                           | SongVol.                | Регулирует уровень громкости воспроизведения композиций, не изменяя громкости исполняемых на инструменте нот.                                                                                                    | От 00 до 42                                                                                                    | <b>()</b> - <b>()</b>         |  |
|   | 4-4                            | Громкость<br>метронома                                                            | MetroVol.               | м. стр. 14. От 00 до 42                                                                                                    |                                                                                                    | 18 - 8                        |  |
| 5 |                                | Группа параметров<br>звукоряда/<br>эффектов                                       | Tmpr/Effect             |                                                                                                    |                                                                                                    | ø                             |  |
|   | 5-1                            | Звукоряд                                                                          | Temper.                 | <ul> <li>Изменяет звукоряд инструмента и автоаккомпанемента с равномерно темперированного на какой-либо другой, более подходящий для исполнения классической музыки и др.</li> <li>Нажатие клавиши клавиатуры во время отображения на дисплее экрана звукоряда делает соответствующую ноту основной нотой звукоряда.</li> </ul> | <Звукоряды><br>00: Равномерно темперированный строй /<br>01: Натуральный мажор /<br>02: Натуральный минор /<br>03: Пифагорейский строй /<br>04: Строй Кирнбергера 3 /<br>05: Строй Веркмайстера /<br>06: Среднетоновый строй / 07: Раст /<br>08: Баяти / 09: Хиджаз / 10: Саба /<br>11: Дашти / 12: Чахаргах / 13: Сегах /<br>14: Гурьяри Тодди / 15: Чандракаунс /<br>16: Чарукеши | _                             |  |
|   |                                |                                                                                   |                         |                                                                                                    | <0сновные ноты><br>От С до В (12 вариантов)                                                                                                    |                               |  |
|   | 5-2                            | Звукоряд<br>аккомпанемента                                                        | AccompTmpr              | Выключите этот параметр для воспроизведе-<br>ния моделей автоаккомпанемента с использо-<br>ванием равномерно темперированного строя<br>(00: Equal) вне зависимости от выбранной в<br>данный момент установки параметра «Звуко-<br>ряд» (5-1).                                                                                   | Выкл, вкл.                                                                                                    | _                             |  |
|   | 5-3                            | Растянутая<br>настройка                                                           | Stretch                 | Повышает высокие ноты и понижает низкие Выкл, вкл.<br>ноты для достижения растянутой настройки.<br>Выключите этот параметр для игры с обычной<br>(нерастянутой) настройкой.                                                                                                    |                                                                                                    | _                             |  |
|   | 5-4                            | Яркость                                                                           | Brilliance              | См. стр. 11. От -3 до 00 до 3                                                                                                    |                                                                                                    | _                             |  |
|   | 5-5                            | Акустический<br>резонанс                                                          | AcoResona.              | . Воспроизводит эффект акустического ре-<br>зонанса, который происходит при нажатии<br>правой педали рояля. Когда этот параметр<br>выключен, эффект акустического резонанса<br>не применяется.                                                                                                    |                                                                                                    | -                             |  |
|   | 5-6                            | Октавный перенос                                                                  | OctShift                | См. стр. 11. U1: от -2 до 0 до 2<br>U2: от -2 до 0 до 2<br>L1: от -2 до 0 до 2                                                                                                    |                                                                                                    | <b>B</b> - <b>D</b>           |  |
|   | 5-7                            | Режим дуэта                                                                       | Duet                    | См. стр. 14. Выкл, вкл.                                                                                                    |                                                                                                    |                               |  |

\* (В - (П) в этом столбце означает: «Удерживая нажатой кнопку (В), нажмите кнопку (П».

| N⁰ |                        | Параметр                                                 | Индикация<br>на дисплее | Описание                                                                                                    | Установки   | Кнопка<br>быстрого<br>выбора*               |
|----|------------------------|----------------------------------------------------------|-------------------------|----------------------------------------------------------------------------------------------------|-------------|---------------------------------------------|
| 6  | Групи<br>воспр<br>комп | па параметров<br>роизведения<br>юзиций/карты             | Play/CARD               |                                                                                                    |             | Ø                                           |
|    | 6-1                    | Начальный счет                                           | PreCount                | Включите этот параметр, чтобы перед началом<br>воспроизведения композиции звучал счет.                                                                                                    | Выкл, вкл.  | _                                           |
|    | 6-2                    | Повтор композиции                                        | SongRepeat              | Включите этот параметр для повторного вос-<br>произведения пользовательской композиции<br>или композиции с карты памяти                                                                                                    | Выкл, вкл.  | 18 - 2                                      |
|    | 6-3                    | Папка карты                                              | CARD<br>Folder          | См. стр. 53.                                                                                                    | (Имя папки) | <b>1</b> 8 - от <b>1</b> 3<br>до <b>1</b> 5 |
|    | 6-4                    | Форматирование карты памяти                              | CARD<br>FORMAT          | См. стр. 45.                                                                                                    | _           | <b>(</b> B - <b>()</b>                      |
|    | 6-5                    | Удаление файла<br>на карте                               | File<br>DELETE          | См. стр. 47.                                                                                                    | _           | -                                           |
|    | 6-6                    | Переименование<br>файла на карте                         | File<br>RENAME          | См. стр. 48.                                                                                                    | _           | _                                           |
| 7  | Груп                   | па параметров MIDI                                       | MIDI                    |                                                                                                    |             | 2                                           |
|    | 7-1                    | Канал клавиатуры                                         | KeyboardCh              | Выбирает канал клавиатуры, используемый<br>для передачи на внешнее устройство MIDI-<br>данных, соответствующих исполняемым на<br>клавиатуре нотам.                                                                                                    | От 01 до 16 | _                                           |
|    | 7-2                    | Выход MIDI-<br>сигналов<br>аккомпанемента                | AccompOut               | Зключите этот параметр для передачи на вне-<br>шнее устройство MIDI-данных, соответствую-<br>цих автоаккомпанементу.                                                                                                    |             | _                                           |
|    | 7-3                    | Определитель<br>аккордов во<br>входных MIDI-<br>сигналах | ChordJudge              | Выберите, будет ли выполняться ввод аккорда<br>при приеме MIDI-сообщения о нажатии кла-<br>виш на аккордовом диапазоне клавиатуры.                                                                                                    |             | _                                           |
|    | 7-4                    | Локальное<br>управление                                  | LocalCtl.               | Выключите этот параметр, чтобы исполняе-<br>мые на клавиатуре ноты передавались на вне-<br>шнее устройство без их воспроизведения через<br>динамики цифрового пианино.                                                                                                    | Выкл, вкл.  | _                                           |
| 8  | Груп<br>пара           | па прочих<br>метров                                      | General                 |                                                                                                    |             | <b>2</b> 3                                  |
|    | 8-1                    | Контрастность<br>дисплея                                 | Contrast                | Регулирует контрастность дисплея цифрового пианино.                                                                                                    | От 00 до 16 | _                                           |
|    | 8-2                    | Блокировка кнопок                                        | PanelLock               | <ul> <li>Включите этот параметр для блокировки кно-<br/>пок цифрового пианино с целью предотвраще-<br/>ния неразрешенного или случайного нажатия.</li> <li>Блокировка кнопок невозможна в режи-<br/>ме дуэта, при включенном записывающем<br/>устройстве и во время воспроизведения<br/>автоаккомпанемента, композиции или мет-<br/>ронома.</li> </ul>                                                             | Выкл., вкл. | _                                           |
|    | 8-3                    | Сохранение<br>настроек                                   | BackUp                  | <ul> <li>При переключении этого параметра с выключенного во включенное состояние различные настройки цифрового пианино, действующие на момент переключения, будут сохранены и при следующем включении инструмента будут восстановлены.</li> <li>Эта операция недоступна в режиме дуэта, при включенном записывающем устройстве и во время воспроизведения автоаккомпанемента, композиции или метронома.</li> </ul> | Выкл., вкл. | _                                           |

\* (В - (П) в этом столбце означает: «Удерживая нажатой кнопку (В), нажмите кнопку (П».

# Использование карты памяти

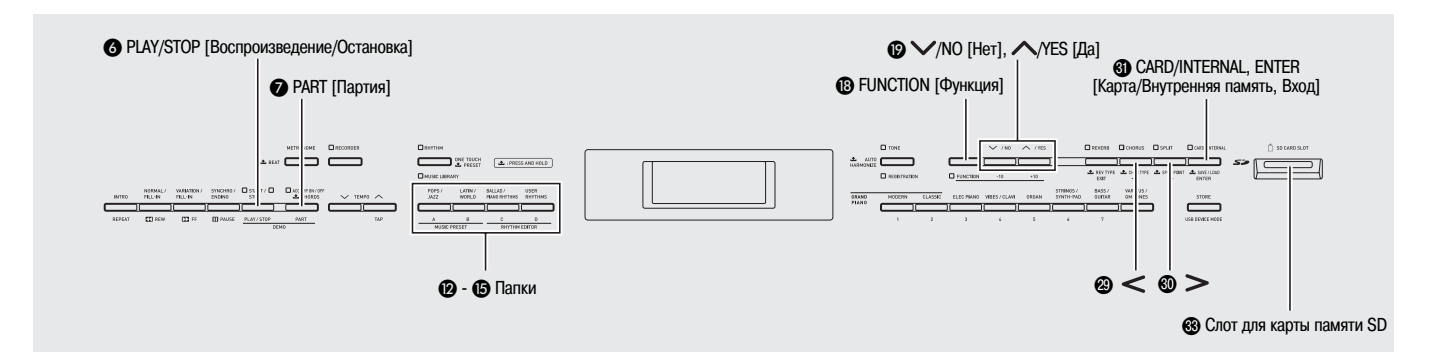

В этом разделе приведены указания по передаче отредактированных данных автоаккомпанемента, данных записывающего устройства и других данных с цифрового пианино на карту памяти SD (имеется в продаже) для хранения. Вы также можете использовать карту памяти для передачи с вашего компьютера стандартных MIDIфайлов (SMF) и данных аккомпанемента, загруженных с веб-сайта CASIO, в память цифрового пианино. После передачи данных вы можете использовать их в качестве пользовательских композиций и пользовательских стилей.

- Используйте карту памяти SD емкостью 2 Гб или меньше. Карты большей емкости или другого типа не поддерживаются.
- В этом руководстве термин «карта памяти» означает карту памяти SD.

#### Типы данных

|                                                                      | 0                                                                                                    | Поддерживаемые<br>операции       |                               |  |
|----------------------------------------------------------------------|----------------------------------------------------------------------------------------------------|----------------------------------|-------------------------------|--|
| Тип данных                                                           | Описание<br>(расширение имени файла)                                                                                                    | Сохранение<br>на карту<br>памяти | Загрузка<br>с карты<br>памяти |  |
| Пользова-<br>тельские<br>стили<br>(стр. 20)                          | Данные автоаккомпанемента,<br>отредактированные на этом<br>цифровом пианино (АС7)                                                                       | 0                                | 0                             |  |
| Пользова-<br>тельские<br>композиции<br>(стр. 24)                     | Один из следующих двух ти-<br>пов музыкальных данных<br>1. Данные формата CASIO<br>(CM2)<br>2. Стандартные MIDI-фай-<br>лы (MID)<br>SMF формата 0 или 1 | _                                | 0                             |  |
| Пользова-<br>тельские<br>музыкальные<br>предустанов-<br>ки (стр. 27) | Данные музыкальных пре-<br>дустановок, отредактирован-<br>ные на этом цифровом пиа-<br>нино (MPS)                                                       | 0                                | 0                             |  |
| Данные за-<br>писывающе-<br>го устройства<br>(стр. 34)               | Музыкальные данные, запи-<br>санные на этом цифровом<br>пианино (CSR)                                                                                   | )*                               | 0                             |  |
| Регистра-<br>ционные<br>данные<br>(стр. 32)                          | Установки тембра и стиля<br>(CR6)                                                                                                    | 0                                | 0                             |  |

\* Могут быть сохранены в виде стандартного MIDIфайла (SMF формата 0).

#### Меры предосторожности, касающиеся карт памяти и слота для карты

#### ВНИМАНИЕ!

- При использовании карты памяти соблюдайте все указания, приведенные в прилагаемой к ней инструкции.
- Карты памяти оснащены переключателем защиты от записи, который вы можете использовать для защиты хранящихся на карте данных от случайного стирания.
- Не используйте карты памяти в следующих местах. Условия в таких местах могут вызвать повреждение сохраненных на карте данных.
  - В местах, подверженных воздействию высоких температур, высокой влажности или корродирующих газов.
  - В местах, подверженных воздействию сильных электростатических зарядов или электрических помех.
- При загрузке или извлечении карты памяти из цифрового пианино не прикасайтесь к ее контактам.
- Не извлекайте карту памяти из цифрового пианино во время сохранения данных на карту или считывания данных с карты. В противном случае данные на карте могут быть повреждены или может быть поврежден слот для карты.
- Ни в коем случае не пытайтесь вставить в слот для карты какиелибо предметы, кроме карты памяти, так как это может привести к повреждению инструмента.
- Передача электростатического заряда с ваших пальцев или с карты памяти на слот для карты может привести к нарушению функционирования цифрового пианино. В этом случае выключите, а затем снова включите инструмент.

Карта памяти, длительное время находившаяся в слоте, может оказаться горячей при ее извлечении. Это нормальное явление, не являющееся признаком неисправности.

# Загрузка и извлечение карты памяти

#### 💇 внимание!

- При загрузке карты памяти в слот расположите ее правильно. Не прилагайте большого усилия для загрузки карты, если вы чувствуете сопротивление, так как это может привести к повреждению карты и слота.
- Аккуратно вставьте карту памяти в слот для карты (
   лицевой стороной вверх. Вставьте карту до конца, что-бы она защелкнулась на месте.

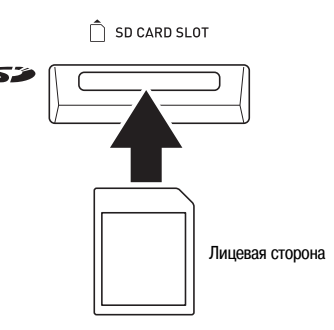

 Для извлечения карты памяти нажмите на нее внутрь слота.

При этом карта высвободится и частично выдвинется из слота. Извлеките карту.

#### Форматирование карты памяти

#### ВНИМАНИЕ!

- Перед первым использованием карты памяти обязательно отформатируйте ее.
- Перед форматированием карты памяти убедитесь, что она не содержит важных данных.
- Операция форматирования карты памяти, выполняемая данным цифровым пианино, представляет собой «быстрое форматирование». Если вы хотите полностью удалить все данные, записанные на карте, отформатируйте ее на компьютере или каком-либо другом устройстве.
- Вставьте карту памяти, которую вы хотите отформатировать, в слот для карты цифрового пианино.
   Убедитесь, что переключатель для защиты от записи не установлен в положение, запрещающее запись.
- Удерживая нажатой кнопку () (FUNCTION), нажмите кнопку () (CARD/INTERNAL).

На дисплее отобразится экран форматирования.

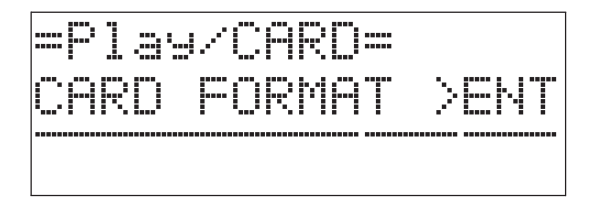

## 3. Нажмите кнопку 🕄 (ENTER).

На дисплее появится запрос подтверждения «Sure?» [Уверены?].

• Если вы хотите отменить операцию форматирования, нажмите кнопку () (NO) или кнопку () (EXIT).

#### 4. Нажмите кнопку 🕑 (YES).

• Начнется операция форматирования, во время которой на дисплее будет отображаться сообщение «Please Wait» [Пожалуйста, подождите]. Не выполняйте каких-либо операций на цифровом пианино, пока отображается это сообщение. После завершения форматирования на дисплее отобразится сообщение «Complete» [Завершено].

# Сохранение данных из памяти цифрового пианино на карту памяти

Используйте следующую процедуру для сохранения данных с цифрового пианино на карту памяти.

- Данные записывающего устройства могут быть сохранены в виде стандартного MIDI-файла (SMF формата 0).
- Пользовательские композиции (загруженные композиции и т.д.) не могут быть сохранены на карту памяти.
- Вставьте карту памяти в слот для карты цифрового пианино.
- Выберите данные, которые вы хотите сохранить на карту памяти.

| Для выбора этого<br>типа данных:*1               | Выполните это действие:                                                                            |
|--------------------------------------------------|----------------------------------------------------------------------------------------------------|
| Пользовательские<br>стили                        | Выберите номер пользовательского стиля от 001 до 010 (стр. 20).                                    |
| Пользовательские<br>музыкальные<br>предустановки | Выберите номер пользовательского<br>набора музыкальных предустано-<br>вок от 001 до 050 (стр. 27). |
| Данные<br>записывающего<br>устройства            | Выберите номер данных записы-<br>вающего устройства от 1 до 5 (стр.<br>34).                        |
| Регистрационные данные <sup>*2</sup>             | Нажмите кнопку 🕡 (REGISTRA-<br>TION), чтобы загорелась ее инди-<br>каторная лампа.                 |

- \*1 Более подробная информация о типах данных приведена на стр. 43.
- \*2 Все регистрационные данные (8 банков × 12 областей) сохраняются в одном файле.
- **3.** Нажмите кнопку **(CARD/INTERNAL)** и удерживайте ее нажатой до тех пор, пока на дисплее не появится экран «LOAD» [Загрузить] для выбранных вами данных.
  - Вы можете отменить операцию загрузки/сохранения в любое момент нажатием кнопки 🕲 (EXIT).
- - Если вы сохраняете данные записывающего устройства в виде стандартного MIDI-файла (SMF), еще раз нажмите кнопку (), чтобы в правой части экрана появилась индикация «SMF».

- При помощи кнопок ( (>, ^) выберите номер файла (от 01 до 99), который вы хотите присвоить данным, сохраняемым на карту памяти.
  - Номер файла представляет собой последние два символа имени файла\*, которое отображается на дисплее. Изменяя этот номер в пределах от 01 до 99 для каждой операции сохранения, можно сохранить на карте памяти до 99 файлов данных одного типа.
    - \* Первые 6 символов имени файла обозначают тип данных, как показано ниже. Эти символы фиксированы и не могут быть изменены.

| Тип данных                                 | Имя файла<br>(** = номер файла) |
|--------------------------------------------|---------------------------------|
| Пользовательские стли                      | USRRHY**                        |
| Пользовательские музыкальные предустановки | USRMPS**                        |
| Данные записывающего<br>устройства         | RECSNG**                        |
| Регистрационные данные                     | REGIST**                        |

#### 6. Нажмите кнопку (I (ENTER).

- Начнется операция сохранения, во время которой на дисплее будет отображаться сообщение «Please Wait» [Пожалуйста, подождите]. Не выполняйте какихлибо операций на цифровом пианино, пока отображается это сообщение. После завершения сохранения на дисплее отобразится сообщение «Complete» [Завершено].
- Если на карте памяти уже есть файл с тем же именем, на дисплее отобразится сообщение «Replace?» [Заменить?], запрашивающее у вас подтверждения, хотите ли вы заменить имеющиеся данные новыми. Нажмите кнопку () (YES) для перезаписи данных или кнопку () (NO) для отмены операции сохранения.

#### Адрес хранения данных на карте памяти SD

При выполнении вышеописанной процедуры данные цифрового пианино сохраняются в папке «MUSICDAT» на карте памяти.

- Папка «MUSICDAT» создается автоматически во время форматирования карты памяти на цифровом пианино (стр. 45).
- Если вы сохраните файл в какой-либо другой папке, кроме «MUSICDAT», вы не сможете загрузить, удалить или воспроизвести файл на цифровом пианино. Вы также не сможете загрузить или удалить любой файл, сохраненный в подкаталоге внутри папки «MUSICDAT».

## Загрузка данных с карты памяти

Вы можете использовать следующую процедуру для загрузки данных с карты памяти в память цифрового пианино.

#### 🗳 внимание!

• Убедитесь, что все данные, которые вы хотите загрузить, находятся в папке «MUSICDAT» карты памяти.

Учтите, что, если вы поместите данные в папку карты памяти, предназначенную только для воспроизведения музыкальных данных (например, в папку «MUSIC\_B»), вы не сможете загрузить эти данные в память цифрового пианино.

- Вставьте карту памяти в слот для карты цифрового пианино.
- 2. Выберите данные, которые вы хотите загрузить.

| Для выбора этого<br>типа данных:*                | Выполните это действие:                                                                    |
|--------------------------------------------------|--------------------------------------------------------------------------------------------|
| Пользовательские<br>стили                        | Выберите номер пользовательского стиля от 001 до 010 (стр. 20).                            |
| Пользовательские<br>композиции                   | Выберите номер пользовательской композиции от 001 до 010 (стр. 24).                        |
| Пользовательские<br>музыкальные<br>предустановки | Выберите номер пользовательского набора музыкальных предустановок от 001 до 050 (стр. 27). |
| Данные<br>записывающего<br>устройства            | Выберите номер данных записыва-<br>ющего устройства от 1 до 5 (стр. 34).                   |
| Регистрационные<br>данные                        | Нажмите кнопку 🗊 (REGISTRA-<br>TION), чтобы загорелась ее инди-<br>каторная лампа.         |

- \* Более подробная информация о типах данных приведена на стр. 43.
- 3. Нажмите кнопку (G) (CARD/INTERNAL) и удерживайте ее нажатой до тех пор, пока на дисплее не появится экран «LOAD» [Загрузить] для выбранных вами данных.
  - Вы можете отменить операцию загрузки/сохранения в любое момент нажатием кнопки 🕲 (EXIT).
- При помощи кнопок () (>>, >>) выберите желаемый файл.

#### **5**. Нажмите кнопку **(ENTER**).

- Начнется операция загрузки, во время которой на дисплее будет отображаться сообщение «Please Wait» [Пожалуйста, подождите]. Не выполняйте какихлибо операций на цифровом пианино, пока отображается это сообщение. После завершения загрузки на дисплее отобразится сообщение «Complete» [Завершено].
- Если в памяти цифрового пианино уже есть файл с тем же именем, на дисплее отобразится сообщение «Replace?» [Заменить?], запрашивающее у вас подтверждения, хотите ли вы заменить имеющиеся данные новыми. Нажмите кнопку (Э) (YES) для перезаписи данных или кнопку (Э) (NO) для отмены операции загрузки.

### Удаление данных с карты памяти

Используйте следующую процедуру для удаления музыкальных данных (файлов), сохраненных на карте памяти.

- Вставьте карту памяти в слот для карты цифрового пианино.
- Удерживая нажатой кнопку () (FUNCTION), нажмите кнопку () (CARD/INTERNAL).

На дисплее отобразится экран форматирования карты памяти (стр. 45).

**З.** Нажмите кнопку 🕲 (>).

На дисплее отобразится экран удаления файла.

**4.** Нажмите кнопку **(ENTER**).

На дисплее отобразится экран выбора данных для удаления.

 При помощи кнопок () (>>, >>) выберите желаемый файл.

#### **6**. Нажмите кнопку **(ENTER**).

На дисплее появится запрос подтверждения «Sure?» [Уверены?].

• Если вы хотите отменить операцию удаления, нажмите кнопку (р) (NO) или кнопку (2) (EXIT).

## 7. Нажмите кнопку () (YES).

• Начнется операция удаления, во время которой на дисплее будет отображаться сообщение «Please Wait» [Пожалуйста, подождите]. Не выполняйте какихлибо операций на цифровом пианино, пока отображается это сообщение. После завершения удаления на дисплее отобразится сообщение «Complete» [Завершено].

# Переименование файла на карте памяти

Используйте следующую процедуру для изменения имени файла, сохраненного на карте памяти.

- Вставьте карту памяти в слот для карты цифрового пианино.
- Удерживая нажатой кнопку () (FUNCTION), нажмите кнопку () (CARD/INTERNAL).
   На дисплее отобразится экран форматирования карты памяти (стр. 45).
- **4.** Нажмите кнопку **(ENTER)**. На дисплее отобразится экран изменения имени файла.
- При помощи кнопок ( ( , , ) выберите желаемый файл.
- При помощи кнопок (④) (>) и (④) (<) переместите мигающий курсор на символ, который вы хотите изменить, а затем при помощи (ⓒ) (√, ∧) измените символ.</li>
  - Ниже представлена таблица имеющихся символов.

| 0 | 1 | 2 | 3 | 4 | 5 | 6  | 7 | 8 | 9 |
|---|---|---|---|---|---|----|---|---|---|
| А | В | С | D | Е | F | G  | Н | Ι | J |
| Κ | L | М | Ν | 0 | Ρ | Q  | R | S | Т |
| U | V | W | Х | Υ | Ζ | \$ | & | - | I |
| ( | ) | - | ^ | { | } | @  | ~ | ` |   |

#### После задания желаемого имени файла нажмите кнопку ③ (ENTER).

На дисплее появится запрос подтверждения «Sure?» [Уверены?].

• Если вы хотите отменить операцию переименования, нажмите кнопку ( (NO) или кнопку ( (EXIT).

#### 8. Нажмите кнопку () (YES).

 Начнется операция переименования, во время которой на дисплее будет отображаться сообщение «Please Wait» [Пожалуйста, подождите]. Не выполняйте каких-либо операций на цифровом пианино, пока отображается это сообщение. После завершения переименования на дисплее отобразится сообщение «Complete» [Завершено].

# Воспроизведение композиции с карты памяти

Вы можете использовать следующую процедуру для воспроизведения пользовательской композиции (стр. 24), сохраненной на карте памяти, не загружая саму композицию в память цифрового пианино.

#### Папки карты памяти

Во время форматирования карты памяти на цифровом пианино автоматически создается четыре папки, приведенные ниже. Вы можете помещать музыкальные данные для воспроизведения в любую из этих папок. Вы можете использовать эти четыре папки для группировки ваших музыкальных данных по членам семьи, жанру или другим признакам. Используйте кнопки с (2) по (5) (с A по D) для выбора папки.

| Имя папки | Кнопка         |
|-----------|----------------|
| MUSICDAT  | 12 (A)         |
| MUSIC_B   | <b>(B)</b>     |
| MUSIC_C   | (C)            |
| MUSIC_D   | <b>1</b> 5 (D) |

- Сохраните музыкальные данные для воспроизведения в одной из папок карты памяти.
- Вставьте карту памяти в слот для карты цифрового пианино.
- 3. Нажмите кнопку 🕄 (CARD/INTERNAL).
- **4.** Нажмите одну из кнопок выбора папки (с **1**/2 по **1**/5) для выбора желаемой папки. На дисплее отобразится номер и название первой композиции в выбранной папке.

#### 6. Нажмите кнопку (3 (PLAY/STOP).

Начнется воспроизведение.

- Каждое нажатие кнопки **()** (PLAY/STOP) включает или выключает воспроизведение.
- Операции прокрутки вперед, прокрутки назад, изменения темпа и т.д. выполняются так же, как при воспроизведении пользовательской композиции из памяти цифрового пианино. Для получения более подробной информации смотрите раздел «Воспроизведение определенной композиции из музыкальной библиотеки» (стр. 24).
- 7. Для выхода из режима воспроизведения данных с карты памяти нажмите кнопку ④ (CARD/INTERNAL).

#### Воспроизведение всех композиций в папке

Используйте следующую процедуру для выбора одной из четырех папок на карте памяти и последовательного воспроизведения всех композиций в этой папке.

# Удерживая нажатой кнопку (PART), нажмите кнопку (PLAY/STOP).

Начнется воспроизведение демонстрационной композиции, представляющей тембр (стр. 23).

## 2. Нажмите кнопку 🛈 (CARD/INTERNAL).

Инструмент переключится с воспроизведения демонстрационной композиции, представляющей тембр, на воспроизведение композиции с карты.

- Во время воспроизведения вы можете использовать кнопки с (2) по (5) (кнопки выбора папок) для переключения папок.
- Для остановки воспроизведения нажмите кнопку **3** (PLAY/STOP).

# Назначение другой папки на кнопку выбора папки

Вы можете использовать следующую процедуру для назначения других папок на кнопки выбора папок (3), (4) и (5).

- Удерживая нажатой кнопку (В) (FUNCTION), нажмите кнопку выбора папки ((В), (Д) или (В)), для которой вы хотите изменить назначение папки.
  - На дисплее отобразится экран назначения папки для выбранной кнопки.
- **2.** При помощи кнопок (**(**\scale), <**(**\scale)) выберите папку, которую вы хотите назначить на выбранную кнопку.
  - Вы можете выбрать любую папку на карте памяти.
- 3. После выбора папки вы можете переименовать ее.
  - Для переименования папки выполните шаги с 6 по 8 процедуры в разделе «Переименование файла на карте памяти» (стр. 47).

## Сохранение данных во внутреннюю память цифрового пианино вместо карты памяти

Даже когда в слот для карты цифрового пианино не установлена карта памяти, вы можете сохранить около 16 Мб данных во внутреннюю память инструмента. Вы также можете загружать и удалять данные из внутренней памяти, используя те же процедуры, что и для карты памяти.

- Извлеките карту памяти из слота для карты цифрового пианино (стр. 44).
  - При извлечении карты памяти из слота становятся возможными операции с данными внутренней памяти инструмента (сохранение, загрузка, удаление, воспроизведение).

| Для того чтобы:                                                                     | Выполните следующую операцию:                                                                                                    |
|-------------------------------------------------------------------------------------|----------------------------------------------------------------------------------------------------|
| Сохранить данные во<br>внутреннюю память<br>инструмента                             | Начиная с шага 2 процедуры в раз-<br>деле «Сохранение данных из па-<br>мяти цифрового пианино на карту<br>памяти» на стр. 45.                                                                                                    |
| Загрузить данные из внутренней памяти инструмента                                   | Начиная с шага 3 процедуры в раз-<br>деле «Загрузка данных с карты па-<br>мяти» на стр. 46.                                                                                                    |
| Удалить данные из<br>внутренней памяти<br>инструмента                               | Начиная с шага 2 процедуры в раз-<br>деле «Удаление данных с карты па-<br>мяти» на стр. 47.                                                                                                    |
| Переименовать файл<br>во внутренней памя-<br>ти инструмента                         | Начиная с шага 2 процедуры в раз-<br>деле «Переименование файла на<br>карте памяти» на стр. 47.                                                                                                    |
| Воспроизвести ком-<br>позицию, сохранен-<br>ную во внутренней<br>памяти инструмента | <ul> <li>Начиная с шага 3 процедуры в разделе «Воспроизведение композиции с карты памяти» на стр. 48.</li> <li>Операция шага 4 вышеприведенной процедуры невозможна в случае воспроизведения композиции из внутренней памяти.</li> </ul> |

## Сообщения об ошибках

При возникновении проблемы во время использовании карты на дисплее появляется одно из следующих сообщений об ошибке.

• Под «картой памяти» в следующей таблице подразумевается карта памяти SD.

| Сообщение<br>на дисплее | Причина                                                                                                    | Действие                                                                                                    |
|-------------------------|----------------------------------------------------------------------------------------------------|----------------------------------------------------------------------------------------------------|
| Convert                 | Недостаточно памяти цифрового пианино<br>для преобразования данных записывающе-<br>го устройства (стр. 34) в формат SMF и со-<br>хранения их на карте памяти.                                       | Уменьшите размер данных записывающего устройства, удалив ненужные дорожки (стр. 37), если таковые имеются.                                                                                                    |
| Format                  | <ol> <li>Формат карты памяти несовместим с дан-<br/>ным цифровым пианино.</li> </ol>                                                                                                    | 1. Отформатируйте карту памяти на цифровом пианино (стр. 45).                                                                                                    |
|                         | 2. Емкость карты памяти превышает 2 Гб.                                                                                                    | 2. Используйте карту памяти емкостью 2 Гб или менее.                                                                                                    |
|                         | 2. Карта памяти повреждена.                                                                                                    | 3. Используйте другую карту памяти.                                                                                                    |
| MediaFull               | 1. Недостаточно места на карте памяти.                                                                                                    | <ol> <li>Удалите некоторые или все файлы с карты памяти, чтобы освободить<br/>место для новых данных (стр. 47), или используйте другу карту памяти.</li> </ol>                                                                                                    |
|                         | 2. Недостаточно места в памяти цифрового пианино.                                                                                                    | <ol> <li>Удалите некоторые или все файлы из памяти цифрового пианино, что-<br/>бы освободить место для новых данных.</li> </ol>                                                                                                    |
| Media R/W               | 1. Карта памяти повреждена.                                                                                                    | 1. Используйте другую карту памяти.                                                                                                    |
|                         | 2. Память цифрового пианино повреждена.                                                                                                    | <ul> <li>2. Создайте резервную копию данных памяти цифрового пианино, скопировав их на ваш компьютер, а затем выключите и снова включите пианино.</li> <li>Учтите, что в некоторых случаях копирование данных из памяти цифрового пианино может оказаться невозможным.</li> </ul>                |
| No Card                 | <ol> <li>Карта памяти неправильно установлена в<br/>слот для карты цифрового пианино.</li> </ol>                                                                                                    | 1. Правильно установите карту в слот.                                                                                                    |
|                         | <ol> <li>Карта памяти была извлечена во время<br/>работы с данными на карте.</li> </ol>                                                                                                    | 2. Не извлекайте карту из слота во время работы с данными на карте.                                                                                                    |
| No Data                 | Вы попытались сохранить на карту памя-<br>ти содержимое пользовательской области<br>памяти цифрового пианино (пользователь-<br>ский стиль, пользовательскую компози-<br>цию), в которой нет данных. | Выберите пользовательскую область памяти цифрового пианино, которая содержит данные.                                                                                                    |
| No File                 | 1. На карте памяти нет папки с именем «MUSICDAT» (стр. 46).                                                                                                    | 1. Создайте на карте памяти папку «MUSICDAT» или отформатируйте карту памяти на цифровом пианино (стр. 45).                                                                                                    |
|                         | 2. Нет загружаемых или воспроизводи-<br>мых данных в папке «MUSICDAT» или<br>нет воспроизводимых данных в пап-<br>ке для воспроизведения композиций<br>(«MUSIC_B» и др.).                           | <ol> <li>Переместите файл, который вы хотите загрузить или воспроизвести, в<br/>папку «MUSICDAT» на карте памяти. Для воспроизведения компози-<br/>ции вы можете поместить ее в любую из следующих папок: «MUSIC</li></ol>                                                                       |
| Not SMF01               | Вы пытаетесь воспроизвести звуковые дан-<br>ные SMF формата 2.                                                                                                    | Данное цифровое пианино поддерживает воспроизведение звуковых данных SMF только формата 1 или 0.                                                                                                    |
| Protect                 | Карта памяти защищена от записи.                                                                                                    | Измените положение переключателя для защиты от записи на карте памя-<br>ти, чтобы получить возможность сохранить данные.                                                                                                    |
| ReadOnly                | Вы пытаетесь сохранить файл под именем,<br>совпадающим с именем уже имеющегося<br>на карте памяти файла, предназначенного<br>только для чтения.                                                     | <ul> <li>Сохраните новый файл под другим именем.</li> <li>Отключите атрибут «только чтение» для имеющегося файла на карте памяти и замените его новым файлом.</li> <li>Используйте другую карту памяти.</li> </ul>                                                                               |
| SizeOver                | <ol> <li>Размер данных на карте памяти слишком<br/>велик для воспроизведения.</li> </ol>                                                                                                    | <ol> <li>Данное цифровое пианино может воспроизводить файлы композиций<br/>размером не более 320 килобайт.</li> </ol>                                                                                                    |
|                         | <ol> <li>Размер данных, которые вы пытаетесь за-<br/>грузить, слишком велик.</li> </ol>                                                                                                    | <ol> <li>Ниже указаны максимальные размеры данных (для одного файла), ко-<br/>торые могут быть загружены в память цифрового пианино.<br/>Пользовательский стиль: около 40 Кб<br/>Пользовательская композиция: 320 Кб<br/>Пользовательский набор музыкальных предустановок: около 8 Кб</li> </ol> |
| WrongDat                | 1. Данные на карте памяти повреждены.                                                                                                    | -                                                                                                    |
|                         | 2. Карта памяти содержит данные, не поддерживаемые данным цифровым пианино.                                                                                                    |                                                                                                    |

# Подключение к компьютеру

Вы можете подключить цифровое пианино к компьютеру и осуществлять обмен MIDI-данными между ними. Вы можете передавать данные с цифрового пианино на программное обеспечение для работы с музыкальными данными, работающее на вашем компьютере, или передавать MIDI-данные с компьютера на цифровое пианино для воспроизведения.

# Минимальные технические требования к компьютеру

Ниже приведены минимальные технические требования к компьютеру, соблюдение которых необходимо для передачи и приема MIDI-данных. Убедитесь, что ваш компьютер соответствует этим требованиям, прежде чем подключать к нему инструмент.

#### • Операционная система

Windows<sup>®</sup> XP (SP2 или более поздней версии)<sup>\*1</sup> Windows Vista<sup>® \*2</sup>

MAC OS<sup>®</sup> X (10.3.9, 10.4.11 или более поздней версии, 10.5.6 или более поздней версии)

- \*1: Windows XP Home Edition Windows XP Professional (32 бита)
- \*2: Windows Vista (32 бита)

#### • Порт USB

#### ВНИМАНИЕ!

 Не подключайте инструмент к компьютеру, не отвечающему вышеуказанным требованиям, так как это может привести к неполадкам компьютера.

# Подключение цифрового пианино к компьютеру

#### ВНИМАНИЕ!

- Выполняйте шаги следующей процедуры строго в указанной последовательности. Неправильное подключение может привести к невозможности передачи и приема данных.
- Выключите инструмент, а затем запустите компьютер.
  - Пока не запускайте на компьютере программное обеспечение для работы с музыкальными данными.
- 2. После запуска компьютера соедините его с инструментом при помощи имеющегося в продаже кабеля USB.

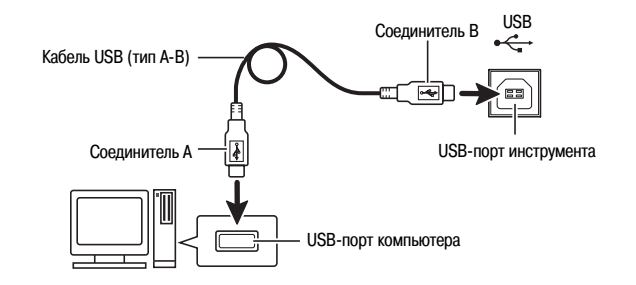

#### 3. Включите инструмент.

- При первом подключении инструмента к компьютеру на компьютер будет автоматически установлен драйвер, необходимый для осуществления обмена данными между инструментом и компьютером.
- Запустите на компьютере программное обеспечение для работы с музыкальными данными.
- 5. Выполните настройки программного обеспечения для работы с музыкальными данными для выбора одного из следующих устройств в качестве MIDI-устройства. CASIO USB-MIDI: (Для Windows Vista, Mac OS X) UAB Audio Device: (Для Windows XP)
  - Для получения указаний о том, как выбирать MIDIустройство, смотрите пользовательскую документацию, прилагаемую к используемому вами программному обеспечению для работы с музыкальными данными.

#### 🖞 внимание!

 Прежде чем запускать программное обеспечение для работы с музыкальными данными на вашем компьютере, включите цифровое пианино.

#### Примечание

- После успешного подключения вы можете оставлять кабель USB подсоединенным к обоим устройствам при выключении компьютера и/или инструмента.
- Это цифровое пианино поддерживает стандарт General MIDI Level 1 (GM).
- Подробную информацию относительно передачи и приема MIDI-данных данным инструментом смотрите на веб-сайте по следующему URL-адресу. http://www.casio.ru/

### Использование MIDI

#### Что такое MIDI?

MIDI (Musical Instrument Digital Interface – Цифровой интерфейс музыкальных инструментов) – это международный стандарт для цифровых сигналов и соединительных устройств, который делает возможным обмен музыкальными данными между музыкальными инструментами, компьютерами и другими устройствами, выпущенными разными производителями.

Для получения подробной информации о внедрении MIDI посетите веб-сайт по адресу:

#### http://www.casio.ru/

#### Примечание

- Вы можете изменить настройки MIDI цифрового пианино, такие как канал передачи MIDI-данных и др. Для получения подробной информации смотрите пункт «Группа MIDI» (стр. 42).
- Для соединения разъемов MIDI вашего цифрового пианино и другого электронного музыкального инструмента с целью обмена MIDI-данными используйте приобретаемый отдельно MIDI-кабель.
- Разъем MIDI не может использоваться для обмена данными, когда цифровое пианино подключено к компьютеру через порт USB.

# Обмен музыкальными данными между пианино и компьютером

Вы можете использовать процедуру, описанную в этом разделе, для переноса отредактированных данных автоаккомпанемента, данных записывающего устройства и других данных с цифрового пианино на компьютер для хранения. Вы также можете переносить с вашего компьютера в память цифрового пианино стандартные MIDI-файлы (SMF) и данные автоаккомпанемента, загруженные с веб-сайта CASIO.

#### Типы данных, которые могут быть переданы

Между цифровым пианино и компьютером могут передаваться те же данные, которые могут быть сохранены с пианино на карту памяти SD (стр. 43).\*

\* Данные записывающего устройства (стр. 34) не могут быть преобразованы с данные SMF для хранения на компьютере.

#### ВНИМАНИЕ!

- Выключение цифрового пианино во время сохранения или загрузки данных может привести к удалению всех данных, сохраненных в данный момент в памяти инструмента (записанные композиции и т.д.). Следите за тем, чтобы питание не было случайно выключено во время сохранения или загрузки данных. В случае удаления данных при следующем включении цифрового пианино процедура включения питания займет больше времени, чем обычно (стр. 8).
- Извлеките карту памяти из слота для карты цифрового пианино (стр. 44).
  - Если карта памяти находится в слоте, вы не сможете осуществить обмен данными между цифровым пианино и компьютером.
- 2. Выполните шаги с 1 по 3 процедуры в разделе «Подключение цифрового пианино к компьютеру» на стр. 51.

# **3.** Удерживая нажатой кнопку (B) (FUNCTION), нажмите кнопку (**W**) (USB DEVICE MODE).

Инструмент войдет в режим сохранения, в котором возможен обмен данными с подключенным компьютером. Начнет мигать индикаторная лампа **(B (FUNCTION)**, и на дисплее отобразится следующий экран.

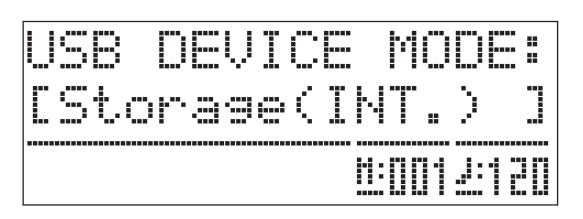

- Для выхода из режима сохранения в любой момент нажмите кнопку (FUNCTION). Это единственная кнопочная операция, которая может быть выполнена, когда цифровое пианино находится в режиме сохранения.
- Вы не сможете войти в режим сохранения во время работы любой из следующих функций: метроном, автоаккомпанемент, воспроизведение композиции, режим записывающего устройства, редактирование автоаккомпанемента, редактирование музыкальных предустановок, обмен данными между цифровым пианино и картой памяти.
- 4. Если ваш компьютер работает под управлением системы Windows XP, дважды щелкните мышью по иконке «Мой компьютер».

В секции «Устройства со съемными носителями» вы увидите папку, представляющую память цифрового пианино или карту памяти, установленную в пианино (см. ниже).

- Windows Vista: Дважды щелкните мышью по иконке «Компьютер».
- Mac OS: Пропустите шаг 4 и дважды щелкните мышью по иконке «PIANO» на рабочем столе.

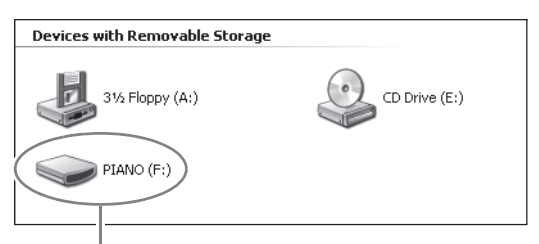

Накопитель «PIANO» (память цифрового пианино)

#### **5**. Дважды щелкните по иконке «PIANO».

Вы увидите 5 папок данных, каждая из которых предназначена для определенного типа данных.

| MUSICLIB | RECORDER |
|----------|----------|
| STATELOG | MUSICPST |
| REGISTMR |          |
|          |          |

Эта папка не является папкой данных. Не пытайтесь использовать ее для выполнения обычных операций на цифровом пианино.

6. Используя информацию в нижеследующей таблице, откройте папку, предназначенную для того типа данных, которые вы хотите передать.

| Для загрузки<br>данных этого типа:                            | Откройте<br>эту папку<br>данных: | Имя файла данных                                                                                                    |  |  |
|---------------------------------------------------------------|----------------------------------|----------------------------------------------------------------------------------------------------|--|--|
| Пользовательские стили (стр. 20)                              | RHYTHMAC                         | BIDRHYnn.AC7<br>(nn: от 01 до 10)                                                                                    |  |  |
| Пользовательские<br>композиции<br>(стр. 24)                   | MUSICLIB                         | ВIDSNGnn.MID<br>(nn: от 01 до 10)<br>(SMF формата 0<br>или 1)<br>BIDSNGnn.CM2<br>(nn: от 01 до 10)<br>(Формат CASIO) |  |  |
| Пользовательские<br>музыкальные<br>предустановки<br>(стр. 27) | MUSICPST                         | BIDMPSnn.MPS<br>(nn: от 01 до 50)                                                                                    |  |  |
| Данные<br>записывающего<br>устройства (стр. 34)               | RECORDER                         | BIDRECnn.CSR<br>(nn: от 01 до 05)                                                                                    |  |  |
| Регистрационные данные (стр. 32)                              | REGISTMR                         | BIDREGAL.CR6                                                                                                    |  |  |

• Типы и содержимое данных такие же, как при сохранении данных цифрового пианино на карту памяти SD или при их загрузке с карты. Для получения более подробной информации смотрите главу «Использование карты памяти» (стр. 43).

- 7. Расширения имен файлов (.MID, .CM2 и т.д.) не отображаются в первоначальной конфигурации Windows. Выполните следующую процедуру для отображения расширений имен файлов.
  - (1) Откройте одну из папок, указанных на стр. 53.
  - (2) Выполните одну из следующих операций для отображения информации о папке.
    - Windows XP: В меню «Сервис» в верхней части окна папки выберите пункт «Свойства папки».
    - Windows Vista: В левой части окна папки щелкните по кнопке «Организовать», а затем выберите «Параметры папок и поиска».
  - (3) В окне информации о папке щелкните по закладке «Вид».
  - (4) В списке «Дополнительные параметры» выключите отмечаемую кнопку «Скрывать расширения для зарегистрированных типов файлов», а затем щелкните по кнопке «OK».
- 8. Открыв папку данных, выполните одну из следующих операций для передачи данных.
  - 8-1. Для передачи данных из памяти цифрового пианино в компьютер выполните на компьютере операцию копирования данных из папки цифрового пианино, открытой в шаге 6 данной процедуры, в другое местоположение на компьютере.
  - 8-2. Для загрузки данных с компьютера в память цифрового пианино сначала скопируйте желаемые данные в открытую вами папку данных. Затем переименуйте файл, как указано в столбце «Имя файла данных»\* в таблице после шага 6 данной процедуры.
  - \* Значение, заданное вместо «пп» в имени файла данных, в этом случае задает пользовательский номер (номер пользовательского ритма, пользовательской композиции, данных записывающего устройства, пользовательского набора предустановок), который будет присвоен данным.
  - Пример: При переименовании загруженных в папку «MUSICLIB» музыкальных данных в «BIDSNG04.CM2» данным будет присвоен номер пользовательской композиции 004.

- 9. Нажмите кнопку (B) (FUNCTION) для выхода из режима сохранения.
  - Если вы используете компьютер Macintosh, перетащите папку «PIANO» в корзину, а затем нажмите на цифровом пианино кнопку (В) (FUNCTION).

#### 🖞 внимание!

В случае сбоя при выполнении передачи данных на дисплее отобразится сообщение «ERROR, DATA EXCHANGE». В этом случае прочтите сообщение в папке «STATELOG» (стр. 53) на накопителе «PIANO». Затем найдите это сообщение в таблице на стр. 50 данного руководства, чтобы узнать причину сбоя и действие, которое необходимо выполнить для его устранения.

# Воспроизведение пользовательской композиции при помощи копирования ее на накопитель «PIANO»

Вы можете использовать следующую процедуру в любое время для копирования данных пользовательской композиции на накопитель «PIANO» (не помещая их в папку «MUSICLIB») для упрощенного воспроизведения на цифровом пианино.

 При копировании файла пользовательской композиции в папку «MUSICLIВ» вам придется переименовать его в соответствии с указанным форматом (стр. 53, шаг 6). При использовании следующей процедуры переименовывать файл необязательно.

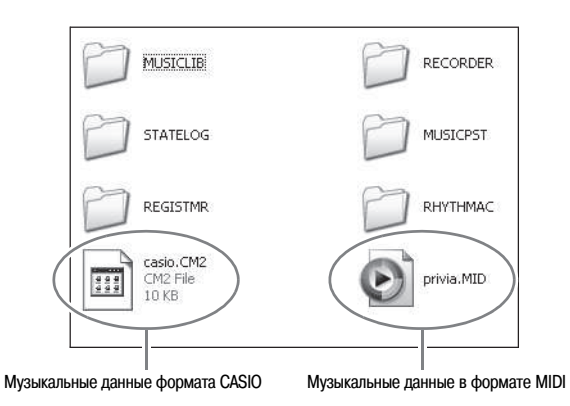

 Выполните описанную ранее процедуру для копирования файла пользовательской композиции на накопитель «PIANO».

## 2. Нажмите кнопку 🕄 (CARD/INTERNAL).

Загорится индикаторная лампа кнопки, и на дисплее отобразятся номер и название первой композиции на накопителе «PIANO».

**3.** При помощи кнопок (р) ( $\checkmark$ ,  $\land$ ) выберите композицию, которую вы хотите воспроизвести.

#### **4.** Нажмите кнопку **(PLAY/STOP**).

Начнется воспроизведение выбранной композиции.

- Каждое нажатие кнопки **()** (PLAY/STOP) включает или выключает воспроизведение.
- Операции прокрутки вперед, прокрутки назад, изменения темпа и т.д. выполняются так же, как при воспроизведении загруженной пользовательской композиции и при воспроизведении композиции с карты памяти.
- **5.** Когда вы закончите воспроизведение композиций, нажмите кнопку **(CARD/INTERNAL**).

#### Использование цифрового пианино в качестве устройства считывания с карты памяти

Вы можете отобразить содержимое карты памяти, установленной в слот для карты цифрового пианино, и выполнить операции копирования, удаления и т.д. на вашем компьютере.

- Вставьте карту памяти в слот для карты цифрового пианино.
- 2. Выполните процедуру на стр. 52, начиная с шага 2.

В шаге 4 этой процедуры вместо «PIANO» отобразится «SD\_MMC». Вы можете дважды щелкнуть мышью по иконке «SD\_MMC» для отображения содержимого карты памяти, установленной в слот для карты цифрового пианино, и изменения его по вашему желанию.

#### Использование данных автоаккомпанемента (ритма) с веб-сайта CASIO.

Вы можете загрузить данные автоаккомпанемента, предназначенные для других моделей, с использованием Системы расширения данных через Интернет с веб-сайта CASIO (http://www.casio.ru) и перенести их в память цифрового пианино.

#### Примечание

• Поскольку данные аккомпанемента предназначены для других моделей, при их использовании на этой модели могут возникнуть некоторые отклонения от нормального воспроизведения.

#### Авторские права

Права создателей и владельцев авторских прав на музыку, изображения, компьютерные программы, базы данных и другие данные защищены законодательством об авторском праве. Разрешено воспроизведение таких данных только для личного или некоммерческого использования. В случае любого воспроизведения (включая преобразование формата данных), модификации, передачи копий, распространения по сети или любого другого использование в целях, отличных от указанных выше, без разрешения владельца авторских прав вам может быть предъявлен иск о возмещении ущерба и вы можете подвергнуться уголовному преследованию за нарушение авторского права и личных прав автора. Используйте и воспроизводите работы, защищенные авторским правом, только в соответствии с применимыми законами.

# Сборка стойки

### Извлечение из упаковки

#### ПОДГОТОВКА

• К этой стойке не прилагаются инструменты, необходимые для сборки. Для выполнения работ по сборке приготовьте большую крестообразную отвертку.

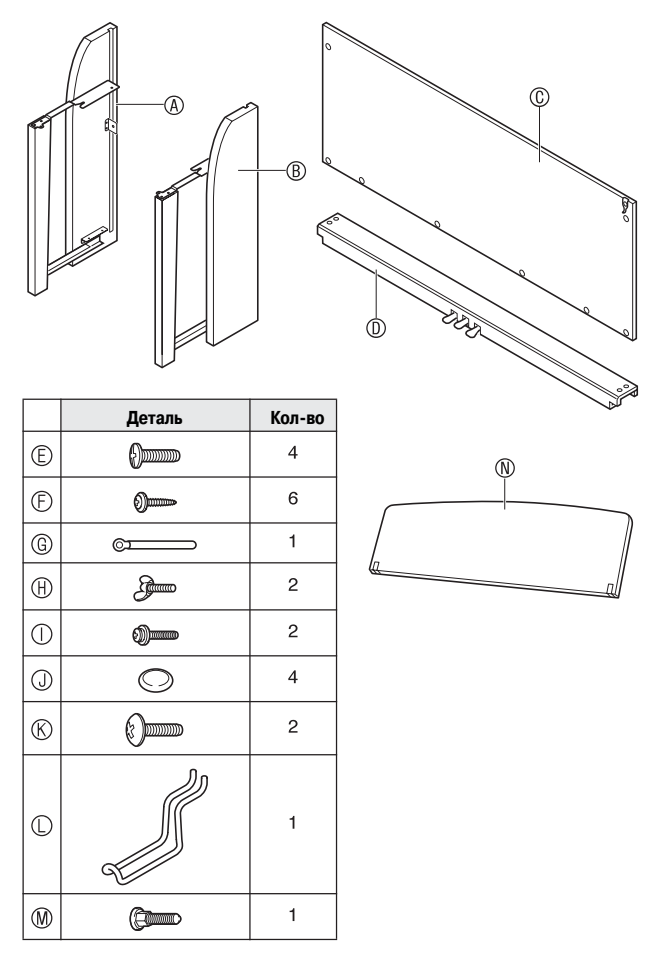

#### ВНИМАНИЕ!

- Если какие-либо детали отсутствуют или повреждены, обратитесь в местный сервис-центр CASIO.
- Учтите, что использование нерекомендованных деталей или компонентов может привести к повреждению стойки и/или цифрового пианино.

#### \land осторожно

- Эта стойка должна собираться как минимум двумя людьми, работающими вместе.
- Обязательно устанавливайте стойку на плоской поверхности.
- Не удаляйте ленту, закрепляющую крышку клавиатуры, пока сборка не будет завершена. В противном случае крышка может открываться и закрываться во время сборки, создавая опасность получения травмы.
- Будьте осторожны, чтобы не защемить пальцы между деталями во время сборки.

### Сборка стойки

 Отсоедините ленту ①, связывающую педальный кабель на задней стороне поперечины ①, и растяните кабель.

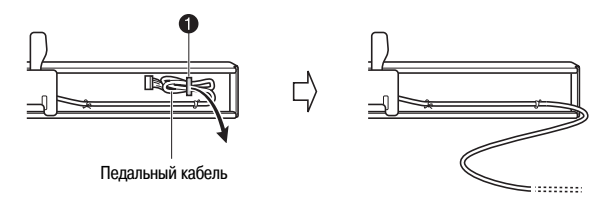

- 2. Прикрепите боковые панели (A) и (B) к поперечине (D). Закрепите боковые панели при помощи четырех винтов (E).
  - При соединении двух деталей, указанных цифрой 2, кронштейны 3 должны войти в пазы на обоих концах поперечины 1. Убедитесь, что кронштейны 3 вошли в пазы до упора. В противном случае винты (Е) не смогут войти в соответствующие отверстия кронштейнов 3, в результате чего может быть сорвана резьба винтов.
  - Наденьте на головки винтов колпачки ①.

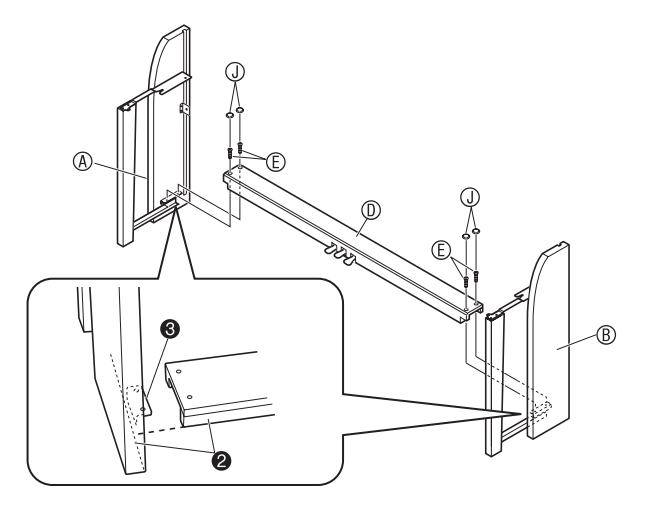

**3.** Вставьте заднюю панель © в пазы **4** боковых панелей.

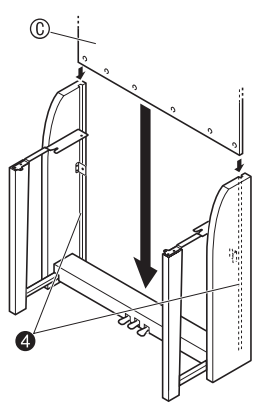

#### 🖞 внимание!

• Убедитесь, что кронштейн задней панели (С) правильно соединен с кронштейном боковой панели (В), как показано на рисунке, помеченном знаком «()».

Если эти кронштейны не будут правильно соединены (как показано на рисунке, помеченном знаком «Х»), то при сборке стойки ее компоненты могут быть повреждены.

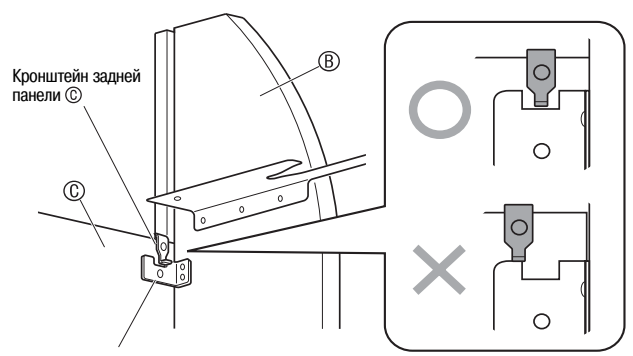

Кронштейн боковой панели (B)

- **4.** Соедините правую сторону задней панели © с кронштейном **(5)** боковой панели **(A**).
  - Закрепите заднюю панель при помощи винта 🛈.

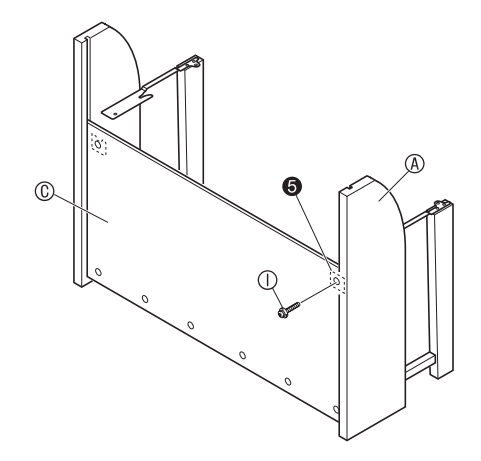

- 5. Слегка потяните боковую панель <sup>®</sup> наружу в направлении, указанном знаком ★ на рисунке ниже.
  - Убедитесь, что взаимное расположение кронштейна задней панели <sup>©</sup> и кронштейна боковой панели <sup>A</sup> таково, как показано на рисунке A. Этим действием создается небольшой зазор между боковыми панелями <sup>A</sup> и <sup>B</sup>, который упрощает установку цифрового пианино на стойку в шаге 6 ниже.

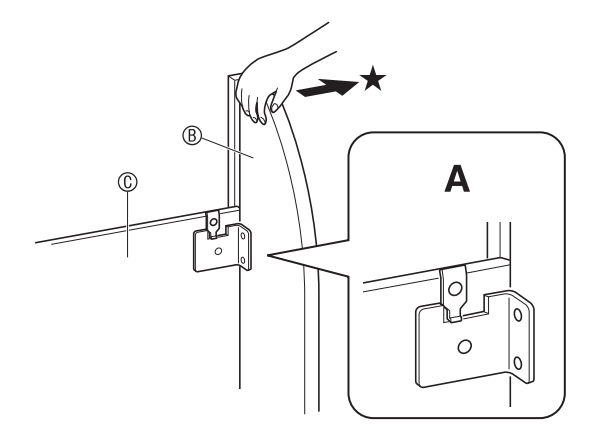

#### 6. Установите пианино на стойку.

#### ВНИМАНИЕ!

• Для того чтобы избежать защемления пальцев между пианино и стойкой, беритесь за пианино по сторонам (а не по краям) в местах, указанных на рисунке звездочками (★).

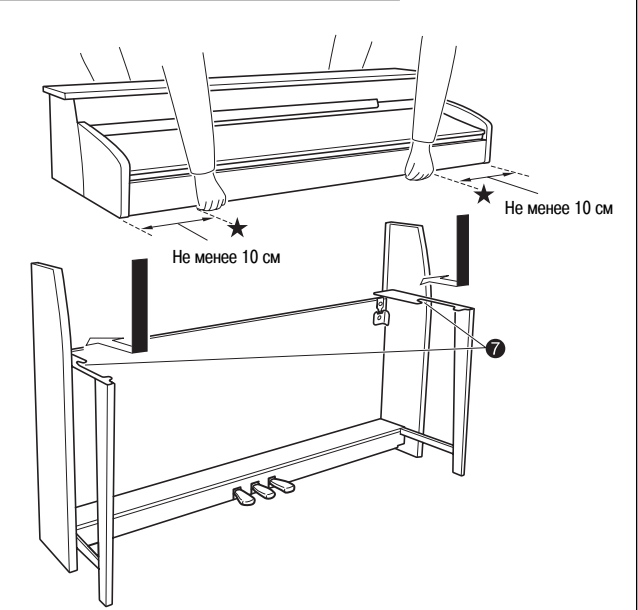

• При этом винты в днище пианино 6 должны войти в вырезы в кронштейнах стойки 7.

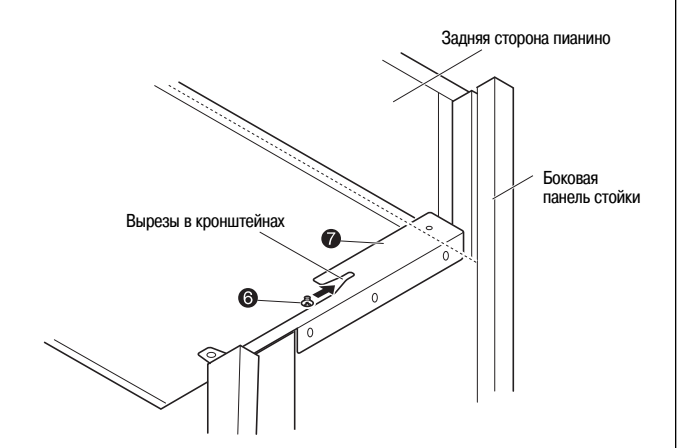

7. Сначала при помощи двух барашковых болтов (В) закрепите заднюю часть пианино на стойке. Затем используйте два винта (К) для закрепления передней части пианино.

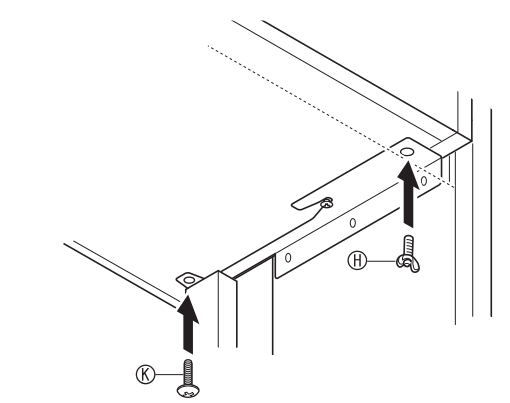

#### 🖞 внимание!

- Барашковые болты (H) и винты (K) предохраняют пианино от падения со стойки. Обязательно закрепите пианино при помощи барашковых болтов (H) и винтов (K).
- 8. Соедините левую сторону задней панели © с кронштейном (3) боковой панели (8).
  - При подсоединении задней панели поместите зажим (6) на винт (1), как показано на рисунке ниже.

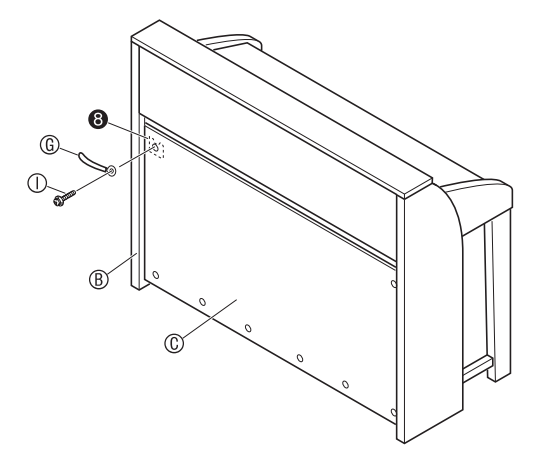

9. Далее закрепите нижнюю часть задней панели © при помощи шести винтов €.

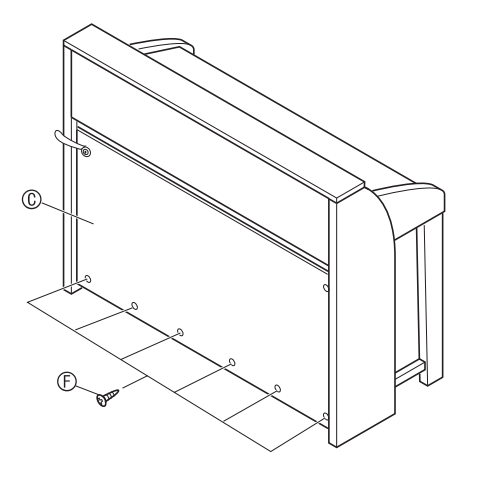

10. Вращайте винт регулировки высоты (2), пока он не начнет поддерживать поперечину (10), предохраняя ее от прогибания при нажатии педалей.

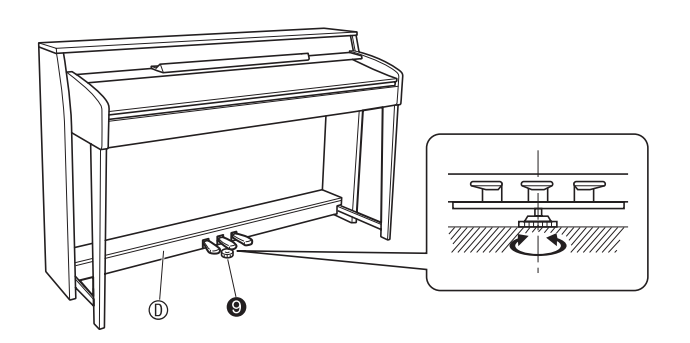

#### ВНИМАНИЕ!

• Нажатие педалей без предварительной подстройки винта регулировки высоты (2) может привести к повреждению поперечины (1). Обязательно отрегулируйте винт регулировки высоты (2), прежде чем использовать педали.

## Подсоединение кабелей

- Сориентировав педальный штекер, как показано на рисунке, вставьте его в педальный соединитель на днище пианино.
  - Закрепите педальный кабель при помощи зажима <sup>G</sup>.

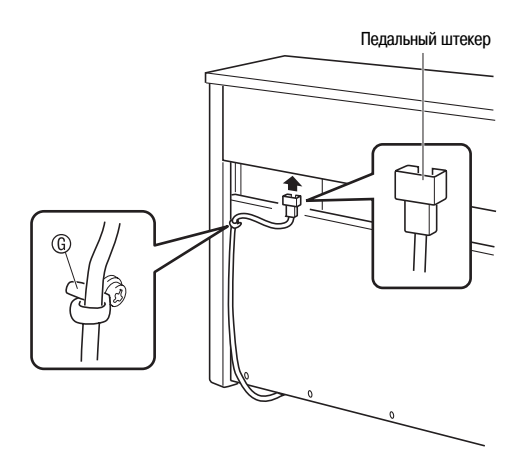

- 2. Убедитесь, что кнопка «**POWER**» [Питание] находится в выключенном положении (поднятом). Если питание включено, выключите его, нажав кнопку «**POWER**».
- **3.** Подсоедините шнур питания, поставляемый с цифровым пианино, к разъему для подключения источника питания переменного тока на днище инструмента.\*
  - Только для AP-620BKV

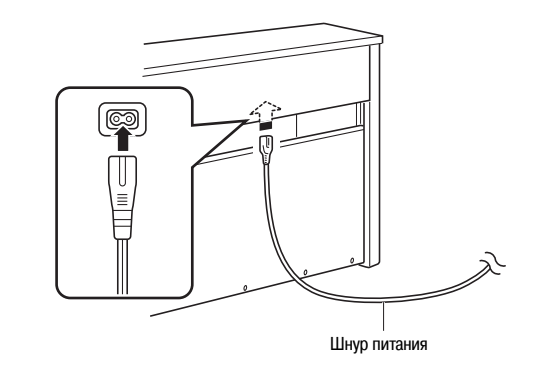

#### ВНИМАНИЕ!

- Форма вилки шнура питания и розетки домашней электросети различается в разных странах и географических регионах. На рисунке показан один из примеров существующих форм.
- Шнур питания AP-620BKV жестко прикреплен к инструменту.

4. Вставьте вилку шнура питания в розетку электросети.

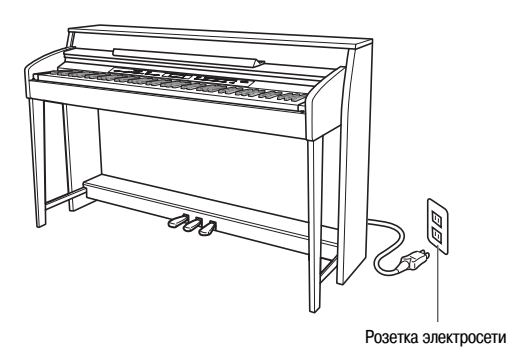

## \land осторожно

- Винты стойки могут ослабнуть под воздействием изменений температуры и влажности, вибрации и т.д. По этой причине следует время от времени проверять винты и затягивать ослабленные.
- Для подачи питания на цифровое пианино используйте легкодоступную розетку, чтобы можно было легко подсоединять и отсоединять шнур питания.

## Установка подставки для нот и держателя для наушников

**1**. Вставьте подставку для нот **(1)** в прорезь в консоли цифрового пианино, как показано на рисунке ниже.

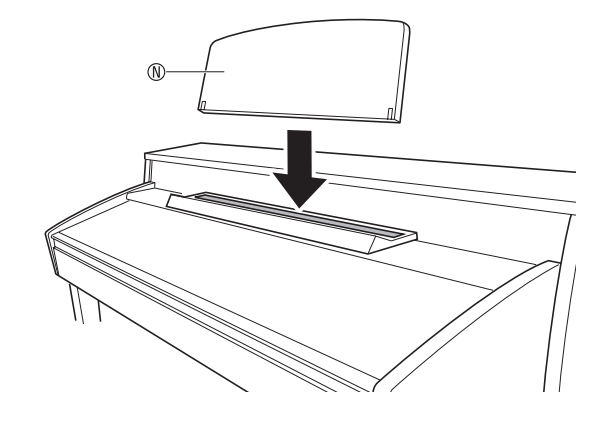

- 2. Установите держатель для наушников.
  - **2-1.** Вставьте держатель для наушников <sup>(1)</sup> в два отверстия на днище пианино.
  - **2-2.** Закрепите держатель при помощи винта .

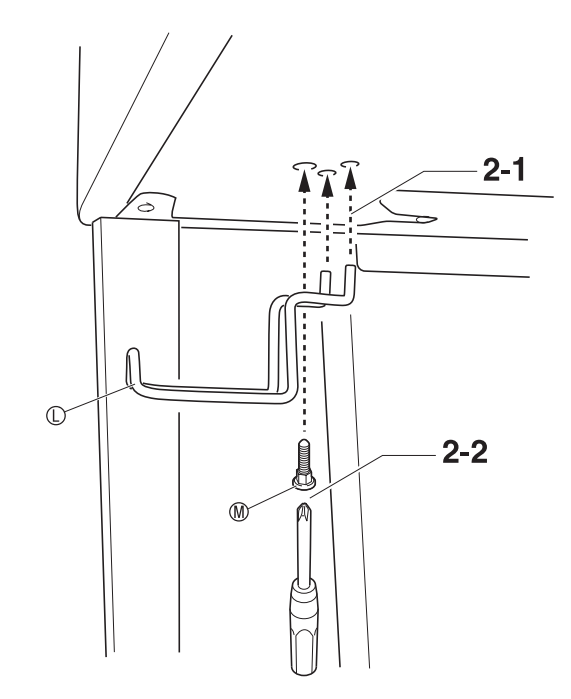

## Поиск и устранение неисправностей

| Проблема                                                                                                    | Причина                                                                                                    | Действие                                                                                                    | Страница                                                      |
|----------------------------------------------------------------------------------------------------|----------------------------------------------------------------------------------------------------|----------------------------------------------------------------------------------------------------|---------------------------------------------------------------|
| Нет звука при нажатии клавиш клавиатуры.                                                                                                    | <ol> <li>Регулятор громкости «VOLUME» установлен<br/>на значение «MIN» [Минимум].</li> </ol>                                                                                                    | <ol> <li>Поверните регулятор громкости «VOLUME» в<br/>направлении отметки «MAX» [Максимум].</li> </ol>                                                                                                    | ھ 8                                                           |
|                                                                                                    | <ol> <li>К одному из разъемов «<b>PHONES</b>» подключены<br/>наушники или переходник.</li> </ol>                                                                                                    | 2. Отсоедините то, что подсоединено к разъему<br>«PHONES».                                                                                                    | æ 6                                                           |
| Высота звучания цифрового пианино отлича-<br>ется от нормальной.                                                                                                    | 1. Установка тональности пианино отличается от «00».                                                                                                    | <ol> <li>Измените установку тональности пианино на<br/>«00» или выключите и снова включите пианино.</li> </ol>                                                                                                    | ଙ 41                                                          |
|                                                                                                    | <ol> <li>Неправильная настройка высоты звучания пиа-<br/>нино.</li> </ol>                                                                                                    | <ol> <li>Отрегулируйте настройку высоты пианино или<br/>выключите и снова включите пианино.</li> </ol>                                                                                                    | æ 41                                                          |
|                                                                                                    | <ol> <li>Используется нестандартная установка звуко-<br/>ряда.</li> </ol>                                                                                                    | <ol> <li>Измените установку звукоряда на «00:Equal» –<br/>стандартную современную установку.</li> </ol>                                                                                                    | æ 41                                                          |
|                                                                                                    | 4. Активирована функция октавного переноса.                                                                                                    | 4. Измените установку октавного переноса на «0».                                                                                                    | æ 11                                                          |
| Тембры и/или эффекты звучат ненормально.<br>Выключение и повторное включение инстру-<br>мента не решает проблему.<br>Пример: Громкость звучания ноты не меня-<br>ется даже при изменении силы нажатия на<br>клавишу. | Включена функция «Сохранение настроек».                                                                                                    | Выключите функцию «Сохранение настроек». За-<br>тем выключите и снова включите инструмент.                                                                                                    | æ 42                                                          |
| Не осуществляется передача данных после<br>подключения пианино к компьютеру.                                                                                                    | -                                                                                                    | <ol> <li>Убедитесь, что USB-кабель подсоединен к<br/>пианино и к компьютеру и что в программном<br/>обеспечении для работы с музыкальными дан-<br/>ными правильно выбрано MIDI-устройство.</li> <li>Выключите пианино, а затем выйдите из про-<br/>граммного обеспечения для работы с музы-<br/>кальными данными на вашем компьютере. За-<br/>тем снова включите пианино, после чего снова<br/>запустите программное обеспечение для рабо-<br/>ты с музыкальными данными на компьютере.</li> </ol>                      | æ 51                                                          |
| Невозможно сохранить данные аккордового аккомпанемента на компьютере.                                                                                                    | Выключена функция выхода MIDI-сигналов акком-<br>панемента.                                                                                                    | Включите функцию выхода MIDI-сигналов акком-<br>панемента.                                                                                                    | æ 42                                                          |
| Невозможно сохранить данные на карту па-<br>мяти или загрузить данные с карты памяти.                                                                                                    | -                                                                                                    | См. раздел «Сообщения об ошибках» на стр. 50.                                                                                                    | -                                                             |
| Во время переноса музыкальных данных с компьютера воспроизведение прерывается.                                                                                                    | Цифровой шум от USB-кабеля или шнура питания<br>вызвал прерывание обмена данными между ком-<br>пьютером и цифровым пианино.                                                                                                    | Остановите воспроизведение, отсоедините USB-<br>кабель от цифрового пианино, а затем снова<br>подсоедините его. После этого попробуйте снова<br>воспроизвести данные.<br>Если проблема остается, выйдите из используе-<br>мого вами программного обеспечения для управ-<br>ления MIDI-данными, а затем отсоедините USB-<br>кабель от цифрового пианино, после чего снова<br>подсоедините его. Далее, перезапустите програм-<br>мное обеспечение для управления MIDI-данными<br>и снова попробуйте воспроизвести данные. | æ 51                                                          |
| Качество и громкость тембра слегка разли-<br>чаются в зависимости от того, в какой части<br>клавиатуры нажимается клавиша.                                                                                           | Это неизбежный результат процесса цифрового сэл<br>* Из звуков нижнего, среднего и верхнего частоти<br>ются цифровые сэмплы. По этой причине могут<br>звука в зависимости от диапазона сэмпла.                                                                      | мплирования*, не являющийся признаком неисправн<br>ных диапазонов настоящего музыкального инструме<br>существовать незначительные различия в качестве и                                                                                                    | ости.<br>нта созда-<br>громкости                              |
| При нажатии кнопки звучание инструмента<br>кратковременно прекращается или наблюда-<br>ется некоторое изменение в том, как приме-<br>няются эффекты.                                                                 | Нажатие кнопки при воспроизведении встроенной и<br>записывающего устройства или при работе некотор<br>тембровых эффектов, что может быть причиной ука                                                                                                    | мелодии, во время исполнения автоаккомпанемента,<br>ых других функций приводит к автоматическому пере<br>азанного явления. Это не является неисправностью.                                                                                                    | в режиме<br>ключению                                          |
| Несмотря на то что я играю на разных диапа-<br>зонах клавиатуры, октавы нот не меняются.                                                                                                    | Диапазоны некоторых тембров ограничены; это оз<br>ленной нижней или верхней ноты. Для такого тембр<br>расположенных слева от самой нижней возможно<br>тии клавиш, расположенных справа от самой верхн<br>диапазона исходного музыкального инструмента д<br>пианино. | начает, что октавы изменяются обычным образом д<br>ра ноты нижней октавы будут повторяться при нажати<br>й ноты, а ноты верхней октавы будут повторяться<br>ней возможной ноты. Это происходит вследствие ог<br>ля каждого тембра и не является неисправностью ц                                                                                                    | о опреде-<br>и клавиш,<br>при нажа-<br>раничений<br>цифрового |

## Технические характеристики

Все параметры нижеприведенных технических характеристик применимы к моделям AP-620BK и AP-620BKV, если не указано иное.

| Модель                       | AP-620BK/AP-620BKV                                                                                                    |  |  |  |  |  |
|------------------------------|----------------------------------------------------------------------------------------------------|--|--|--|--|--|
| Клавиатура                   |                                                                                                    |  |  |  |  |  |
| Максимальная полифония       | 128 нот                                                                                                    |  |  |  |  |  |
| Тембры                       | 250 (с функциями наложения тембров и разделения клавиатуры)                                                                                                    |  |  |  |  |  |
| Эффекты                      | Реверберация (4 вида), хорус (4 вида), яркость (от -3 до 0 до 3), акустический резонанс                                                                                                    |  |  |  |  |  |
| Метроном                     | <ul> <li>Количество долей: 0, 2, 3, 4, 5, 6</li> <li>Диапазон темпа: от 20 до 255</li> </ul>                                                                                                    |  |  |  |  |  |
| Дуэт                         | Регулируемый диапазон звучания: от 0 до 3 октав для левой стороны клавиатуры; от -4 до -1 октавы для правой стороны клавиатуры                                                                                                    |  |  |  |  |  |
| Автоаккомпанемент            | <ul> <li>Встроенные стили: 180</li> <li>Пользовательские стили: до 10 (приблиз. до 40 Кб* на каждый стиль)</li> <li>Настройки, вызываемые одним нажатием: 180 наборов</li> <li>Автогармонизация: 12 видов</li> </ul>                                                                                                    |  |  |  |  |  |
| Демонстрационные композиции  | 68 композиций (8 демонстрационных композиций, представляющих тембры; 60 композиций из музыкальной библиотеки)                                                                                                    |  |  |  |  |  |
| Музыкальная библиотека       | <ul> <li>Встроенные композиции: 60</li> <li>Пользовательские композиции: 50 (макс. 320 Кб* на каждую композицию)</li> </ul>                                                                                                    |  |  |  |  |  |
| Музыкальные предустановки    | Встроенные наборы предустановок: 300<br>Пользовательские наборы предустановок: до 50 (приблиз. до 8 Кб* на каждый набор)                                                                                                    |  |  |  |  |  |
| Регистрационная память       | (4 области стилей + 8 областей тембров) × 8 банков                                                                                                    |  |  |  |  |  |
| Записывающее устройство      | <ul> <li>Функции: запись в реальном времени, воспроизведение</li> <li>Количество записей: 5</li> <li>Количество дорожек: 17 (системная дорожка + дорожки с 01 по 16)</li> <li>Емкость: общая – приблиз. 50000 нот (приблиз. до 10000 нот на каждую запись)</li> <li>Запись с определенной позиции</li> </ul>                                                                                                    |  |  |  |  |  |
| Педали                       | Демпфер (с функцией полунажатия), софт, сустейн                                                                                                    |  |  |  |  |  |
| Другие функции               | <ul> <li>Транспонирование: ±1 октава (от -12 до 0 до 12)</li> <li>Точная настройка: А4 = 440,0 Гц ±99 центов</li> <li>Октавный перенос: ±2 октавы</li> <li>Звукоряд: 17 установок</li> <li>Растянутая настройка</li> <li>Блокировка кнопок</li> </ul>                                                                                                    |  |  |  |  |  |
| MIDI                         | 16-канальный многотембровый прием данных, стандарт GM Level 1                                                                                                    |  |  |  |  |  |
| Карта памяти SD              | <ul> <li>Слот для карты памяти SD</li> <li>Поддерживаемая емкость: до 2 Гб</li> <li>Функции: воспроизведение данных SMF, хранение файлов, вызов файлов, форматирование карты</li> </ul>                                                                                                    |  |  |  |  |  |
| Входы/выходы                 | <ul> <li>Выходы «PHONES» [Наушники]: Стандартные стереофонические разъемы × 2</li> <li>Разъемы «MIDI OUT/IN» [Вход/выход MIDI]</li> <li>Разъемы «LINE OUT R, L MONO» [Линейный выход П, Л/Моно]: стандартные разъемы × 2<br/>Выходной импеданс: 2,8 Ом<br/>Выходное напряжение: макс. 1,8 В (среднеквадр.)</li> <li>Разъемы «LINE IN R, L MONO» [Линейный вход П, Л/Моно]: стандартные разъемы × 2<br/>Выходной импеданс: 9,0 кОм<br/>Входное напряжение: 200 мВ</li> <li>Порт USB: Тип В</li> <li>Педальный соединитель</li> </ul> |  |  |  |  |  |
| Динамики                     | $\varnothing$ 16 см $\times$ 2 + $\varnothing$ 5 см $\times$ 2 (Выходная мощность: 30 Вт + 30 Вт)                                                                                                    |  |  |  |  |  |
| Потребность в электроэнергии | AP-620BK: 120 B<br>AP-620BKV: 220-240 B                                                                                                    |  |  |  |  |  |
| Потребляемая мощность        | АР-620ВК: 78 Вт<br>АР-620ВКV: 78 Вт                                                                                                    |  |  |  |  |  |
| Размеры                      | Цифровое пианино со стойкой: 141,2 (Ш) × 49,2 (Г) × 90,0 (В) см                                                                                                    |  |  |  |  |  |
| Bec                          | Цифровое пианино со стойкой: Приблиз. 57,1 кг                                                                                                    |  |  |  |  |  |

\* Учитывая, что 1 Кб = 1024 байта, 1 Мб = 1024<sup>2</sup> байтов

• Технические характеристики и дизайн могут быть изменены без специального уведомления.

# Меры предосторожности при эксплуатации

Обязательно прочтите и соблюдайте следующие меры предосторожности.

#### ■ Размещение инструмента

Не размещайте инструмент в следующих местах:

- в местах, подверженных воздействию прямых солнечных лучей и высокой влажности;
- в местах, подверженных воздействию экстремальных температур;
- рядом с радиоприемником, телевизором, видеомагнитофоном или тюнером (эти устройства не причинят вреда инструменту, но инструмент может вызвать помехи приему аудио- и видеосигналов).

#### Уход за инструментом

- Ни в коем случае не используйте бензин, спирт, разбавитель или другие подобные химикаты для очистки инструмента.
- Протирайте инструмент мягкой тканью, смоченной в слабом водном растворе мягкого нейтрального моющего средства и тщательно выжатой.

#### Прилагаемые и дополнительные аксессуары

Используйте только рекомендованные для данного цифрового пианино аксессуары. Использование нерекомендованных аксессуаров создает опасность возгорания, поражения электрическим током и получения травмы.

#### Линии сплавления

На внешней поверхности инструмента могут быть видны линии. Это «линии сплавления», являющиеся результатом формовочного процесса, используемого для придания формы корпусу. Они не являются трещинами или разломами в пластмассе и не должны вызывать у вас беспокойства.

#### • Этикет музыканта

При эксплуатации данного инструмента никогда не забывайте об окружающих. Будьте особенно внимательны при игре поздно ночью и устанавливайте такой уровень громкости, чтобы никого не беспокоить. Также при игре поздно ночью можно закрывать окно или использовать наушники.

- Любое воспроизведение содержимого данного руководства, полное или частичное, запрещено. Любое иное использование содержимого данного руководства, помимо использования в ваших личных целях, без согласия компании CASIO запрещено законами об охране авторских прав.
- НИ ПРИ КАКИХ ОБСТОЯТЕЛЬСТВАХ КОМПА-НИЯ САЅІО НЕ НЕСЕТ ОТВЕТСТВЕННОСТИ ЗА ЛЮБОЙ УЩЕРБ (ВКЛЮЧАЯ (НО НЕ ОГРАНИЧИ-ВАЯСЬ ИМИ) УБЫТКИ ОТ УПУЩЕННОЙ ВЫГО-ДЫ, ПРЕРЫВАНИЯ ДЕЯТЕЛЬНОСТИ И ПОТЕРИ ДАННЫХ), ВОЗНИКАЮЩИЙ В РЕЗУЛЬТАТЕ ИС-ПОЛЬЗОВАНИЯ ИЛИ НЕВОЗМОЖНОСТИ ИС-ПОЛЬЗОВАНИЯ ДАННОГО РУКОВОДСТВА ИЛИ ИЗДЕЛИЯ, ДАЖЕ ЕСЛИ КОМПАНИЯ САЅІО БЫЛА УВЕДОМЛЕНА О ВОЗМОЖНОСТИ ТАКО-ГО УЩЕРБА.
- Содержание настоящего руководства может быть изменено без предупреждения.

|  | · · · · · · · · · · · · · · · · · · · |
|--|---------------------------------------|
|  |                                       |
|  |                                       |
|  |                                       |
|  |                                       |
|  |                                       |
|  |                                       |
|  |                                       |
|  |                                       |
|  |                                       |
|  |                                       |
|  |                                       |
|  |                                       |
|  |                                       |
|  |                                       |
|  |                                       |
|  |                                       |
|  |                                       |
|  |                                       |
|  |                                       |
|  |                                       |
|  |                                       |
|  |                                       |
|  |                                       |
|  |                                       |
|  |                                       |
|  |                                       |
|  |                                       |
|  |                                       |
|  |                                       |
|  |                                       |
|  |                                       |
|  |                                       |
|  |                                       |
|  |                                       |
|  |                                       |
|  |                                       |
|  |                                       |
|  |                                       |
|  |                                       |
|  |                                       |
|  |                                       |
|  |                                       |
|  |                                       |
|  |                                       |
|  |                                       |
|  |                                       |
|  |                                       |
|  |                                       |
|  |                                       |
|  |                                       |
|  |                                       |
|  |                                       |
|  |                                       |
|  |                                       |
|  |                                       |
|  |                                       |
|  |                                       |
|  |                                       |
|  |                                       |
|  |                                       |
|  |                                       |
|  |                                       |
|  |                                       |
|  |                                       |
|  |                                       |
|  |                                       |
|  |                                       |
|  |                                       |
|  |                                       |
|  |                                       |
|  |                                       |
|  |                                       |
|  |                                       |
|  |                                       |
|  |                                       |

# Приложение

# Перечень тембров

| Название<br>группы | Груп-<br>повой<br>номер | Порядко-<br>вый<br>номер | Название тембра     | Смена<br>программы | Старший<br>бит выбора<br>банка | Акустический<br>резонанс | Название<br>группы | Груп-<br>повой<br>номер | Порядко-<br>вый<br>номер | Название тембра      | Смена<br>программы | Старший<br>бит выбора<br>банка | Акустический<br>резонанс |
|--------------------|-------------------------|--------------------------|---------------------|--------------------|--------------------------------|--------------------------|--------------------|-------------------------|--------------------------|----------------------|--------------------|--------------------------------|--------------------------|
| COBPEME            | ННЫЙ РО                 | Ояль                     |                     |                    |                                |                          |                    | 009                     | 064                      | STEEL STR.GUITAR 1   | 25                 | 48                             |                          |
|                    | 001                     | 001                      | GRAND PIANO MODERN  | 0                  | 48                             | 0                        |                    | 010                     | 065                      | STEEL STR.GUITAR 2   | 25                 | 49                             |                          |
|                    | 002                     | 002                      | GRAND PIANO         | 0                  | 50                             | 0                        |                    | 011                     | 066                      | STEEL STR.GUITAR 3   | 25                 | 50                             |                          |
|                    | 003                     | 003                      | BOCK PIANO          | 1                  | 48                             | 0                        |                    | 012                     | 067                      | JAZZ GUITAR          | 26                 | 48                             |                          |
|                    | 004                     | 004                      |                     | 1                  | 49                             |                          |                    | 013                     | 068                      | CLEAN GUITAR         | 27                 | 49                             |                          |
|                    | 005                     | 005                      | MODERN PIANO        | 1                  | 50                             | 0                        |                    | 014                     | 069                      | CRUNCH ELEC GUITAR   | 27                 | 48                             |                          |
|                    | 006                     | 006                      | DANCE PIANO         | 1                  | 51                             | 0                        |                    | 015                     | 070                      | CRUNCH ELEC GUITAB 2 | 27                 | 51                             |                          |
| КЛАССИЧ            | ЕСКИЙ Р                 | ояль                     |                     |                    |                                |                          |                    | 017                     | 072                      | OVERDRIVE GUITAR     | 29                 | 48                             |                          |
|                    | 001                     | 007                      | GRAND PIANO CLASSIC | 0                  | 49                             | 0                        | РАЗНЫЕ/            | GM                      |                          |                      |                    |                                |                          |
|                    | 002                     | 008                      | MELLOW PIANO        | 0                  | 51                             | 0                        |                    | 001                     | 073                      | BREATHY ALTO SAX     | 65                 | 49                             |                          |
|                    | 003                     | 009                      | HONKY-TONK          | 3                  | 48                             | 0                        |                    | 002                     | 074                      | BREATHY TENOR SAX    | 66                 | 49                             |                          |
|                    | 004                     | 010                      | OCTAVE PIANO        | 3                  | 49                             | 0                        |                    | 003                     | 075                      | ALTO SAX             | 65                 | 48                             |                          |
|                    | 005                     | 011                      | STRINGS PIANO       | 0                  | 52                             | 0                        |                    | 004                     | 076                      | TENOR SAX            | 66                 | 48                             |                          |
|                    | 006                     | 012                      | PIANO PAD           | 0                  | 53                             | 0                        |                    | 005                     | 077                      | CLARINET             | 71                 | 48                             |                          |
| JIEKIPU            | 001                     | 013                      | ELEC PIANO 1        | 4                  | 48                             |                          |                    | 006                     | 078                      | FLUTE                | 73                 | 48                             |                          |
|                    | 007                     | 013                      | ELEC.PIANO 2        | 5                  | 40                             |                          |                    | 007                     | 079                      | TRUMPET              | 56                 | 48                             |                          |
|                    | 003                     | 015                      | 60'S E.PIANO        | 4                  | 51                             |                          |                    | 008                     | 080                      |                      | 57                 | 48                             |                          |
|                    | 004                     | 016                      | E.GRAND 80          | 2                  | 48                             |                          |                    | 009                     | 082                      | BRASS SECTION        | 61                 | 40                             |                          |
|                    | 005                     | 017                      | DYNO ELEC.PIANO     | 4                  | 49                             |                          |                    | 011                     | 083                      | SYNTH-BRASS          | 62                 | 48                             |                          |
|                    | 006                     | 018                      | FM ELEC.PIANO       | 5                  | 49                             |                          |                    | 012                     | 084                      | 80'S SYNTH-BRASS     | 62                 | 49                             |                          |
|                    | 007                     | 019                      | MELLOW E.PIANO      | 4                  | 50                             |                          |                    | 013                     | 085                      | SAW LEAD             | 81                 | 48                             |                          |
|                    | 008                     | 020                      | POP ELEC.PIANO      | 5                  | 50                             |                          |                    | 014                     | 086                      | MELLOW SAW LEAD      | 81                 | 49                             |                          |
|                    | 009                     | 021                      | SYNTH-STR.E.PIANO   | 4                  | 52                             |                          |                    | 015                     | 087                      | SQUARE LEAD          | 80                 | 48                             |                          |
| виброфо            | ОН/КЛАВВ                | СИН                      |                     |                    |                                |                          |                    | 016                     | 088                      | ER HU                | 110                | 56                             |                          |
|                    | 001                     | 022                      | VIBRAPHONE          | 11                 | 48                             |                          |                    | 017                     | 089                      | YANG QIN 1           | 15                 | 56                             |                          |
|                    | 002                     | 023                      | CLAVI               | 7                  | 48                             |                          |                    | 018                     | 090                      | YANG QIN 2           | 15                 | 57                             |                          |
|                    | 003                     | 024                      | HARPSICHORD         | 6                  | 48                             |                          |                    | 019                     | 091                      | DI ZI                | 72                 | 56                             |                          |
|                    | 004                     | 025                      | HARPSICHORD         | 6                  | 49                             |                          |                    | 020                     | 092                      | ZHENG                | 107                | 56                             |                          |
|                    | 005                     | 026                      | MARIMBA             | 12                 | 48                             |                          |                    | 021                     | 093                      | SHENG                | 109                | 56                             |                          |
|                    | 006                     | 027                      | CHORUS VIBRAPHONE   | 11                 | 49                             |                          |                    | 022                     | 094                      | SUO NA               | 111                | 57                             |                          |
| ОРГАН              |                         |                          |                     |                    |                                |                          |                    | 023                     | 095                      |                      | 105                | 56                             |                          |
|                    | 001                     | 028                      | ROCK ORGAN 1        | 16                 | 49                             |                          |                    | 024                     | 090                      |                      | 105                | 57                             |                          |
|                    | 002                     | 029                      | JAZZ ORGAN          | 17                 | 48                             |                          |                    | 026                     | 098                      | SITAR                | 104                | 56                             |                          |
|                    | 003                     | 030                      | DRAWBAR ORGAN       | 16                 | 48                             |                          |                    | 027                     | 099                      | TANPURA              | 104                | 57                             |                          |
|                    | 004                     | 031                      | ROTARY DRAWBAR      | 16                 | 50                             |                          |                    | 028                     | 100                      | HARMONIUM            | 20                 | 56                             |                          |
|                    | 005                     | 032                      | ROTARY ORGAN        | 16                 | 51                             |                          |                    | 029                     | 101                      | SANTUR               | 15                 | 58                             |                          |
|                    | 006                     | 033                      | PERC.ORGAN          | 17                 | 49                             |                          |                    | 030                     | 102                      | SAROD                | 105                | 58                             |                          |
|                    | 007                     | 034                      |                     | 16                 | 50                             |                          |                    | 031                     | 103                      | SHANAI               | 111                | 56                             |                          |
|                    | 008                     | 035                      |                     | 16                 | 53                             |                          |                    | 032                     | 104                      | SARANGI              | 110                | 57                             |                          |
|                    | 010                     | 037                      | BOCK OBGAN 2        | 18                 | 48                             |                          |                    | 033                     | 105                      | KANUN                | 15                 | 59                             |                          |
|                    | 011                     | 038                      | ELEC.ORGAN          | 16                 | 54                             |                          |                    | 034                     | 106                      | OUD                  | 105                | 59                             |                          |
|                    | 012                     | 039                      | CHURCH ORGAN        | 19                 | 48                             |                          |                    | 035                     | 107                      |                      | 12                 | 57                             |                          |
|                    | 013                     | 040                      | CHAPEL ORGAN        | 19                 | 49                             |                          |                    | 036                     | 108                      |                      | 16                 | 56                             |                          |
| СТРУННЫ            | Е/СИНТЕ                 | ЗИРОВАН                  | ный фон             |                    |                                |                          |                    | 038                     | 110                      | GM PIANO 2           | 1                  | 0                              | 0                        |
|                    | 001                     | 041                      | STRINGS             | 49                 | 48                             |                          |                    | 039                     | 111                      | GM PIANO 3           | 2                  | 0                              |                          |
|                    | 002                     | 042                      | STRING ENSEMBLE     | 48                 | 48                             |                          |                    | 040                     | 112                      | GM HONKY-TONK        | 3                  | 0                              |                          |
|                    | 003                     | 043                      | SYNTH-STRINGS       | 50                 | 48                             |                          |                    | 041                     | 113                      | GM E.PIANO 1         | 4                  | 0                              |                          |
|                    | 004                     | 044                      | 70'S SYNTH-STR.     | 50                 | 49                             |                          |                    | 042                     | 114                      | GM E.PIANO 2         | 5                  | 0                              |                          |
|                    | 005                     | 045                      | VIOLINISECTION      | 50                 | 50                             |                          |                    | 043                     | 115                      | GM HARPSICHORD       | 6                  | 0                              |                          |
|                    | 008                     | 046                      | CHOIR               | 40<br>52           | 40                             |                          |                    | 044                     | 116                      | GM CLAVI             | 7                  | 0                              |                          |
|                    | 008                     | 048                      | SYNTH-VOICE         | 54                 | 48                             |                          |                    | 045                     | 117                      | GM CELESTA           | 8                  | 0                              |                          |
|                    | 009                     | 049                      | SYNTH-PAD           | 90                 | 48                             |                          |                    | 046                     | 118                      | GM GLOCKENSPIEL      | 9                  | 0                              |                          |
|                    | 010                     | 050                      | FANTASY             | 88                 | 48                             |                          |                    | 047                     | 119                      |                      | 10                 | 0                              |                          |
|                    | 011                     | 051                      | NEW AGE             | 88                 | 49                             |                          |                    | 048                     | 120                      |                      | 11                 | 0                              |                          |
|                    | 012                     | 052                      | WARM PAD            | 89                 | 48                             |                          |                    | 050                     | 121                      |                      | 12                 | 0                              |                          |
|                    | 013                     | 053                      | WARM VOX            | 89                 | 49                             |                          |                    | 051                     | 123                      | GM TUBULAR BELL      | 14                 | 0                              |                          |
|                    | 014                     | 054                      | POLYSYNTH PAD       | 90                 | 49                             |                          |                    | 052                     | 124                      | GM DULCIMER          | 15                 | 0                              |                          |
|                    | 015                     | 055                      | ATMOSPHERE PAD      | 99                 | 48                             |                          |                    | 053                     | 125                      | GM ORGAN 1           | 16                 | 0                              |                          |
| БАС/ГИТА           | PA                      |                          |                     |                    |                                |                          |                    | 054                     | 126                      | GM ORGAN 2           | 17                 | 0                              |                          |
|                    | 001                     | 056                      | ACOUSTIC BASS       | 32                 | 48                             |                          |                    | 055                     | 127                      | GM ORGAN 3           | 18                 | 0                              |                          |
|                    | 002                     | 057                      | RIDE BASS           | 32                 | 49                             |                          |                    | 056                     | 128                      | GM PIPE ORGAN        | 19                 | 0                              |                          |
|                    | 003                     | 058                      | FINGERED BASS 1     | 33                 | 48                             |                          |                    | 057                     | 129                      | GM REED ORGAN        | 20                 | 0                              |                          |
|                    | 004                     | 060                      | FINGERED BASS 3     | 33                 | 49<br>50                       |                          |                    | 058                     | 130                      | GM ACCORDION         | 21                 | 0                              |                          |
|                    | 006                     | 061                      | PICKED BASS         | 34                 | 48                             |                          |                    | 059                     | 131                      | GM HARMONICA         | 22                 | 0                              |                          |
|                    | 007                     | 062                      | TRANCE BASS         | 38                 | 48                             |                          |                    | 060                     | 132                      | GM BANDONEON         | 23                 | 0                              |                          |
|                    | 008                     | 063                      | NYLON STR.GUITAR    | 24                 | 48                             |                          | I                  | 061                     | 133                      | GIVENTLON STR.GUITAR | 24                 | U                              | L                        |

| Название<br>группы | Груп-<br>повой<br>номер | Порядко-<br>вый<br>номер | Название тембра     | Смена<br>программы | Старший<br>бит выбора<br>банка | Акустический<br>резонанс |
|--------------------|-------------------------|--------------------------|---------------------|--------------------|--------------------------------|--------------------------|
|                    | 062                     | 134                      | GM STEEL STR.GUITAR | 25                 | 0                              |                          |
|                    | 063                     | 135                      | GM JAZZ GUITAR      | 26                 | 0                              |                          |
|                    | 064                     | 136                      | GM CLEAN GUITAR     | 27                 | 0                              |                          |
|                    | 065                     | 137                      | GM MUTE GUITAR      | 28                 | 0                              |                          |
|                    | 067                     | 139                      | GM DISTORTION GT    | 30                 | 0                              |                          |
|                    | 068                     | 140                      | GM GT HARMONICS     | 31                 | 0                              |                          |
|                    | 069                     | 141                      | GM ACOUSTIC BASS    | 32                 | 0                              |                          |
|                    | 070                     | 142                      | GM FINGERED BASS    | 33                 | 0                              |                          |
|                    | 071                     | 143                      | GM PICKED BASS      | 34                 | 0                              |                          |
|                    | 072                     | 144                      | GM FRETLESS BASS    | 35                 | 0                              |                          |
|                    | 073                     | 145                      | GM SLAP BASS 1      | 36                 | 0                              |                          |
|                    | 074                     | 140                      | GM SYNTH-BASS 1     | 38                 | 0                              |                          |
|                    | 076                     | 148                      | GM SYNTH-BASS 2     | 39                 | 0                              |                          |
|                    | 077                     | 149                      | GM VIOLIN           | 40                 | 0                              |                          |
|                    | 078                     | 150                      | GM VIOLA            | 41                 | 0                              |                          |
|                    | 079                     | 151                      | GM CELLO            | 42                 | 0                              |                          |
|                    | 080                     | 152                      | GM CONTRABASS       | 43                 | 0                              |                          |
|                    | 081                     | 153                      | GM TREMOLO STRINGS  | 44                 | 0                              |                          |
|                    | 082                     | 154                      | GM HARP             | 45                 | 0                              |                          |
|                    | 084                     | 156                      | GM TIMPANI          | 40                 | 0                              |                          |
|                    | 085                     | 157                      | GM STRINGS 1        | 48                 | 0                              |                          |
|                    | 086                     | 158                      | GM STRINGS 2        | 49                 | 0                              |                          |
|                    | 087                     | 159                      | GM SYNTH-STRINGS 1  | 50                 | 0                              |                          |
|                    | 088                     | 160                      | GM SYNTH-STRINGS 2  | 51                 | 0                              |                          |
|                    | 089                     | 161                      | GM CHOIR AAHS       | 52                 | 0                              |                          |
|                    | 090                     | 162                      | GM VOICE DOO        | 53                 | 0                              |                          |
|                    | 091                     | 163                      | GM SYNTH-VOICE      | 54                 | 0                              |                          |
|                    | 092                     | 164                      | GM URCHESTRA HIT    | 55                 | 0                              |                          |
|                    | 093                     | 166                      | GM TROMPET          | 57                 | 0                              |                          |
|                    | 095                     | 165                      | GM TUBA             | 58                 | 0                              |                          |
|                    | 096                     | 168                      | GM MUTE TRUMPET     | 59                 | 0                              |                          |
|                    | 097                     | 169                      | GM FRENCH HORN      | 60                 | 0                              |                          |
|                    | 098                     | 170                      | GM BRASS            | 61                 | 0                              |                          |
|                    | 099                     | 171                      | GM SYNTH-BRASS 1    | 62                 | 0                              |                          |
|                    | 100                     | 172                      | GM SYNTH-BRASS 2    | 63                 | 0                              |                          |
|                    | 101                     | 173                      | GM SOPRANO SAX      | 64                 | 0                              |                          |
|                    | 102                     | 174                      | GM ALTO SAX         | 66                 | 0                              |                          |
|                    | 103                     | 175                      | GM BABITONE SAX     | 67                 | 0                              |                          |
|                    | 105                     | 177                      | GM OBOE             | 68                 | 0                              |                          |
|                    | 106                     | 178                      | GM ENGLISH HORN     | 69                 | 0                              |                          |
|                    | 107                     | 179                      | GM BASSOON          | 70                 | 0                              |                          |
|                    | 108                     | 180                      | GM CLARINET         | 71                 | 0                              |                          |
|                    | 109                     | 181                      | GM PICCOLO          | 72                 | 0                              |                          |
|                    | 110                     | 182                      | GM FLUTE            | 73                 | 0                              |                          |
|                    | 111                     | 183                      | GM RECORDER         | 74                 | 0                              |                          |
|                    | 112                     | 185                      | GM BOTTLE BLOW      | 75                 | 0                              |                          |
|                    | 114                     | 186                      | GM SHAKUHACHI       | 77                 | 0                              |                          |
|                    | 115                     | 187                      | GM WHISTLE          | 78                 | 0                              |                          |
|                    | 116                     | 188                      | GM OCARINA          | 79                 | 0                              |                          |
|                    | 117                     | 189                      | GM SQUARE LEAD      | 80                 | 0                              |                          |
|                    | 118                     | 190                      | GM SAW LEAD         | 81                 | 0                              |                          |
|                    | 119                     | 191                      | GM CALLIOPE         | 82                 | 0                              |                          |
|                    | 120                     | 192                      | GM CHABANG          | 84                 | 0                              |                          |
|                    | 122                     | 194                      | GM VOICE LEAD       | 85                 | 0                              |                          |
|                    | 123                     | 195                      | GM FIFTH LEAD       | 86                 | 0                              |                          |
|                    | 124                     | 196                      | GM BASS+LEAD        | 87                 | 0                              |                          |
|                    | 125                     | 197                      | GM FANTASY          | 88                 | 0                              |                          |
|                    | 126                     | 198                      | GM WARM PAD         | 89                 | 0                              |                          |
|                    | 127                     | 199                      | GM POLYSYNTH        | 90                 | 0                              |                          |
|                    | 128                     | 200                      | GM SPACE CHOIR      | 91                 | 0                              |                          |
|                    | 129                     | 201                      | GM METAL DAD        | 92                 | 0                              |                          |
|                    | 130                     | 202                      |                     | 93                 | 0                              |                          |
|                    | 132                     | 203                      | GM SWEEP PAD        | 95                 | 0                              |                          |
|                    | 133                     | 205                      | GM RAIN DROP        | 96                 | 0                              |                          |
|                    | 134                     | 206                      | GM SOUND TRACK      | 97                 | 0                              |                          |
|                    | 135                     | 207                      | GM CRYSTAL          | 98                 | 0                              |                          |
|                    | 136                     | 208                      | GM ATMOSPHERE       | 99                 | 0                              |                          |
|                    | 137                     | 209                      | GM BRIGHTNESS       | 100                | 0                              |                          |
|                    | 138                     | 210                      | GM GOBLINS          | 101                | 0                              |                          |
|                    | 139                     | 211                      | GIVI ECHOES         | 102                | U                              | L                        |

| (азвание<br>группы | Груп-<br>повой<br>номер | Порядко-<br>вый<br>номер | Название тембра   | Смена<br>программы | Старший<br>бит выбора<br>банка | Акустический<br>резонанс |
|--------------------|-------------------------|--------------------------|-------------------|--------------------|--------------------------------|--------------------------|
|                    | 140                     | 212                      | GM SF             | 103                | 0                              |                          |
|                    | 141                     | 213                      | GM SITAR          | 104                | 0                              |                          |
|                    | 142                     | 214                      | GM BANJO          | 105                | 0                              |                          |
|                    | 143                     | 215                      | GM SHAMISEN       | 106                | 0                              |                          |
|                    | 144                     | 216                      | GM КОТО           | 107                | 0                              |                          |
|                    | 145                     | 217                      | GM THUMB PIANO    | 108                | 0                              |                          |
|                    | 146                     | 218                      | GM BAGPIPE        | 109                | 0                              |                          |
|                    | 147                     | 219                      | GM FIDDLE         | 110                | 0                              |                          |
|                    | 148                     | 220                      | GM SHANAI         | 111                | 0                              |                          |
|                    | 149                     | 221                      | GM TINKLE BELL    | 112                | 0                              |                          |
|                    | 150                     | 222                      | GM AGOGO          | 113                | 0                              |                          |
|                    | 151                     | 223                      | GM STEEL DRUMS    | 114                | 0                              |                          |
|                    | 152                     | 224                      | GM WOOD BLOCK     | 115                | 0                              |                          |
|                    | 153                     | 225                      | GM TAIKO          | 116                | 0                              |                          |
|                    | 154                     | 226                      | GM MELODIC TOM    | 117                | 0                              |                          |
|                    | 155                     | 227                      | GM SYNTH-DRUM     | 118                | 0                              |                          |
|                    | 156                     | 228                      | GM REVERSE CYMBAL | 119                | 0                              |                          |
|                    | 157                     | 229                      | GM GT FRET NOISE  | 120                | 0                              |                          |
|                    | 158                     | 230                      | GM BREATH NOISE   | 121                | 0                              |                          |
|                    | 159                     | 231                      | GM SEASHORE       | 122                | 0                              |                          |
|                    | 160                     | 232                      | GM BIRD           | 123                | 0                              |                          |
|                    | 161                     | 233                      | GM TELEPHONE      | 124                | 0                              |                          |
|                    | 162                     | 234                      | GM HELICOPTER     | 125                | 0                              |                          |
|                    | 163                     | 235                      | GM APPLAUSE       | 126                | 0                              |                          |
|                    | 164                     | 236                      | GM GUNSHOT        | 127                | 0                              |                          |
|                    | 165                     | 237                      | STANDARD SET 1    | 0                  | 120                            |                          |
|                    | 166                     | 238                      | STANDARD SET 2    | 1                  | 120                            |                          |
|                    | 167                     | 239                      | STANDARD SET 3    | 2                  | 120                            |                          |
|                    | 168                     | 240                      | STANDARD SET 4    | 3                  | 120                            |                          |
|                    | 169                     | 241                      | ROOM SET          | 8                  | 120                            |                          |
|                    | 170                     | 242                      | HIP-HOP SET       | 9                  | 120                            |                          |
|                    | 171                     | 243                      | POWER SET         | 16                 | 120                            |                          |
|                    | 172                     | 244                      | ELECTRONIC SET    | 24                 | 120                            |                          |
|                    | 173                     | 245                      | SYNTH SET 1       | 25                 | 120                            |                          |
|                    | 174                     | 246                      | SYNTH SET 2       | 30                 | 120                            |                          |
|                    | 175                     | 247                      | TRANCE SET        | 31                 | 120                            |                          |
|                    | 176                     | 248                      | JAZZ SET          | 32                 | 120                            |                          |
|                    | 177                     | 249                      | BRUSH SET         | 40                 | 120                            |                          |
|                    | 178                     | 250                      | ORCHESTRA SET     | 48                 | 120                            |                          |

## Примечание

- Акустический резонанс (стр. 41) применяется только к тембрам, помеченным символом «О».
- Когда выбран тембр с порядковым номером 065 (STEEL STR.GUITAR 2) или 066 (STEEL STR. GUITAR 3), нажатие нескольких крайних левых клавиш клавиатуры производит звук, имитирующий звук удара по всем струнам гитары. Это не является неисправностью.
- Смотрите «Таблицу назначения клавишам звуков ударных инструментов» для получения информации о назначении звуков ударных инструментов клавишам клавиатуры при выборе набора ударных инструментов (тембры с порядковыми номерами с 237 по 250).

## Таблица назначения клавишам звуков ударных инструментов

| Номер клавиши/ноты  | STANDARD<br>SET 1                                                                                                    | STANDARD<br>SET 2           | STANDARD<br>SET 3       | STANDARD<br>SET 4   | ROOM SET          | HIP-HOP SET            | POWER SET         | ELECTRONIC<br>SET | SYNTH SET 1              | SYNTH SET 2            | TRANCE SET            | JAZZ SET     | BRUSH SET            | ORCHESTRA<br>SET       |
|---------------------|----------------------------------------------------------------------------------------------------|-----------------------------|-------------------------|---------------------|-------------------|------------------------|-------------------|-------------------|--------------------------|------------------------|-----------------------|--------------|----------------------|------------------------|
| E 1 27              | High Q                                                                                                    | <del>(</del>                | <del>(</del>            | <del>(</del>        | ÷                 | ÷                      | ÷                 | <del>(</del>      | <del>(</del>             | ÷                      | ÷                     | ÷            | ÷                    | Closed Hi-Hat          |
| E1 28               | Slap                                                                                                    | ÷                           | ÷                       | ÷                   | ÷                 | ÷                      | ÷                 | <del>&lt;</del>   | <del>(</del>             | ÷                      | ÷                     | ÷            | ÷                    | Pedal Hi-Hat           |
| F1 29               | Scratch Push                                                                                                    | ÷                           | ÷                       | ÷                   | ÷                 | ÷                      | ÷                 | ÷                 | ÷                        | ÷                      | ÷                     | ÷            | ÷                    | Open Hi-Hat            |
| F <sup>#</sup> 1 30 | Scratch Pull                                                                                                    | ÷                           | ÷                       | ÷                   | ÷                 | ÷                      | ÷                 | ÷                 | ÷                        | ÷                      | ÷                     | ÷            | ÷                    | Ride Cymbal 1          |
| G1 31               | Sticks                                                                                                    | <del>(</del>                | <del>(</del>            | <del>(</del>        | <del>(</del>      | <del>(</del>           | ÷                 | <del>(</del>      | <del>(</del>             | ÷                      | ÷                     | ÷            | ÷                    | ÷                      |
| AP1 32              | Square Click                                                                                                    | <del>(</del>                | ÷                       | <del>(</del>        | ÷                 | ÷                      | ÷                 | ÷                 | ÷                        | ÷                      | ÷                     | ÷            | ÷                    | ÷                      |
| A1 33               | Metronome Click                                                                                                    | <del>(</del>                | ÷                       | €<br>(              | <del>(</del>      | <del>(</del>           | ÷                 | <del>(</del>      | <del>(</del>             | <b>←</b>               | <b>←</b>              | <del>(</del> | <del>(</del>         | ¢                      |
| B1 35               | Metronome Bell                                                                                                    | ←<br>Otennale valO (Kielk O | €                       | Champional 4 Kink O | €<br>Deem Kiels 0 | ←<br>Llin Llon Kiels 0 | €<br>Dawaa Kiak 0 | Elea Kiek O       | €<br>Ourselte 1. Kirsk O | €                      | ←<br>The man   Kink 0 | €            | €                    | €                      |
|                     | Standard 1 Kick 2                                                                                                    | Standard2 Kick 2            | Standard3 Kick 2        | Standard4 Kick 2    | Room Kick 2       | HIP-HOP KICK 2         | Power Kick 2      | Elec. Kick 2      | Synth I Kick 2           | Synth2 Kick 2          | Trance Kick 2         | Jazz Kick 2  | Jazz Kick 2          | Jazz KICK I            |
| C2 36               | Standard I Kick I                                                                                                    |                             | Standard3 Kick I        |                     |                   | Hip-Hop Kick I         |                   |                   | Synth1 Rick I            | Synth2 Kick I          | Trance Kick I         |              | Bruch Side Stick     |                        |
| D2 38               | Standard1 Spare 1                                                                                                    | Standard2 Spare 1           | Standard3 Share 1       | Standard/ Spare 1   | Room Spare 1      | Hin-Hon Share 1        | Power Spare 1     | Elec Spare 1      | Synth1 Share 1           | Synth? Share 1         | Trance Share 1        | lazz Spare 1 | Bruch Spare 1        | Concert SD             |
| EP2 39              | Hand Clap                                                                                                    | €                           | Standard3 Hand Clap     | €                   | ←                 | Hip-Hop Hand Clap      | ←                 | € Chare I         | Synth1 Hand Clap         | €                      | Trance Hand Clap      | €            | Brush Slap           | Castanets              |
| E2 40               | Standard1 Snare 2                                                                                                    | Standard2 Snare 2           | Standard3 Snare 2       | Standard4 Snare 2   | Room Snare 2      | Hip-Hop Snare 2        | Power Snare 2     | Elec. Snare 2     | Synth1 Snare 2           | Synth2 Snare 2         | Trance Snare 2        | Jazz Snare 2 | Brush Snare 2        | Concert SD             |
| F2 41               | Low Tom 2                                                                                                    | ÷                           | Standard3 Low Tom 2     | ÷                   | Room Low Tom 2    | ÷                      | Room Low Tom 2    | Elec. Low Tom 2   | Synth1 Low Tom 2         | Synth2 Low Tom 2       | ÷                     | ÷            | ÷                    | Timpani F              |
| F <sup>‡</sup> 2 42 | Closed Hi-Hat                                                                                                    | Standard2 Closed Hi-Hat     | Standard3 Closed Hi-Hat | ÷                   | ÷                 | Hip-Hop Closed Hi-Hat  | ÷                 | ÷                 | Synth1 Closed Hi-Hat 1   | Synth2 Closed Hi-Hat 1 | Trance Closed Hi-Hat  | ÷            | ÷                    | Timpani F <sup>#</sup> |
| G2 43               | Low Tom 1                                                                                                    | ÷                           | Standard3 Low Tom 1     | ÷                   | Room Low Tom 1    | ÷                      | Room Low Tom 1    | Elec. Low Tom 1   | Synth1 Low Tom 1         | Synth2 Low Tom 1       | ÷                     | ÷            | ÷                    | Timpani G              |
| A•2 44              | Pedal Hi-Hat                                                                                                    | Standard2 Pedal Hi-Hat      | Standard3 Pedal Hi-Hat  | ÷                   | ÷                 | Hip-Hop Pedal Hi-Hat   | ÷                 | ÷                 | Synth1 Closed Hi-Hat 2   | Synth2 Closed Hi-Hat 2 | Trance Open Hi-Hat 1  | ÷            | ÷                    | Timpani G <sup>#</sup> |
| A2 45               | Mid Tom 2                                                                                                    | ÷                           | Standard3 Mid Tom 2     | ÷                   | Room Mid Tom 2    | ÷                      | Room Mid Tom 2    | Elec. Mid Tom 2   | Synth1 Mid Tom 2         | Synth2 Mid Tom 2       | ÷                     | ÷            | ÷                    | Timpani A              |
| B <sup>1</sup> 2 46 | Open Hi-Hat                                                                                                    | Standard2 Open Hi-Hat       | Standard3 Open Hi-Hat   | ÷                   | ÷                 | Hip-Hop Open Hi-Hat    | ÷                 | ÷                 | Synth1 Open Hi-Hat       | Synth2 Open Hi-Hat     | Trance Open Hi-Hat 2  | ÷            | ÷                    | Timpani A <sup>#</sup> |
| BZ 47               | Mid Tom 1                                                                                                    | ÷                           | Standard3 Mid Tom 1     | ÷                   | Room Mid Tom 1    | ÷                      | Room Mid Tom 1    | Elec. Mid Tom 1   | Synth1 Mid Tom 1         | Synth2 Mid Tom 1       | ÷                     | ÷            | ÷                    | Timpani B              |
| C3 48               | High Tom 2                                                                                                    | ÷                           | Standard3 High Tom 2    | ÷                   | Room High Tom 2   | ÷                      | Room High Tom 2   | Elec. High Tom 2  | Synth1 High Tom 2        | Synth2 High Tom 2      | ÷                     | ÷            | ÷                    | Timpani c              |
| C*3 49              | Crash Cymbal 1                                                                                                    | ÷                           | <del>(</del>            | ÷                   | <del>(</del>      | ÷                      | <del>(</del>      | <del>C</del>      | Synth1 Crash Cymbal      | <b>←</b>               | ÷                     | <del>C</del> | Brush Crash Cymbal 1 | Timpani c*             |
| D3 50               | High Tom 1                                                                                                    | <del>(</del>                | Standard3 High Iom 1    | <del>(</del>        | Room High Iom 1   | <del>(</del>           | Room High Iom 1   | Elec. High Iom 1  | Synth1 High Tom 1        | Synth2 High Tom 1      | <del>(</del>          | €<br>(       | €<br>                | Timpani d              |
| E3 52               | Ride Cymbal 1                                                                                                    | <b>+</b>                    | <del>•</del>            | <b>+</b>            | <del>(</del>      | <del>(</del>           | ¢ (               |                   | Synth1 Hide Cymbal       | <del>\</del>           | <del>\</del>          | <del>(</del> | Brush Hide Cymbal 1  | Timpani de             |
|                     | Chinese Cymbal                                                                                                    | <del>•</del>                | <del>C</del>            | <del>\</del>        | 4                 | 4                      | <del>C</del>      | Reverse Cymbal    | F                        | 4                      | 4                     | 4            | ♥<br>Daugh Dide Dell | Timpani e              |
| F3 53               | Tambaurina                                                                                                    | <del>ر</del>                | <b>τ</b>                | <del>ر</del>        | <del>ر</del>      | <del>ر</del>           | <del>ر</del>      | <u>с</u>          | Cumth1 Tembeurine        | <b>▼</b>               | Trance Tembouring     | τ<br>4       | Brush Tembourino     |                        |
| 63 55               | Splach Cymbal                                                                                                    | 4                           | <<br>2                  | 4                   | <<br>4            | <<br>4                 | 4                 | 4                 |                          | <                      |                       | <<br>2       | Bruch Splach Cymbol  | 4                      |
| AP3 56              | Cowhell                                                                                                    | 4                           | 4                       | 4                   | 4                 | 4                      | 4                 | 4                 | Synth1 Cowhell           | Synth1 Cowhell         | 4                     | 4            | ←                    | 4                      |
| A3 57               | Crash Cymbal 2                                                                                                    | <del>(</del>                | ÷                       | <del>(</del>        | <del>(</del>      | <del>(</del>           | <del>(</del>      | <b>+</b>          | €                        | €                      | <del>(</del>          | <del>(</del> | Brush Crash Cymbal 2 | Concert Cymbal 2       |
| B*3 58              | Vibraslap                                                                                                    | <del>(</del>                | ÷                       | ÷                   | <del>(</del>      | <del>(</del>           | ÷                 | ÷                 | ÷                        | ÷                      | ÷                     | ÷            | ÷                    | ÷                      |
| B3 59               | Ride Cymbal 2                                                                                                    | ÷                           | ÷                       | ÷                   | ÷                 | ÷                      | ÷                 | ÷                 | ÷                        | ÷                      | ÷                     | ÷            | Brush Ride Cymbal 2  | Concert Cymbal 1       |
| C4 60               | High Bongo                                                                                                    | <del>(</del>                | ÷                       | ÷                   | ÷                 | ÷                      | ÷                 | ÷                 | Synth1 High Bongo        | ÷                      | ÷                     | ÷            | ÷                    | ÷                      |
| C#4 61              | Low Bongo                                                                                                    | ÷                           | ÷                       | ÷                   | ÷                 | ÷                      | ÷                 | ÷                 | Synth1 Low Bongo         | ÷                      | ÷                     | ÷            | ÷                    | ÷                      |
| D4 62               | Mute High Conga                                                                                                    | ÷                           | ÷                       | ÷                   | ÷                 | ÷                      | ÷                 | ÷                 | Synth1 Mute Hi Conga     | ÷                      | ÷                     | ÷            | ÷                    | ÷                      |
| E <sup>4</sup> 63   | Open High Conga                                                                                                    | ÷                           | ÷                       | ÷                   | ÷                 | ÷                      | ÷                 | ÷                 | Synth1 Open Hi Conga     | ÷                      | ÷                     | ÷            | ÷                    | ÷                      |
| E4 64               | Open Low Conga                                                                                                    | ÷                           | ÷                       | ÷                   | ÷                 | ÷                      | ÷                 | ÷                 | Synth1 Open Low Conga    | ÷                      | ÷                     | ÷            | ÷                    | ÷                      |
| F4 65               | High Timbale                                                                                                    | <del>(</del>                | <del>(</del>            | <del>(</del>        | <del>(</del>      | <del>(</del>           | <del>(</del>      | <del>(</del>      | ÷                        | <del>(</del>           | <del>(</del>          | ÷            | ÷                    | <del>¢</del>           |
| F*4 66              | Low Timbale                                                                                                    | ÷                           | ÷                       | ÷                   | <del>(</del>      | <del>(</del>           | ÷                 | €<br>(            | €<br>(                   | €<br>(                 | €<br>(                | ÷            | €<br>(               | ¢ (                    |
| G4 67               | High Agogo                                                                                                    | <del>(</del>                | <del>.</del>            | <del>(</del>        | <del>(</del>      | <del>(</del>           | <del>(</del>      | <del>C</del>      | <del>-</del>             | <del>\</del>           | <del>\</del>          | <del>(</del> | <del>C</del>         | ¢.                     |
| A4 60               | Low Agogo                                                                                                    | <b>F</b>                    | <b>∇</b>                | <b>Γ</b>            | <b>T</b>          | <b>T</b>               | <b>Γ</b>          | <b>F</b>          | <u>Г</u><br>4            | <b>∇</b>               | <b>∇</b>              | <b>T</b>     | <b>T</b>             | 4                      |
| R4 05 B24 70        | Maracas                                                                                                    | 4                           | 4                       | 4                   | 4                 | 4                      | 4                 | 4                 | Synth1 Maracae           | Synth1 Maracae         | 4                     | 4            | 4                    | 4                      |
| B4 71               | Short High Whistle                                                                                                    | <b></b>                     | <ul><li>€</li></ul>     | <ul><li>€</li></ul> | <<br>+            | <<br>+                 | ÷                 | <<br>+            | €                        | ←                      | <<br>+                | <<br>+       | <<br>+               | ÷                      |
| C5 72               | Long Low Whistle                                                                                                    | ÷                           | ÷                       | ÷                   | ÷                 | ÷                      | ÷                 | ÷                 | ÷                        | ÷                      | ÷                     | ÷            | ÷                    | ÷                      |
| C <sup>2</sup> 5 73 | Short Guiro                                                                                                    | ÷                           | ÷                       | ÷                   | ÷                 | ÷                      | ÷                 | ÷                 | ÷                        | ÷                      | ÷                     | ÷            | ÷                    | ÷                      |
| D5 74               | Long Guiro                                                                                                    | <del>(</del>                | ÷                       | <del>(</del>        | <del>&lt;</del>   | ÷                      | ÷                 | ÷                 | ÷                        | ÷                      | ÷                     | ÷            | ÷                    | ÷                      |
| EÞ5 75              | Claves                                                                                                    | ÷                           | ÷                       | ÷                   | ÷                 | ÷                      | ÷                 | ÷                 | Synth1 Claves            | Synth1 Claves          | ÷                     | ÷            | ÷                    | ÷                      |
| E5 76               | High Wood Block                                                                                                    | ÷                           | ÷                       | ÷                   | ÷                 | ÷                      | ÷                 | ÷                 | ÷                        | ÷                      | ÷                     | ÷            | ÷                    | ÷                      |
| F5 77               | Low Wood Block                                                                                                    | ÷                           | ÷                       | ÷                   | ÷                 | ÷                      | ÷                 | ÷                 | ÷                        | ÷                      | ÷                     | ÷            | ÷                    | ÷                      |
| F <sup>#</sup> 5 78 | Mute Cuica                                                                                                    | ÷                           | ÷                       | ÷                   | ÷                 | ÷                      | ÷                 | ÷                 | ÷                        | ÷                      | ÷                     | ÷            | ÷                    | ÷                      |
| G5 79               | Open Cuica                                                                                                    | ÷                           | ÷                       | ÷                   | ÷                 | ÷                      | ÷                 | ÷                 | ÷                        | ÷                      | ÷                     | ÷            | ÷                    | ÷                      |
| A <sup>1</sup> 5 80 | Mute Triangle                                                                                                    | ÷                           | ÷                       | ÷                   | ÷                 | ÷                      | ÷                 | <del>(</del>      | ÷                        | ÷                      | ÷                     | ÷            | ÷                    | ÷                      |
| A5 81               | Open Triangle                                                                                                    | ÷                           | ÷                       | ÷                   | ÷                 | ÷                      | ÷                 | ÷                 | ÷                        | ÷                      | ÷                     | ÷            | ÷                    | ÷                      |
| B5 83 B*5 82        | Shaker                                                                                                    | <del>(</del>                | ÷                       | <del>t</del>        | ÷                 | ÷                      | ÷                 | <del>(</del>      | <del>(</del>             | ¢ (                    | ¢ (                   | e            | e .                  | ¢ (                    |
|                     | Jingle Bell                                                                                                    | <b>t</b>                    | ¢.                      | ¢.                  | <del>+</del>      | <del>+</del>           | ÷                 | <b>+</b>          | <b>+</b>                 | <del>+</del>           | <del>+</del>          | 4            | 4                    | ¢ (                    |
| C6 84               | Beil free                                                                                                    | ~                           | ~                       | ~                   | ~                 | <b>~</b>               | ~                 | ~                 | ~                        |                        | <b>∼</b>              | C            | ~                    | 4                      |
| D6 86               | Gastanets<br>Muto Surdo                                                                                                    | 4                           | 2                       | 2                   | ~                 | ~                      | 2                 | 4                 | 2                        | ~                      |                       | C            | 4                    | 4                      |
| E+6 87              | Open Surdo                                                                                                    | 4                           | 4                       | 4                   | 4                 | 4                      | 4                 | 4                 | 4                        | 4                      | 4                     | 4            | 4                    | 4                      |
| E6 88               | Applause 1                                                                                                    | 4                           | ÷                       | ÷                   | <del>(</del>      | 4                      | ÷                 | 4                 | 4                        | <del>(</del>           | <b>+</b>              | 4            | 4                    | ÷                      |
| E6 89               | Applause 2                                                                                                    | 4                           | 4                       | 4                   | 4                 | 4                      | 4                 | 4                 | 4                        | 4                      | 4                     | 4            | 4                    | 4                      |
| 10 03               | L the stand of the stand of the | 1                           | -                       | -                   | -                 | -                      | -                 | 1.                | 1.                       | 1                      |                       |              |                      | -                      |

• Символ « +» означает тот же звук, что и в наборе «STANDARD SET 1».

## Перечень стилей

| Название<br>группы | Групповой<br>номер | Порядковый<br>номер | Название стиля    |
|--------------------|--------------------|---------------------|-------------------|
| ПОП/ДЖАЗ           | ПОП                |                     |                   |
|                    | 001                | 001                 | POP 1             |
|                    | 002                | 002                 | POP 2             |
|                    | 002                | 002                 | FAST POP          |
|                    | 004                | 004                 | FUNK POP          |
|                    | 005                | 005                 | POPROCK           |
|                    | 006                | 006                 | 6/8 POP           |
|                    | 007                | 007                 | FAST SOUL         |
|                    | 008                | 008                 | SLOW SOUL         |
|                    | 009                | 009                 | 60'S SOUL         |
|                    | 010                | 010                 | POP SHUFFLE       |
|                    | 8-ЛОЛЬНЫЕ/         | 16-ДОЛЬНЫЕ          | I                 |
|                    | 011                | 011                 | STRAIGHT 8 BEAT 1 |
|                    | 012                | 012                 | STRAIGHT 8 BEAT 2 |
|                    | 013                | 013                 | FUNK 8 BEAT       |
|                    | 014                | 014                 | MELLOW 8 BEAT     |
|                    | 015                | 015                 | GUITAR 8 BEAT     |
|                    | 016                | 016                 | 8 BEAT            |
|                    | 017                | 017                 | 8 BEAT POP        |
|                    | 018                | 018                 | OLDIES 8 BEAT     |
|                    | 019                | 019                 | 60'S 8 BEAT       |
|                    | 020                | 020                 | 16 BEAT           |
|                    | 021                | 021                 | 16 BEAT SHUFFLE   |
|                    | ТАНИЕВАЛЬН         | ые                  |                   |
|                    | 022                | 022                 | HIP-HOP           |
|                    | 023                | 023                 | DANCE POP         |
|                    | 024                | 024                 | DISCOPOP          |
|                    | 025                | 025                 | TECHNO POP        |
|                    | 026                | 026                 | TRANCE            |
|                    | 027                | 027                 | MODERN R&B        |
|                    | 028                | 028                 | MODERN DANCE      |
|                    | 029                | 029                 | DISCO SOUL        |
|                    | РОК                |                     |                   |
|                    | 030                | 030                 | STRAIGHT ROCK     |
|                    | 031                | 031                 | SHUFFLE ROCK      |
|                    | 032                | 032                 | BLUES 1           |
|                    | 033                | 033                 | BLUES 2           |
|                    | 034                | 034                 | EP BLUES          |
|                    | 035                | 035                 | SLOW BLUES        |
|                    | 036                | 036                 | SOFT ROCK         |
|                    | 037                | 037                 | LATIN ROCK        |
|                    | 038                | 038                 | SLOW ROCK         |
|                    | 039                | 039                 | 50'S ROCK         |
|                    | 040                | 040                 | 50'S PIANO ROCK   |
|                    | 041                | 041                 | NEW ORLNS R&R     |
|                    | 042                | 042                 | 60'S ROCK         |
|                    | 043                | 043                 | ROCK              |
|                    | 044                | 044                 | 70'S PIANO ROCK   |
|                    | 045                | 045                 | ROCK WALTZ        |
|                    | ДЖАЗ               |                     |                   |
|                    | 046                | 046                 | SLOW BIG BAND     |
|                    | 047                | 047                 | MIDDLE BIG BAND   |
|                    | 048                | 048                 | FAST BIG BAND     |
|                    | 049                | 049                 | SWING 1           |
|                    | 050                | 050                 | SWING 2           |
|                    | 051                | 051                 | SLOW SWING        |
|                    | 052                | 052                 | IAZZ WALTZ        |
|                    | 053                | 053                 | FOX TROT          |
|                    | 054                | 054                 | OUICKSTEP         |
|                    | 055                | 055                 | LAZZ COMBO 1      |
|                    | ЕВРОПЕЙСКИ         | 1E                  | ,                 |
|                    | 056                | 056                 | SCHLAGER          |
|                    | 057                | 057                 | POLKA             |
|                    | 058                | 058                 | WALTZ 1           |
|                    | 1 000              | 1 000               |                   |

|                      | Название<br>группы            | Групповой<br>номер | Порядковый<br>номер | Название стиля    |
|----------------------|-------------------------------|--------------------|---------------------|-------------------|
|                      |                               | 059                | 059                 | WALTZ 2           |
|                      |                               | 060                | 060                 | SLOW WALTZ        |
|                      |                               | 061                | 061                 | VIENNESE WALTZ    |
|                      |                               | 062                | 062                 | ERENCH WALTZ      |
|                      |                               | 063                | 063                 | SERENADE          |
|                      |                               | 064                | 064                 | TANGO             |
|                      |                               | 065                | 065                 | MARCH 1           |
|                      |                               | 066                | 066                 | MARCH 2           |
|                      | ЛАТИНОАМЕН                    | РИКАНСКИЕ/Э        | ТНИЧЕСКИЕ           | L                 |
| ЛАТИНОАМЕРИКАНСКИЕ І |                               |                    |                     |                   |
|                      |                               | 001                | 067                 | BOSSA NOVA        |
|                      |                               | 002                | 068                 | SLOW BOSSA NOVA   |
|                      |                               | 003                | 069                 | BEGUINE           |
|                      |                               | 004                | 070                 | SAMBA 1           |
|                      |                               | 005                | 071                 | SAMBA 2           |
|                      |                               | 006                | 072                 | МАМВО             |
|                      |                               | 007                | 073                 | RHUMBA            |
|                      |                               | 008                | 074                 | СНА-СНА-СНА       |
|                      |                               | 009                | 075                 | MERENGUE          |
|                      |                               | 010                | 076                 | BOLERO            |
|                      |                               | 011                | 077                 | SALSA 1           |
|                      |                               | 012                | 078                 | SALSA 2           |
|                      |                               | 013                | 079                 | REGGAE            |
|                      |                               | 014                | 080                 | POP REGGAE        |
|                      |                               |                    |                     | SKA               |
|                      |                               |                    |                     | RECCARTON 1       |
|                      |                               | 017                | 082                 | REGGAETON 2       |
|                      |                               | 018                | 084                 | CUMBIA            |
|                      |                               | 019                | 085                 | CALYPSO           |
|                      |                               | 020                | 086                 | FORRO             |
|                      |                               | 021                | 087                 | PAGODE            |
|                      |                               | 022                | 088                 | BANDA             |
|                      |                               | 023                | 089                 | PASILLO           |
|                      |                               | 024                | 090                 | ARGENTINE CUMBIA  |
|                      |                               | 025                | 091                 | PUNTA             |
|                      |                               | 026                | 092                 | ВАСНАТА           |
| КАНТРИ               |                               |                    |                     |                   |
|                      |                               | 027                | 093                 | MODERN COUNTRY    |
|                      |                               | 028                | 094                 | COUNTRY 8 BEAT    |
|                      |                               | 029                | 095                 | COUNTRY BALLAD    |
|                      |                               | 030                | 096                 | COUNTRY SHUFFLE   |
|                      |                               | 031                | 097                 | FINGER PICKING    |
|                      |                               | 022                | 008                 | COUNTRY           |
|                      |                               | 032                | 090                 | BLUEGRASS         |
|                      |                               | ЭТНИЧЕСКИЕ І       |                     | DEOLON 100        |
|                      |                               | АМЕРИКАНСКИЕ       |                     |                   |
|                      |                               | 034                | 100                 | DIXIE             |
|                      |                               | 035                | 101                 | TEX-MEX           |
|                      |                               | 036                | 102                 | FAST GOSPEL       |
|                      |                               | 037                | 103                 | SLOW GOSPEL       |
|                      |                               | 038                | 104                 | HAWAIIAN          |
|                      | ИСПАНСКИЕ/ВОСТОЧНОЕВРОПЕЙСКИЕ |                    | РОПЕЙСКИЕ           |                   |
|                      |                               | 039                | 105                 | PASODOBLE         |
|                      |                               | 040                | 106                 | CAUCASIAN         |
|                      |                               | 041                | 107                 | RUSSIAN CHANSON 1 |
|                      |                               | 042                | 108                 | RUSSIAN CHANSON 2 |
|                      |                               | 043                | 109                 | POLISH WALTZ      |
|                      |                               | АРАБСКИЕ/В         | осточные            |                   |
|                      |                               | 044                | 110                 | SIRTAKI           |
|                      |                               | 045                | 111                 | MUS               |
|                      |                               | 046                | 112                 | ADANI             |
|                      |                               | 047                | 113                 | BALADI            |
|                      |                               | 048                | 114                 | KHALIJI           |
|                      |                               | 1149               | 11.5                |                   |
| Название<br>группы | Групповой<br>номер | Порядковый<br>номер | Название стиля     |
|--------------------|--------------------|---------------------|--------------------|
|                    | ЭТНИЧЕСКИ          | E II                |                    |
|                    | ИНДИЙСКИЕ          |                     |                    |
|                    | 050                | 116                 | BHANGRA            |
|                    | 051                | 117                 | DADRA              |
|                    | 052                | 118                 | GARBA              |
|                    | 054                | 119                 |                    |
|                    | 055                | 055 121 TEENTAAL    |                    |
|                    | 056                | 122                 | BHAIAN             |
|                    | КИТАЙСКИЕ          |                     |                    |
|                    | 057                | 123                 | GUANGDONG          |
|                    | 058                | 124                 | JIANGNAN           |
|                    | 059                | 125                 | BEIJING            |
|                    | 060                | 126                 | DONGBEIYANGGE      |
|                    | 061                | 127                 | JINGJU             |
|                    | 062                | 128                 | HUANGMEIXI         |
|                    | 063                | 129                 | QINQIANG           |
|                    | 064                | 130                 | YUJU               |
|                    | 065                | 131                 | YAOZU              |
|                    | 066                | 132                 | DAIZU              |
|                    | 067                | 133                 | MIAOZU             |
|                    | 068                | 134                 | MENGGU<br>XINILANC |
|                    | 070                | 135                 | ZANCZU             |
|                    | СТИЛИЮГО-          | ВОСТОЧНОЙ А         | 24NG20             |
|                    | 071                | 137                 | KRONCONG           |
|                    | 072                | 138                 | DANGDUT            |
|                    | японские           |                     |                    |
|                    | 073                | 139                 | ENKA               |
| БАЛЛАДЫ/СТ         | ГИЛИ ДЛЯ ФОР       | ТЕПИАНО             |                    |
|                    | БАЛЛАДЫ            |                     |                    |
|                    | 001                | 140                 | PIANO ROCK BALLAD  |
|                    | 002                | 141                 | 90'S BALLAD        |
|                    | 003                | 142                 | MODERN BALLAD      |
|                    | 004                | 143                 | ELECTRIC BALLAD    |
|                    | 005                | 144                 | SLOW BALLAD 1      |
|                    | 006                | 145                 | SLOW BALLAD 2      |
|                    | 007                | 146                 | K&B BALLAD         |
|                    | 008                | 147                 | 16 BEAT BALLAD     |
|                    | 010                | 148                 | POP BALLAD 1       |
|                    | 010                | 149                 | POP BALLAD 2       |
|                    | 012                | 151                 | PIANO WALTZ BALLAD |
|                    | 013                | 152                 | 90'S 6/8 BALLAD    |
|                    | 014                | 153                 | 6/8 BALLAD 1       |
|                    | 015                | 154                 | 6/8 BALLAD 2       |
|                    | 016                | 155                 | ROCK BALLAD        |
|                    | РАЗНЫЕ             |                     | ·                  |
|                    | 017                | 156                 | CHRISTMAS SONG     |
|                    | 018                | 157                 | CHRISTMAS WALTZ    |
|                    | 019                | 158                 | SCREEN SWING       |
|                    | 020                | 159                 | SYMPHONY           |
|                    | 021                | 160                 | STR QUARTET        |
|                    | СТИЛИ ДЛЯ Ф        | РОРТЕПИАНО          | DUND OF THE        |
|                    | 022                | 161                 | PIANO 8 BEAT       |
|                    | 023                | 162                 | PIANO BALLAD 1     |
|                    | 024                | 163                 | PIANO BALLAD 2     |
|                    | 025                | 164                 |                    |
|                    | 026                | 165                 | BILLES RALLAD      |
|                    | 027                | 167                 | IAZZ COMBO 2       |
|                    | 020                | 168                 | JAZZ COMBO 2       |
|                    | 030                | 160                 | RAGTIME            |
|                    | 031                | 170                 | BOOGIE-WOOGIE      |
|                    | 032                | 170                 | PIANO ROCK & ROLL  |
|                    | 033                | 171                 | ARPEGGIO 1         |
|                    | 034                | 173                 | ARPEGGIO 2         |
|                    | 035                | 174                 | ARPEGGIO 3         |
|                    | 036                | 175                 | PIANO MARCH 1      |

| Название<br>группы | Групповой<br>номер | Порядковый<br>номер | Название стиля |
|--------------------|--------------------|---------------------|----------------|
|                    | 037                | 176                 | PIANO MARCH 2  |
|                    | 038                | 177                 | STRIDE PIANO   |
|                    | 039                | 178                 | WALTZ 3        |
|                    | 040                | 179                 | WALTZ 4        |
|                    | 041                | 180                 | WALTZ 5        |

## 🗓 примечание

• Стили с порядковыми номерами со 171 по 180 звучат только при исполнении аккорда.

## Перечень встроенных композиций

# Демонстрационные композиции, представляющие тембры

| Название группы тембров | Номер | Название композиции         |
|-------------------------|-------|-----------------------------|
| GRAND PIANO MODERN      | 001   | Prélude [Suite bergamasque] |
| GRAND PIANO CLASSIC     | 002   | 3 Romances Sans Paroles 3   |
| ELEC PIANO              | 003   | Original                    |
| VIBES/CLAVI             | 004   | Original                    |
| ORGAN                   | 005   | Original                    |
| STRINGS/SYNTH-PAD       | 006   | Nessun Dorma [Turandot]     |
| BASS/GUITAR             | 007   | Original                    |
| VARIOUS/GM TONES        | 008   | Original                    |

## Музыкальная библиотека

| Название<br>группы | Номер<br>группы | Порядко-<br>вый<br>номер | Название композиции                                             |
|--------------------|-----------------|--------------------------|-----------------------------------------------------------------|
| А                  | 001             | 001                      | Nosturno On 9.2                                                 |
|                    | 002             | 002                      | Fantaisie-Impromptu Op.66                                       |
|                    | 003             | 003                      | Étude Op.10-3 "Chanson de l'adieu"                              |
|                    | 004             | 004                      | Étude Op.10-5 "Black Keys"                                      |
|                    | 005             | 005                      | Étude Op.10-12 "Revolutionary"                                  |
|                    | 006             | 006                      | Étude Op.25-9 "Butterflies"                                     |
|                    | 007             | 007                      | Prélude Op.28-7                                                 |
|                    | 008             | 008                      | Valse Op.64-1 "Petit Chien"                                     |
|                    | 009             | 009                      | Valse Op.64-2                                                   |
|                    | 010             | 010                      | Moments Musicaux 3                                              |
|                    | 011             | 011                      | Impromptu Op.90-2                                               |
|                    | 012             | 012                      | Frühlingeligd II. igder Ohne Worte Heft 51                      |
|                    | 013             | 013                      | Fröhlicher Landmann [Album für die Jugend]                      |
|                    | 015             | 015                      | Von fremden Ländern und Menschen<br>[Kinderszenen]              |
|                    | 016             | 016                      | Träumerei [Kinderszenen]                                        |
| В                  |                 |                          |                                                                 |
|                    | 001             | 017                      | Tambourin                                                       |
|                    | 002             | 018                      | Menuet BWV Anh.114<br>[Clavierbüchlein der Anna Magdalena Bach] |
|                    | 003             | 019                      | Inventio 1 BWV 772                                              |
|                    | 004             | 020                      | Inventio 8 BWV 779                                              |
|                    | 005             | 021                      | Inventio 13 BWV 784                                             |
|                    | 006             | 022                      | Praeludium 1 BWV 846<br>[Das Wohltemperierte Klavier 1]         |
|                    | 007             | 023                      | Le Coucou                                                       |
|                    | 008             | 024                      | Gavotte                                                         |
|                    | 010             | 025                      | Sonatina Op.36-1 1st Mov.                                       |
|                    | 010             | 020                      | Sonate K 545 1st Mov                                            |
|                    | 012             | 028                      | Sonate K.331 3rd Mov. "Turkish March"                           |
|                    | 013             | 029                      | Rondo K.485                                                     |
|                    | 014             | 030                      | Für Elise                                                       |
|                    | 015             | 031                      | Marcia alla Turca                                               |
|                    | 016             | 032                      | Sonate Op.13 "Pathétique" 1st Mov.                              |
|                    | 017             | 033                      | Sonate Op.13 "Pathétique" 2nd Mov.                              |
|                    | 018             | 034                      | Sonate Op.13 "Pathétique" 3rd Mov.                              |
|                    | 019             | 035                      | Sonate Op.27-2 "Moonlight" 1st Mov.                             |
|                    | 020             | 036                      | Rhapsodie 2                                                     |
| 6                  | 021             | 037                      | Waltz Op.39-15 (Duet)                                           |
| C                  | 001             | 028                      | Liebesteinen s.2                                                |
|                    | 001             | 030                      | Blumonlind                                                      |
|                    | 002             | 040                      | La Prière d'une Vierge                                          |
|                    | 004             | 040                      | Csikos Post                                                     |
|                    | 005             | 042                      | Humoresque Op.101-7                                             |
|                    | 006             | 043                      | Melodie [Lyrische Stucke Heft 2]                                |
|                    | 007             | 044                      | Sicilienne Op.78                                                |
|                    | 008             | 045                      | Berceuse [Dolly] (Duet)                                         |
|                    | 009             | 046                      | Arabesque 1                                                     |
|                    | 010             | 047                      | La Fille aux Cheveux de Lin [Préludes]                          |
|                    | 011             | 048                      | Passepied [Suite bergamasque]                                   |
|                    | 012             | 049                      | Gymnopédie 1                                                    |
|                    | 013             | 050                      | Je Te Veux                                                      |
|                    | 014             | 051                      | Salut d'Amour                                                   |
|                    | 015             | 052                      | The Entertainer                                                 |
|                    | 016             | 053                      | Maple Leaf Kag                                                  |
|                    | 012             | 054                      | L arabesque [25 Etuden Op.100]                                  |
|                    | 010             | 055                      | La Styrienne [25 Etuden Op.100]                                 |
|                    | 019             | 050                      | Le retour [25 Etiden On 100]                                    |
|                    | 020             | 058                      | La chevaleresque [25 Etüden Op 100]                             |
|                    | 022             | 059                      | No.13 [Études de Mécanisme Op.849]                              |
|                    | 023             | 060                      | No.26 [Études de Mécanisme Op.849]                              |
|                    |                 |                          | A                                                               |

## Перечень музыкальных предустановок

| Название<br>группы | Групповой<br>номер | Порядковый<br>номер | Название набора музыкальных<br>предустановок |
|--------------------|--------------------|---------------------|----------------------------------------------|
| A                  | поп                |                     |                                              |
|                    | 1                  | 1                   | Soft Pop                                     |
|                    | 2                  | 2                   | Winter Pop                                   |
|                    | 3                  | 3                   | Oldies Pop                                   |
|                    | 4                  | 4                   | Alpine Flora                                 |
|                    | 5                  | 5                   | Gypsy<br>Rain Bon                            |
|                    | 7                  | 7                   | Movie Waltz                                  |
|                    | 8                  | 8                   | Blowin' in                                   |
|                    | 9                  | 9                   | Funky Rspct                                  |
|                    | 10                 | 10                  | Love Pop                                     |
|                    | 11                 | 11                  | Loco                                         |
|                    | 12                 | 12                  | Rising Sun                                   |
|                    | 13                 | 13                  | Believer                                     |
|                    | 14                 | 14                  | Pop Ska                                      |
|                    | 16                 | 15                  | Sugar Pop                                    |
|                    | 17                 | 17                  | JovWorldPop                                  |
|                    | 18                 | 18                  | My Life                                      |
|                    | 19                 | 19                  | Ribbon                                       |
|                    | 20                 | 20                  | Blue Love                                    |
|                    | 21                 | 21                  | Xmas Pop                                     |
|                    | 22                 | 22                  | Close                                        |
|                    | 23                 | 23                  | Going On                                     |
|                    | 24                 | 24                  | 70's Pop                                     |
|                    | 25                 | 25                  | Bossa Pop                                    |
|                    | 27                 | 27                  | Radio Pop                                    |
|                    | 28                 | 28                  | Crazy Roll                                   |
|                    | 29                 | 29                  | Ivory Pop                                    |
|                    | 30                 | 30                  | UK Pop                                       |
|                    | 31                 | 31                  | Breath You                                   |
|                    | 32                 | 32                  | A Feeling                                    |
|                    | 33                 | 33                  | Calling                                      |
|                    | 35                 | 35                  | The World                                    |
|                    | 36                 | 36                  | PlaceOnEarth                                 |
|                    | 37                 | 37                  | Mexican Pop                                  |
|                    | 38                 | 38<br>39            | Guitar Pop                                   |
|                    | 39                 |                     | W Up                                         |
|                    | 40                 | 40                  | Sign                                         |
|                    | 41                 | 41                  | Wonder                                       |
|                    | 42                 | 42                  | HIPS D LIE                                   |
|                    | 43                 | 43                  | MdrnPopBock                                  |
|                    | РОК                |                     |                                              |
|                    | 45                 | 45                  | Rock Clock                                   |
|                    | 46                 | 46                  | Johnny                                       |
|                    | 47                 | 47                  | Heartache                                    |
|                    | 48                 | 48                  | EP R&R                                       |
|                    | 49                 | 49                  | Pop R&B                                      |
|                    | 51                 | 50                  |                                              |
|                    | 52                 | 52                  | 60's Rock 3                                  |
|                    | 53                 | 53                  | 60's Rock 4                                  |
|                    | 54                 | 54                  | 60's Rock 5                                  |
|                    | 55                 | 55                  | Get Rock                                     |
|                    | 56                 | 56                  | Honky Rock                                   |
|                    | 57                 | 57                  | Wild Rock                                    |
|                    | 58                 | 58                  | Alligator                                    |
|                    | 59                 | 59                  | The Tiger                                    |
|                    | 61                 | 61                  | 16Bt Bosa                                    |
|                    | 62                 | 62                  | Heat Up                                      |
|                    | 63                 | 63                  | Hard Rock                                    |
|                    | 64                 | 64                  | Grunge Rock                                  |
|                    | 65                 | 65                  | Latin Rock                                   |
|                    | 66                 | 66                  | Hanging By                                   |
|                    | 67                 | 67                  | R&R                                          |
|                    | 68                 | 68                  | Piano R&R                                    |
|                    | 69                 | 69                  | Blues                                        |
|                    | 70                 | 70                  | 8 Bars Blues                                 |
|                    | 70                 | 70                  | Biff Bock 2                                  |
|                    | 73                 | 73                  | Riff Bock 3                                  |
|                    | ТАНЦЕВАЛЬ          | НАЯ МУЗЫК           | A                                            |
|                    | 74                 | 74                  | Disco Freak                                  |

| Название<br>группы | Название Групповой Порядковый<br>группы номер номер |             | Название набора музыкальных<br>предустановок |  |  |
|--------------------|-----------------------------------------------------|-------------|----------------------------------------------|--|--|
|                    | 75                                                  | 75          | Funky Clavi                                  |  |  |
|                    | 76                                                  | 76          | Earth Disco                                  |  |  |
|                    | 77                                                  | 77          | 70's Disco                                   |  |  |
|                    | 78                                                  | 78          | Disco Lady<br>Staving                        |  |  |
|                    | 79                                                  | 79          | Unside                                       |  |  |
|                    | 81                                                  | 81          | 80's Disco                                   |  |  |
|                    | 82                                                  | 82          | Give You Up                                  |  |  |
|                    | 83                                                  | 83          | Bb Girl                                      |  |  |
|                    | 84                                                  | 84          | Blv Disco                                    |  |  |
|                    | 85                                                  | 85          | Lady M                                       |  |  |
|                    | 87                                                  | 87          |                                              |  |  |
|                    | 88                                                  | 88          | Don't Funk                                   |  |  |
|                    | 89                                                  | 89          | Trance                                       |  |  |
|                    | 90                                                  | 90          | The Escape                                   |  |  |
|                    | ДЖАЗ                                                |             | ···· · ·                                     |  |  |
|                    | 91                                                  | 91          | Wonderland<br>My Swing                       |  |  |
|                    | 93                                                  | 93          | Things                                       |  |  |
|                    | 94                                                  | 94          | Angel                                        |  |  |
|                    | 95                                                  | 95          | Time                                         |  |  |
|                    | 96                                                  | 96          | Leaf                                         |  |  |
|                    | 97                                                  | 97          | Blackbird                                    |  |  |
|                    | 98                                                  | 98          | Dolphin                                      |  |  |
|                    | 100                                                 | 100         | Steps                                        |  |  |
|                    | 101                                                 | 101         | RhythmChange                                 |  |  |
|                    | 102                                                 | 102         | Swing Mood                                   |  |  |
|                    | 103                                                 | 103         | The Mood                                     |  |  |
|                    | 104                                                 | 104         | Brown Jug                                    |  |  |
|                    | 105                                                 | 105         | Lullaby                                      |  |  |
|                    | 107                                                 | 107         | Street                                       |  |  |
|                    | 108                                                 | 108         | Doll                                         |  |  |
|                    | 109                                                 | 109         | Someday                                      |  |  |
|                    | 110                                                 | 110         | Mode Jazz                                    |  |  |
|                    | 111                                                 | 111         | Train                                        |  |  |
|                    | 112                                                 | 112         |                                              |  |  |
|                    | 113                                                 | 113         | Home                                         |  |  |
|                    | 115                                                 | 115         | Blues in F                                   |  |  |
|                    | 116                                                 | 116         | Blues in Bb                                  |  |  |
|                    | 117                                                 | 117         | Blues in C                                   |  |  |
|                    | 118                                                 | 118         |                                              |  |  |
|                    | 120                                                 | 120         | II-V-I<br>Minor Blues                        |  |  |
| В                  | 120                                                 | 120         |                                              |  |  |
|                    | КЛАССИЧЕС                                           | СКАЯ МУЗЫК. | A                                            |  |  |
|                    | 1                                                   | 121         | Canon                                        |  |  |
|                    | 2                                                   | 122         | Air G String                                 |  |  |
|                    | 3                                                   | 123         |                                              |  |  |
|                    | 5                                                   | 125         | Spring                                       |  |  |
|                    | 6                                                   | 126         | Ave Maria                                    |  |  |
|                    | 7                                                   | 127         | JesusBleibet                                 |  |  |
|                    | 8                                                   | 128         | Symphony 25                                  |  |  |
|                    | 9                                                   | 129         | Symphony 40                                  |  |  |
|                    | 11                                                  | 130         |                                              |  |  |
|                    | 12                                                  | 132         | Pathetique                                   |  |  |
|                    | 13                                                  | 133         | Moonlight                                    |  |  |
|                    | 14                                                  | 134         | PstISymphony                                 |  |  |
|                    | 15                                                  | 135         | Ode To Joy                                   |  |  |
|                    | 16                                                  | 136         | Le Cygne                                     |  |  |
|                    | 17                                                  | 137         | Swan Lake                                    |  |  |
|                    | 19                                                  | 139         | Habanera                                     |  |  |
|                    | 20                                                  | 140         | Nocturne                                     |  |  |
|                    | 21                                                  | 141         | Etude                                        |  |  |
|                    | 22                                                  | 142         | FrenchCancan                                 |  |  |
|                    | 23                                                  | 143         | FantaisieImp                                 |  |  |
|                    | 24                                                  | 144         | Humoresque                                   |  |  |
|                    | 25                                                  | 145         | Hope & Glory                                 |  |  |
|                    | 27                                                  | 147         | Moldau                                       |  |  |
|                    | 28                                                  | 148         | FromNewWorld                                 |  |  |
|                    | 29                                                  | 149         | Reverie                                      |  |  |

| Название<br>группы | е Групповой Порядковый<br>номер номер |                    | Название набора музыкальных<br>предустановок |  |  |  |  |
|--------------------|---------------------------------------|--------------------|----------------------------------------------|--|--|--|--|
|                    | p                                     | P                  |                                              |  |  |  |  |
|                    | 30                                    | 150                | Nutcracker                                   |  |  |  |  |
|                    | 31                                    | 151                | Liebestraume                                 |  |  |  |  |
|                    | 32                                    | 152                | Gymnopedies                                  |  |  |  |  |
|                    | 33                                    | 153                | Jupiter                                      |  |  |  |  |
|                    | 34                                    | 154                | Entertainer                                  |  |  |  |  |
|                    |                                       | 100<br>HHAG MV3LII |                                              |  |  |  |  |
|                    | 36                                    | 156                | Michael Bow                                  |  |  |  |  |
|                    | 37                                    | 157                | GrndpasClock                                 |  |  |  |  |
|                    | 38                                    | 158                | Troika                                       |  |  |  |  |
|                    | 39                                    | 159                | AuldLangSyne                                 |  |  |  |  |
|                    | 40                                    | 160                | Aloha Oe                                     |  |  |  |  |
|                    | 41                                    | 161                | O Sole Mio                                   |  |  |  |  |
|                    | 42                                    | 162                | Furusato                                     |  |  |  |  |
|                    | 43                                    | 164                | Battle Hymn                                  |  |  |  |  |
|                    | 45                                    | 165                | Condor                                       |  |  |  |  |
|                    | 46                                    | 166                | ScarboroFair                                 |  |  |  |  |
|                    | 47                                    | 167                | Danny Boy                                    |  |  |  |  |
|                    | 48                                    | 168                | Greensleeves                                 |  |  |  |  |
|                    | 49                                    | 169                | Annie Laurie                                 |  |  |  |  |
|                    | 50                                    | 170                | AmazingGrace                                 |  |  |  |  |
|                    | 52                                    | 172                | Silent Night                                 |  |  |  |  |
|                    | 53                                    | 172                | Joy To World                                 |  |  |  |  |
|                    | 54                                    | 174                | YankeeDoodle                                 |  |  |  |  |
|                    | 55                                    | 175                | Clarnt Polka                                 |  |  |  |  |
|                    | 56                                    | 176                | TaRaRaBoom                                   |  |  |  |  |
|                    | 57                                    | 177                | Double Eagle                                 |  |  |  |  |
|                    | 58                                    | 178                | Blauen Donau                                 |  |  |  |  |
|                    | 59                                    | 1/9                | Yellow Rose                                  |  |  |  |  |
|                    | ПАТИНОАМ                              | FPUKAHCKAS         |                                              |  |  |  |  |
|                    | 61                                    | 181                | Moon Bossa                                   |  |  |  |  |
|                    | 62                                    | 182                | Your Smile                                   |  |  |  |  |
|                    | 63                                    | 183                | Rio                                          |  |  |  |  |
|                    | 64                                    | 184                | Bossa Blue                                   |  |  |  |  |
|                    | 65                                    | 185                | One Note                                     |  |  |  |  |
|                    | 66                                    | 186                | Wave Bossa                                   |  |  |  |  |
|                    | 67                                    | 187                | Out of Tune                                  |  |  |  |  |
|                    | 69                                    | 189                | Insentive                                    |  |  |  |  |
|                    | 70                                    | 190                | Brzl Samba                                   |  |  |  |  |
|                    | 71                                    | 191                | Orpheus                                      |  |  |  |  |
|                    | 72                                    | 192                | Tico-Tico                                    |  |  |  |  |
|                    | 73                                    | 193                | Beguine                                      |  |  |  |  |
|                    | 74                                    | 194                | Amapola                                      |  |  |  |  |
|                    | 75                                    | 195                | La Paloma<br>Banana Boat                     |  |  |  |  |
|                    | 70                                    | 190                | Peanut                                       |  |  |  |  |
|                    | 78                                    | 198                | Coffee                                       |  |  |  |  |
|                    | 79                                    | 199                | Jamaica                                      |  |  |  |  |
|                    | 80                                    | 200                | MoreBeguine                                  |  |  |  |  |
|                    | 81                                    | 201                | The No.5                                     |  |  |  |  |
|                    | 82                                    | 202                | Everyday                                     |  |  |  |  |
|                    | 83                                    | 203                | FL Tango                                     |  |  |  |  |
|                    | 85                                    | 205                | El Choclo                                    |  |  |  |  |
|                    | 86                                    | 206                | Sheriff                                      |  |  |  |  |
|                    | 87                                    | 207                | No Woman                                     |  |  |  |  |
|                    | 88                                    | 208                | Can't Help                                   |  |  |  |  |
|                    | 89                                    | 209                | Livin'                                       |  |  |  |  |
|                    | 90                                    | 210                | Whenever                                     |  |  |  |  |
|                    | <u>каптри</u><br>91                   | 211                | This Land                                    |  |  |  |  |
|                    | 92                                    | 212                | My Sunshine                                  |  |  |  |  |
|                    | 93                                    | 213                | Walk Line                                    |  |  |  |  |
|                    | 94                                    | 214                | Home Roads                                   |  |  |  |  |
|                    | 95                                    | 215                | A Friend                                     |  |  |  |  |
|                    | 96                                    | 216                | Cowboy                                       |  |  |  |  |
|                    | 97                                    | 217                | Still One                                    |  |  |  |  |
|                    | 90                                    | 210                | CountryWaltz                                 |  |  |  |  |
|                    | 100                                   | 220                | He Cheats                                    |  |  |  |  |
| C                  |                                       |                    |                                              |  |  |  |  |
|                    | БАЛЛАДЫ                               |                    |                                              |  |  |  |  |
|                    | 1                                     | 221                | Love Ballad                                  |  |  |  |  |
|                    | 2                                     | 222                | R&B Ballad                                   |  |  |  |  |
|                    | 3                                     | 223                | Soul Ballad                                  |  |  |  |  |
|                    | Α                                     | 204                | Blues Ballad                                 |  |  |  |  |
|                    | 4                                     | 224<br>225         | Blues Ballad<br>MovieBallad1                 |  |  |  |  |

| Название<br>группы | Групповой<br>номер | Порядковый<br>номер | Название набора музыкальных<br>предустановок |
|--------------------|--------------------|---------------------|----------------------------------------------|
|                    | 7                  | 227                 | Xmas Ballad                                  |
|                    | 8                  | 228                 | Love Me                                      |
|                    | 9                  | 229                 | Oldies Bld 1                                 |
|                    | 10                 | 230                 | Oldies Bld 2                                 |
|                    | 11                 | 231                 | Oldies Bld 3                                 |
|                    | 12                 | 232                 | Oldies Bld 4                                 |
|                    | 13                 | 233                 |                                              |
|                    | 14                 | 235                 | Moon Waltz                                   |
|                    | 16                 | 236                 | A's Theme                                    |
|                    | 17                 | 237                 | Paradise                                     |
|                    | 18                 | 238                 | 60's Ballad1                                 |
|                    | 19                 | 239                 | 60's Ballad2                                 |
|                    | 20                 | 240                 | Whiter Shade                                 |
|                    | 21                 | 241                 | FrenchBallad                                 |
|                    | 22                 | 242                 | Wonderful                                    |
|                    | 24                 | 244                 | 70's Ballad1                                 |
|                    | 25                 | 245                 | 70's Ballad2                                 |
|                    | 26                 | 246                 | My Song                                      |
|                    | 27                 | 247                 | Bridge                                       |
|                    | 28                 | 248                 | Img Ballad                                   |
|                    | 29                 | 249                 | Without                                      |
|                    | 30                 | 250                 | Not In Love                                  |
|                    | 31                 | 251                 | Soft Ballad                                  |
|                    | 32                 | 252                 | Minor Ballad                                 |
|                    | 34                 | 254                 | Pop Ballad 1                                 |
|                    | 35                 | 255                 | Pop Ballad 2                                 |
|                    | 36                 | 256                 | PianoBallad1                                 |
|                    | 37                 | 257                 | PianoBallad2                                 |
|                    | 38                 | 258                 | Musical Bld                                  |
|                    | 39                 | 259                 | R Ballad                                     |
|                    | 40                 | 260                 | Always Mind                                  |
|                    | 41                 | 261                 | Endless                                      |
|                    | 42                 | 263                 | 80's Ballad2                                 |
|                    | 40                 | 264                 | 80's Ballad3                                 |
|                    | 45                 | 265                 | 80's Ballad4                                 |
|                    | 46                 | 266                 | Friends For                                  |
|                    | 47                 | 267                 | Rock Ballad                                  |
|                    | 48                 | 268                 | Eternal                                      |
|                    | 49                 | 269                 | Everything                                   |
|                    | 50                 | 270                 | Save Best                                    |
|                    | 52                 | 271                 |                                              |
|                    | 53                 | 273                 | New World                                    |
|                    | 54                 | 274                 | Vision                                       |
|                    | 55                 | 275                 | I Can Fly                                    |
|                    | 56                 | 276                 | Wind Ballad                                  |
|                    | 57                 | 277                 | Love To You                                  |
|                    | 58                 | 278                 | My Ballad                                    |
|                    | 59                 | 279                 | Beautiful                                    |
|                    | 61                 | 280                 | Falling                                      |
|                    | 62                 | 282                 | BingTogether                                 |
|                    | 63                 | 283                 | B Day                                        |
|                    | 64                 | 284                 | Rap Ballad                                   |
|                    | 65                 | 285                 | Dance Ballad                                 |
|                    | 66                 | 286                 | MdrnRock Bld                                 |
|                    | 67                 | 287                 | Slow Ballad                                  |
|                    | 68                 | 288                 | Kiss Rose                                    |
|                    | 69<br>69           | 289                 | Summer                                       |
|                    | 70                 | 290                 | New York                                     |
|                    | 71                 | 291                 | B&S                                          |
|                    | 72                 | 292                 | L Alone                                      |
|                    | 73                 | 293                 | Foggy                                        |
|                    | 74                 | 294                 | Moon Swing                                   |
|                    | 75                 | 295                 | Foolish                                      |
|                    | 76                 | 296                 | Valentine                                    |
|                    | 70                 | 297                 |                                              |
|                    | 79                 | 298                 | Star                                         |
|                    | 80                 | 300                 | Starlight                                    |
|                    | -                  |                     |                                              |

#### Указатель аппликатуры

## Аккорды, исполняемые в режимах Fingered 1, Fingered 2

| С                         |  |
|---------------------------|--|
| Cm                        |  |
| Cdim                      |  |
| Caug *3                   |  |
| Csus4 *3                  |  |
| Csus2 *3                  |  |
| C7                        |  |
| <b>Cm7</b> *3             |  |
| CM7                       |  |
| Cm7 <sup>6</sup> 5 *3     |  |
| <b>C7<sup>b</sup>5</b> *3 |  |
| C7sus4                    |  |
| Cadd9                     |  |
| Cmadd9                    |  |
| CmM7                      |  |
| Cdim7 *3                  |  |
| C69 *3                    |  |
| <b>C6</b> *1 *3           |  |
| Cm6 *2 *3                 |  |

\*1 В режиме Fingered 2 интерпретируется как Am7.

- \*2 В режиме Fingered 2 интерпретируется как Am7<sup>b</sup>5.
- \*3 Обращенные формы в некоторых случаях не поддерживаются.

# Аккорды, исполняемые в режимах Fingered 3, Full Range Chord

Помимо аккордов, которые могут быть исполнены с использованием режимов Fingered 1 и Fingered 2, также распознаются следующие аккорды.

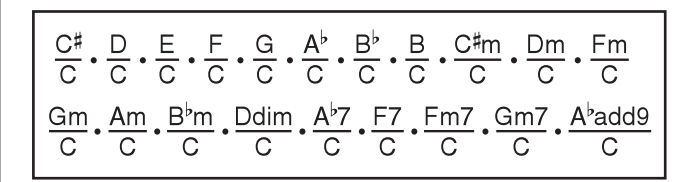

#### Примечание

- В режиме Fingered 3 нижняя сыгранная нота интерпретируется как басовая нота. Обращенные формы не поддерживаются.
- Когда нижняя сыгранная нота в режиме Full Range Chord находится на некотором расстоянии от соседней ноты, аккорд интерпретируется как дробный.
- В отличие от режимов Fingered 1, 2 и 3 в режиме Full Range Chord для исполнения аккорда требуется нажать как минимум три ноты.

| E | F | F♯/(G♭) | G | (G <sup>♯</sup> )/A <sup>♭</sup> | А | (A‡)/B⊧ | В |
|---|---|---------|---|----------------------------------|---|---------|---|
|   |   |         |   |                                  |   |         |   |
|   |   |         |   |                                  |   |         |   |
|   |   |         |   |                                  |   |         |   |
|   |   |         |   |                                  |   |         |   |
|   |   |         |   |                                  |   |         |   |
|   |   |         |   |                                  |   |         |   |
|   |   |         |   |                                  |   |         |   |
|   |   |         |   |                                  |   |         |   |
|   |   |         |   |                                  |   |         |   |
|   |   |         |   |                                  |   |         |   |
|   |   |         |   |                                  |   |         |   |
|   |   |         |   |                                  |   |         |   |

# Таблица аккордов

A-10

Основной тон

Тип аккорда

С

C♯/(D♭)

D

(D♯)/E♭

| М               | • |  |  | • • • |  |  |  |
|-----------------|---|--|--|-------|--|--|--|
| m               |   |  |  |       |  |  |  |
| dim             |   |  |  |       |  |  |  |
| aug             |   |  |  |       |  |  |  |
| sus4            |   |  |  |       |  |  |  |
| sus2            |   |  |  |       |  |  |  |
| 7               |   |  |  |       |  |  |  |
| m7              |   |  |  |       |  |  |  |
| M7              |   |  |  |       |  |  |  |
| m7⁵             |   |  |  |       |  |  |  |
| 7 <sup>≽5</sup> |   |  |  |       |  |  |  |
| 7sus4           | • |  |  |       |  |  |  |
| add9            |   |  |  |       |  |  |  |
| nadd9           |   |  |  |       |  |  |  |
| mM7             |   |  |  |       |  |  |  |
| dim7            |   |  |  |       |  |  |  |
| 69              |   |  |  |       |  |  |  |
| 6               |   |  |  |       |  |  |  |
| m6              |   |  |  |       |  |  |  |

• Поскольку аккордовый диапазон клавиатуры ограничен, этой моделью могут не поддерживаться некоторые из приведенных выше аккордов.

## Карта внедрения MIDI

|                                                                | Функция                                                                                                    | Передаваемые                                                                                     | Распознаваемые                                | Примечания                                                                                                    |
|----------------------------------------------------------------|----------------------------------------------------------------------------------------------------|--------------------------------------------------------------------------------------------------|-----------------------------------------------|----------------------------------------------------------------------------------------------------|
| Basic Channel<br>[Основной канал]                              | По умолчанию<br>Измененный                                                                                                    | 1 - 16<br>1 - 16                                                                                 | 1 - 16<br>1 - 16                              |                                                                                                    |
| Mode [Режим]                                                   | По умолчанию<br>Сообщения<br>Измененный                                                                                                    | Режим 3<br>Х<br>******                                                                           | Режим 3<br>Х<br>******                        |                                                                                                    |
| Note Number<br>[Номер ноты]                                    | True Voice<br>[Реальный звук]                                                                                                    | 0 – 127<br>******                                                                                | 0 - 127<br>0 - 127 *1                         |                                                                                                    |
| Velocity<br>[Сила нажатия]                                     | Note ON [Нажатие клавиши]<br>Note OFF [Отпускание клавиши]                                                                                                    | ○ 9nH v = 1 - 127<br>X 8nH v = 64                                                                | ○ 9nH v = 1 - 127<br>X 9nH v = 0, 8nH v = **  | ** = нет зависимости                                                                                                    |
| After Touch [Сила давления<br>на нажатые клавиши]              | Клавиши<br>Каналы                                                                                                    | X<br>X                                                                                           | ×                                             |                                                                                                    |
| Pitch Bender [Регулятор<br>отклонения высоты звука]            |                                                                                                    | x                                                                                                | 0                                             |                                                                                                    |
| Control Change<br>[Смена значения контроллера]                 | 0,32<br>1<br>5<br>6,38<br>7<br>10<br>11<br>16<br>64<br>65<br>66<br>67<br>76<br>77<br>78<br>80<br>81<br>80<br>81<br>82<br>83<br>84<br>91<br>93<br>100,101<br>120<br>121 | ○<br>×<br>×<br>×<br>×<br>×<br>×<br>×<br>×<br>×<br>×<br>×<br>×<br>×<br>×<br>×<br>×<br>×<br>×<br>× | 000000000000000000000000000000000000000       | Выбор банка<br>Модуляция<br>Длительность режима портаменто<br>Веод данных "2<br>Уровень громкости<br>Пакорамирование<br>Экспрессия<br>Параметр DSP 0 *2<br>Параметр DSP 1 *2<br>Параметр DSP 1 *2<br>Параметр DSP 3 *2<br>Пераль демитфер<br>Переключение режима портаменто<br>Педаль сустейн<br>Педаль сустейн<br>Педаль софт<br>Степень вибрато<br>Задержка вибрато<br>Параметр DSP 4 *2<br>Параметр DSP 5 *2<br>Параметр DSP 5 *2<br>Параметр DSP 5 *2<br>Параметр DSP 5 *2<br>Параметр DSP 5 *2<br>Параметр DSP 5 *2<br>Параметр DSP 5 *2<br>Параметр DSP 5 *2<br>Параметр DSP 5 *2<br>Параметр DSP 5 *2<br>Параметр DSP 5 *2<br>Параметр DSP 5 *2<br>Параметр DSP 5 *2<br>Параметр DSP 5 *2<br>Параметр DSP 7 *2<br>Управление режимом портаменто<br>Передача сигнала эффекта хоруса<br>Младший, старший байт параметра RPN *2<br>Отслючение всех авуков<br>Установка всех контроллеров на значения по умолчанию |
| Program Change<br>[Смена программы]                            | True # [Реальный номер]                                                                                                    | O<br>******                                                                                      | 0 − 127                                       |                                                                                                    |
| System Exclusive<br>[Привилегированные<br>системные сообщения] |                                                                                                    | 0                                                                                                | 0                                             | *2                                                                                                    |
| System Common<br>[Общесистемное сообщение]                     | Song Pos [Позиция в партитуре]<br>Song Sel [Выбор партитуры]<br>Tune [Подстройка]                                                                                      | X<br>X<br>X                                                                                      | X<br>X<br>X                                   |                                                                                                    |
| System Real Time<br>[Реальное системное время]                 | Clock [Синхронизация]<br>Commands [Команды]                                                                                                    | 0                                                                                                | x<br>x                                        |                                                                                                    |
| Aux Messages<br>[Вспомогательные сообщения]                    | Local ON/OFF [Локальное управление вкл./выкл.]<br>All Notes OFF [Отключение всех нот]<br>Active Sense [Проверка соединений MIDI-сети]<br>Reset [Сброс]                 | X<br>O<br>X<br>X                                                                                 | X<br>O<br>O<br>X                              |                                                                                                    |
| Примечания                                                     |                                                                                                    | *1 В зависимости от темб<br>*2 Для получения подробн<br>pecy <u>http://www.casio.ru</u>          | ра<br>юй информации смотрите и<br><u>и/</u> . | информацию по внедрению MIDI по ад-                                                                                                    |

Режим 1: Режим обработки сообщений для всех каналов (OMNI) включен, полифонический режим Режим 3: Режим обработки сообщений для всех каналов (OMNI) выключен, полифонический режим Режим 2: Режим обработки сообщений для всех каналов (OMNI) включен, одноголосный режим С : Да Режим 4: Режим обработки сообщений для всех каналов (OMNI) выключен, одноголосный режим X : Нет

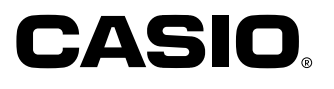

**Производитель:** КАСИО КОМПЬЮТЕР КО., ЛТД, 6-2, Хон-мачи 1-чоме Шибуя-ку, Токио, Япония

#### Чжунсян (СЕТZ)

КАСИО ЭЛЕКТРОНИКС ТЕХНОЛОДЖИ (ЧЖУНСЯН) КО., ЛТД. ПРОМЫШЛЕННАЯ ЗОНА ТУРЧ ХАЙ-ТЕК, ГОРОД ЧЖУНСЯН, ПРОВИНЦИЯ КУАНГТУНГ